# MANUAL

**PSCAN-M** WIRELESS HANDHELD BARCODE READER,

**PSCAN-B**, BASE STATION,

# **PSCAN-C** CHARGER

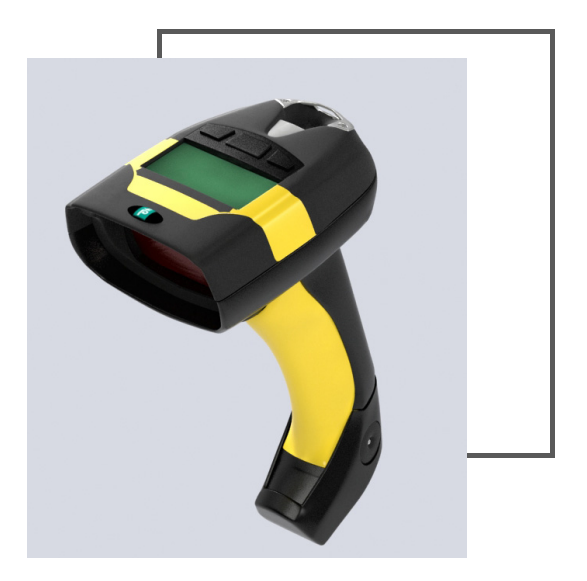

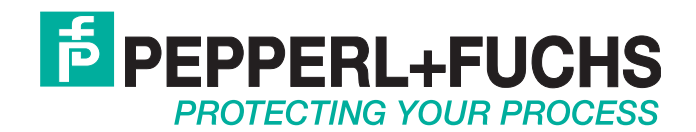

With regard to the supply of products, the current issue of the following document is applicable: The General Terms of Delivery for Products and Services of the Electrical Industry, published by the Central Association of the Electrical Industry (Zentralverband Elektrotechnik und Elektroindustrie (ZVEI) e.V.) in its most recent version as well as the supplementary clause: "Expanded reservation of proprietorship"

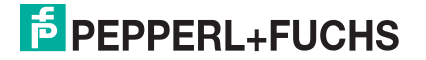

| 1 | Safe  | ty                                                        | 10 |
|---|-------|-----------------------------------------------------------|----|
|   | 1.1   | Validity                                                  | 10 |
|   | 1.2   | General safety instructions                               | 10 |
|   | 1.3   | Used Symbols                                              | 10 |
|   | 1.4   | Delivery, Transport and Storage                           | 11 |
|   | 1.5   | Intended use wireless barcode system                      | 11 |
|   | 1.6   | Installation and Commissioning                            | 11 |
|   | 1.7   | Technical data wireless barcode system                    | 11 |
|   | 1.8   | Identification Wireless Barcode System                    | 12 |
|   | 1.9   | Laser safety compliance                                   | 12 |
|   | 1.10  | Repair and Maintenance                                    | 13 |
|   | 1.11  | Applied standards and guidelines                          | 13 |
| 2 | Prod  | luct Specifications                                       | 14 |
|   | 2.1   | Components of the wireless barcode system                 | 14 |
|   | 2.2   | Radio barcode reader PSCAN-M-* Function                   | 17 |
|   | 2.3   | Base station PSCAN-B-* Function                           | 18 |
|   | 2.4   | Charger PSCAN-C-* Function                                | 18 |
|   | 2.5   | Technical data wireless barcode reader system             | 19 |
|   | 2.5.  | 1 Technical data wireless handheld barcode reader PSCAN-M | 19 |
|   | 2.5.2 | 2 Technical data base station PSCAN-B                     | 22 |
|   | 2.5.3 | 3 Technical data charger PSCAN-C                          | 23 |
|   | 2.6   | Accessory wireless barcode system                         | 24 |
|   | 2.6.  | 1 Holder for handheld barcode reader                      | 24 |
|   | 2.6.2 | 2 Connecting cable DATL-A4-0,5-3                          | 24 |
| 3 | Insta | allation                                                  | 26 |
|   | 3.1   | Preparation                                               |    |

|   | 3.2   | Examples for systems                                                                         | 26        |
|---|-------|----------------------------------------------------------------------------------------------|-----------|
|   | 3.2.1 | Stand-alone Examples                                                                         | 26        |
|   | 3.2.2 | Wireless barcode system via VisuNet EX1 Operator Station                                     | 27        |
|   | 3.2.3 | Barcode system via TERMEX Operator Panels                                                    | 27        |
|   | 3.2.4 | Barcode system via VisuNet GMP, all devices are in the NON Ex area                           | 28        |
|   | 3.2.5 | Barcode system in the NON Ex area, PSCAN-B in stainless steel housing, example stand alone   | 28        |
|   | 3.2.6 | Barcode system PSCAN-B in plastic housing in the NON Ex area (Datalogic), PSCAN-M in Ex area | 29        |
|   | 3.3   | Mechanical installation                                                                      | 29        |
|   | 3.3.1 | Hole pattern for base station PSCAN-B                                                        | 29        |
|   | 3.4   | Electrical installation wireless barcode system                                              | 30        |
|   | 3.4.1 | Installation M12 field attachable connector                                                  | 30        |
|   | 3.4.2 | Cable for the barcode system                                                                 | 31        |
|   | 3.4.3 | Grounding base station PSCAN-B                                                               | 32        |
|   | 3.4.4 | Status indicators PSCAN-M wireless handheld barcode reader                                   | 33        |
|   | 3.4.5 | Status indicators PSCAN-B base station                                                       | 34        |
|   | 3.4.6 | Status indicators PSCAN-C charger                                                            | 35        |
|   | 3.5   | Mounting the holder for handheld barcode reader                                              | 35        |
| 4 | Confi | guration wireless barcode system                                                             | . 38      |
|   | 4.1   | Quick start via TERMEX and VisuNet / stand-alone systems                                     | 38        |
|   | 4.2   | Common notes for configuration                                                               | 39        |
|   | 4.3   | Define the address of the base station PSCAN-B                                               | 40        |
|   | 4.4   | Configure wireless handheld barcode reader (PSCAN-M) and jowith base station (PSCAN-B)       | oin<br>41 |
|   | 4.5   | Configure base station (PSCAN-B) (by the wireless handheld barcode reader)                   | 42        |
|   | 4.6   | Default PSCAN-M                                                                              | 44        |
|   | 4.7   | Default PSCAN-B                                                                              | 46        |

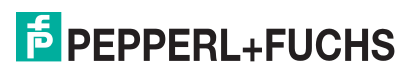

| 4.8.1       Baud Rate       47         4.8.2       Parity       48         4.8.3       Data bits       49         4.8.4       Stop bits       49         4.8.5       Handshaking       49         4.8.6       ACK/NACK Protocol       50         4.8.7       FIFO       50         4.8.8       Inter-Character Delay       51         4.8.9       RX Timeout       51         4.8.10       Serial Trigger Lock       51         4.9       Data Format       52         4.9.1       Code Identifier       54         4.9.2       Custom Code Identifier       54         4.9.3       Header       55         4.9.4       Terminator       56         4.9.5       Field adjustment character       58         4.9.6       Field Adjustment character       58         4.9.7       Code Length Tx       58         4.9.8       Character Replacement       59         4.9.9       Address Stamping       60         4.9.10       Address Delimiter       61         4.9.12       Time Stamping Delimiter       62         4.10       Power Save       62 | 4.8   | Parameter serial interface | . 47 |
|----------------------------------------------------------------------------------------------------|-------|----------------------------|------|
| 4.8.2       Parity                                                                                                    | 4.8.1 | Baud Rate                  | . 47 |
| 4.8.3       Data bits       49         4.8.4       Stop bits       49         4.8.5       Handshaking       49         4.8.6       ACK/NACK Protocol       50         4.8.7       FIFO       50         4.8.8       Inter-Character Delay       51         4.8.9       RX Timeout       51         4.8.9       RX Timeout       51         4.9       Data Format       52         4.9.1       Code Identifier       54         4.9.2       Custom Code Identifier       54         4.9.3       Header       55         4.9.4       Terminator       56         4.9.5       Field adjustment       57         4.9.6       Field Adjustment character       58         4.9.7       Code Length Tx       58         4.9.8       Character Replacement       59         4.9.9       Address Stamping       60         4.9.10       Address Delimiter       61         4.9.12       Time Stamping Delimiter       62         4.10       Power Save       62                                                                                                | 4.8.2 | Parity                     | . 48 |
| 4.8.4       Stop bits       49         4.8.5       Handshaking       49         4.8.6       ACK/NACK Protocol       50         4.8.7       FIFO       50         4.8.8       Inter-Character Delay       51         4.8.9       RX Timeout       51         4.8.10       Serial Trigger Lock       51         4.9       Data Format       52         4.9.1       Code Identifier       54         4.9.2       Custom Code Identifier       54         4.9.3       Header       55         4.9.4       Terminator       56         4.9.5       Field adjustment       57         4.9.6       Field Adjustment character       58         4.9.7       Code Length Tx       58         4.9.8       Character Replacement       59         4.9.9       Address Stamping       60         4.9.10       Address Delimiter       61         4.9.12       Time Stamping Delimiter       62         4.10       Power Save       62                                                                                                    | 4.8.3 | Data bits                  | . 49 |
| 4.8.5       Handshaking                                                                                                    | 4.8.4 | Stop bits                  | . 49 |
| 4.8.6       ACK/NACK Protocol       50         4.8.7       FIFO.       50         4.8.8       Inter-Character Delay       51         4.8.9       RX Timeout       51         4.8.9       RX Timeout       51         4.8.10       Serial Trigger Lock       51         4.9       Data Format       52         4.9.1       Code Identifier       54         4.9.2       Custom Code Identifier       54         4.9.3       Header       55         4.9.4       Terminator       56         4.9.5       Field adjustment       57         4.9.6       Field Adjustment character       58         4.9.7       Code Length Tx       58         4.9.8       Character Replacement       59         4.9.9       Address Stamping       60         4.9.10       Address Delimiter       61         4.9.11       Time Stamping       61         4.9.12       Time Stamping Delimiter       62         4.10       Power Save       62                                                                                                    | 4.8.5 | Handshaking                | . 49 |
| 4.8.7       FIFO.       50         4.8.8       Inter-Character Delay.       51         4.8.9       RX Timeout.       51         4.8.10       Serial Trigger Lock       51         4.9       Data Format       52         4.9.1       Code Identifier       54         4.9.2       Custom Code Identifier       54         4.9.3       Header       55         4.9.4       Terminator       56         4.9.5       Field adjustment       57         4.9.6       Field Adjustment character       58         4.9.7       Code Length Tx       58         4.9.8       Character Replacement       59         4.9.9       Address Stamping       60         4.9.10       Address Delimiter       61         4.9.12       Time Stamping Delimiter       62         4.10       Power Save       62                                                                                                    | 4.8.6 | ACK/NACK Protocol          | . 50 |
| 4.8.8       Inter-Character Delay.       51         4.8.9       RX Timeout.       51         4.8.10       Serial Trigger Lock       51         4.9       Data Format       52         4.9.1       Code Identifier       54         4.9.2       Custom Code Identifier       54         4.9.3       Header       55         4.9.4       Terminator       56         4.9.5       Field adjustment       57         4.9.6       Field Adjustment character       58         4.9.7       Code Length Tx       58         4.9.8       Character Replacement       59         4.9.9       Address Stamping       60         4.9.10       Address Delimiter       61         4.9.12       Time Stamping Delimiter       62         4.10       Power Save       62                                                                                                    | 4.8.7 | FIFO                       | . 50 |
| 4.8.9       RX Timeout       51         4.8.10       Serial Trigger Lock       51         4.9       Data Format       52         4.9.1       Code Identifier       54         4.9.2       Custom Code Identifier       54         4.9.3       Header       55         4.9.4       Terminator       56         4.9.5       Field adjustment       57         4.9.6       Field Adjustment character       58         4.9.7       Code Length Tx       58         4.9.8       Character Replacement       59         4.9.9       Address Stamping       60         4.9.10       Address Delimiter       61         4.9.12       Time Stamping Delimiter       62         4.10       Power Save       62                                                                                                    | 4.8.8 | Inter-Character Delay      | . 51 |
| 4.8.10       Serial Trigger Lock       51         4.9       Data Format       52         4.9.1       Code Identifier       54         4.9.2       Custom Code Identifier       54         4.9.3       Header       55         4.9.4       Terminator       56         4.9.5       Field adjustment       57         4.9.6       Field Adjustment character       58         4.9.7       Code Length Tx       58         4.9.8       Character Replacement       59         4.9.9       Address Stamping       60         4.9.10       Address Delimiter       61         4.9.11       Time Stamping       61         4.9.12       Time Stamping Delimiter       62         4.10       Power Save       62                                                                                                    | 4.8.9 | RX Timeout                 | . 51 |
| 4.9       Data Format       52         4.9.1       Code Identifier       54         4.9.2       Custom Code Identifier       54         4.9.3       Header       55         4.9.4       Terminator       56         4.9.5       Field adjustment       57         4.9.6       Field Adjustment character       58         4.9.7       Code Length Tx       58         4.9.8       Character Replacement       59         4.9.9       Address Stamping       60         4.9.10       Address Delimiter       61         4.9.12       Time Stamping       61         4.9.10       Power Save       62                                                                                                    | 4.8.1 | 0 Serial Trigger Lock      | . 51 |
| 4.9.1       Code Identifier       54         4.9.2       Custom Code Identifier       54         4.9.3       Header       55         4.9.4       Terminator       56         4.9.5       Field adjustment       57         4.9.6       Field Adjustment character       58         4.9.7       Code Length Tx       58         4.9.8       Character Replacement       59         4.9.9       Address Stamping       60         4.9.10       Address Delimiter       61         4.9.12       Time Stamping Delimiter       62         4.10       Power Save       62                                                                                                    | 4.9   | Data Format                | . 52 |
| 4.9.2       Custom Code Identifier       54         4.9.3       Header       55         4.9.4       Terminator       56         4.9.5       Field adjustment       57         4.9.6       Field Adjustment character       58         4.9.7       Code Length Tx       58         4.9.8       Character Replacement       59         4.9.9       Address Stamping       60         4.9.10       Address Delimiter       61         4.9.11       Time Stamping       61         4.9.12       Time Stamping Delimiter       62                                                                                                    | 4.9.1 | Code Identifier            | . 54 |
| 4.9.3       Header                                                                                                    | 4.9.2 | Custom Code Identifier     | . 54 |
| 4.9.4       Terminator                                                                                                    | 4.9.3 | Header                     | . 55 |
| 4.9.5Field adjustment574.9.6Field Adjustment character584.9.7Code Length Tx584.9.8Character Replacement594.9.9Address Stamping604.9.10Address Delimiter614.9.11Time Stamping614.9.12Time Stamping Delimiter624.10Power Save62                                                                                                    | 4.9.4 | Terminator                 | . 56 |
| 4.9.6Field Adjustment character584.9.7Code Length Tx584.9.8Character Replacement594.9.9Address Stamping604.9.10Address Delimiter614.9.11Time Stamping614.9.12Time Stamping Delimiter624.10Power Save62                                                                                                    | 4.9.5 | Field adjustment           | . 57 |
| 4.9.7Code Length Tx584.9.8Character Replacement594.9.9Address Stamping604.9.10Address Delimiter614.9.11Time Stamping614.9.12Time Stamping Delimiter624.10Power Save62                                                                                                    | 4.9.6 | Field Adjustment character | . 58 |
| 4.9.8Character Replacement594.9.9Address Stamping604.9.10Address Delimiter614.9.11Time Stamping614.9.12Time Stamping Delimiter624.10Power Save62                                                                                                    | 4.9.7 | Code Length Tx             | . 58 |
| 4.9.9       Address Stamping                                                                                                    | 4.9.8 | Character Replacement      | . 59 |
| 4.9.10       Address Delimiter       61         4.9.11       Time Stamping       61         4.9.12       Time Stamping Delimiter       62         4.10       Power Save       62                                                                                                    | 4.9.9 | Address Stamping           | . 60 |
| 4.9.11       Time Stamping       61         4.9.12       Time Stamping Delimiter       62         4.10       Power Save       62                                                                                                    | 4.9.1 | 0 Address Delimiter        | . 61 |
| <ul> <li>4.9.12 Time Stamping Delimiter</li></ul>                                                                                                    | 4.9.1 | 1 Time Stamping            | . 61 |
| 4.10 Power Save                                                                                                    | 4.9.1 | 2 Time Stamping Delimiter  | . 62 |
| $\mathbf{V}_{\mathbf{A}}$                                                                                                    | 4.10  | Power Save                 | . 62 |
| 4.10.1 Sleep State 63                                                                                                    | 4.10  | 1 Sleep State              | . 63 |
| 4.10.2 Enter Sleep Timeout                                                                                                    | 4.10  | 2 Enter Sleep Timeout      | . 63 |

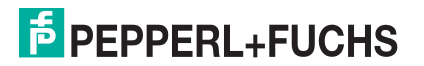

| <b>4.1</b> <sup>-</sup> | 1 Re  | eading Parameters                    | 63 |
|-------------------------|-------|--------------------------------------|----|
| 4.                      | 11.1  | Trigger Type                         | 64 |
| 4.                      | 11.2  | Trigger Signal                       | 64 |
| 4.                      | 11.3  | Trigger Click                        | 65 |
| 4.                      | 11.4  | Trigger-off Timeout                  | 65 |
| 4.                      | 11.5  | Flash Mode                           | 65 |
| 4.                      | 11.6  | Reads per cycle                      | 66 |
| 4.                      | 11.7  | Safety Time                          | 66 |
| 4.                      | 11.8  | Beeper Intensity                     | 67 |
| 4.                      | 11.9  | Beeper Tone                          | 67 |
| 4.                      | 11.10 | Beeper Type                          | 68 |
| 4.                      | 11.11 | Beeper length                        | 68 |
| 4.                      | 11.12 | Good read spot duration              | 68 |
| 4.                      | 11.13 | Aiming System                        | 69 |
| 4.12                    | 2 De  | ecoding Parameters                   | 69 |
| 4.                      | 12.1  | Ink spread                           | 70 |
| 4.                      | 12.2  | Overflow Control                     | 70 |
| 4.                      | 12.3  | Interdigit Control                   | 70 |
| 4.                      | 12.4  | Decoding Safety                      | 71 |
| 4.                      | 12.5  | Puzzle Solver                        | 71 |
| 4.1:                    | 3 Co  | ode Selection                        | 71 |
| 4.                      | 13.1  | Code selection: Auto configuration   | 72 |
| 4.                      | 13.2  | Code selection: Manual configuration | 73 |
| 4.14                    | 4 Ad  | Ivanced Formatting                   | 88 |
| 4.                      | 14.1  | Concatenation                        | 88 |
| 4.                      | 14.2  | Advanced Formatting                  | 90 |
| 4.1                     | 5 Ra  | ndio Parameters1                     | 03 |
| 4.                      | 15.1  | Radio Protocol timeout1              | 04 |
| 4.                      | 15.2  | Radio RX timeout1                    | 04 |
| 4.                      | 15.3  | Power-off timeout1                   | 05 |
| 4.                      | 15.4  | Transmission Mode1                   | 05 |
| 4.                      | 15.5  | Beeper Control for radio response1   | 06 |
| 4.                      | 15.6  | Single store1                        | 06 |
| 4.                      | 15.7  | Batch Mode1                          | 07 |
| 4.                      | 15.8  | Find me1                             | 80 |

|   | 4.16 D | isplay Parameter                        | 108 |
|---|--------|-----------------------------------------|-----|
|   | 4.16.1 | Date and time                           | 108 |
|   | 4.16.2 | Contrast                                | 109 |
|   | 4.16.3 | Font size                               | 109 |
|   | 4.16.4 | Backlight                               | 110 |
|   | 4.16.5 | Display-off-timeout                     | 110 |
|   | 4.16.6 | Display Modus                           | 110 |
|   | 4.16.7 | Key Pad                                 | 111 |
| 5 | Refere | nces                                    | 112 |
|   | 5.1 R  | eferences serial interface              | 112 |
|   | 5.1.1  | Handshaking XON/XOFF                    | 112 |
|   | 5.1.2  | Handshaking ACK/NAK                     | 112 |
|   | 5.1.3  | FIFO                                    | 113 |
|   | 5.1.4  | RX Timeout                              | 113 |
|   | 5.2 R  | eferences Data Format                   | 113 |
|   | 5.2.1  | Header / Terminator section             | 113 |
|   | 5.2.2  | Reader / base station Address Stamping  | 113 |
|   | 5.2.3  | Reader / base station Address Delimiter | 114 |
|   | 5.2.4  | Time Stamping Format                    | 114 |
|   | 5.2.5  | Time Stamping Delimiter                 | 114 |
|   | 5.3 R  | eferences Power Save                    | 114 |
|   | 5.4 R  | eferences Reading Parameter             | 114 |
|   | 5.4.1  | Trigger Signal                          | 114 |
|   | 5.4.2  | Trigger Click                           | 114 |
|   | 5.4.3  | Trigger-Off Timeout                     | 114 |
|   | 5.4.4  | Reads per cycle                         | 114 |
|   | 5.4.5  | Safety Time                             | 115 |
|   | 5.5 R  | eferences Decoding parameters           | 115 |
|   | 5.5.1  | Ink-Spread                              | 115 |
|   | 5.5.2  | Overflow Control                        | 115 |
|   | 5.5.3  | Interdigit Control                      | 115 |
|   | 5.6 R  | eferences Advanced Formatting           | 115 |

|    | 5.7           | References Radio Parameter                         | 116 |
|----|---------------|----------------------------------------------------|-----|
|    | 5.7.1         | 1 Radio Protocol Timeout                           | 116 |
|    | 5.7.2         | 2 Radio RX Timeout                                 | 116 |
|    | 5.7.3         | <b>3</b> Power-off Timeout                         | 116 |
|    | 5.7.4         | 1 Transmission mode                                | 117 |
|    | 5.7.5         | 5 Beeper control for radio response                | 117 |
|    | 5.7.6         | 6 Single store                                     | 117 |
|    | 5.7.7         | 7 Batch mode                                       | 118 |
|    | 5.7.8         | B Find me                                          | 118 |
|    | 5.8           | References Display Parameters                      | 119 |
|    | 5.9           | Configuration editing commands                     | 119 |
| 6  | Mess          | sage formatting                                    | 121 |
|    | 6.1           | Messages from Host to handheld barcode reader      | 121 |
|    | <b>6.1.</b> 1 | I Cursor Control                                   | 122 |
|    | 6.1.2         | 2 Font Selection                                   | 122 |
|    | 6.1.3         | 3 Clearing Display                                 | 122 |
|    | 6.1.4         | LED and Beeper Control                             | 123 |
|    | 6.1.5         | 5 Setting RTC                                      | 123 |
|    | 6.2           | Messages from handheld barcode reader command keys | 123 |
| 7  | Code          | es and Character Sets                              | 125 |
|    | 7.1           | Single codes                                       | 125 |
|    | 7.2           | Code Identifier Table                              | 126 |
|    | 7.3           | Configuration Codes                                | 128 |
|    | 7.4           | Character Sets / Character Codes                   | 129 |
| 8  | Main          | tenance and repair                                 | 131 |
|    | 8.1           | Repair                                             | 131 |
| 9  | PSC           | AN-M / PSCAN-B / PSCAN-C NON-Ex                    | 132 |
| 10 | Арре          | endix                                              | 135 |
|    | 10.1          | Type code wireless barcode system                  | 135 |

| 10.2 | Exchange radio base station EXOM-DRAGON (old) with PSCAN-B                           | 136 |
|------|--------------------------------------------------------------------------------------|-----|
| 10.3 | Software for configuration called "Aladdin" download from the homepage Datalogic.com | 136 |
| 10.4 | Approvals Wireless Barcode reader system                                             | 139 |

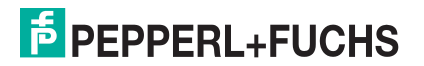

# 1 Safety

#### 1.1 Validity

The chapter "Safety" is valid as instruction manual.

Specific processes and instructions in this document require special precautions to guarantee the safety of the operating personnel.

#### 1.2 General safety instructions

The plant owner is responsible for its planning, installation, commissioning, operation, maintenance and disassembly.

Installation and commissioning of all devices must be performed by a trained professional only.

Protection of operating personnel and the system is not ensured if the product is not used in accordance with its intended purpose.

Laws and regulations applicable to the usage or the intended purpose must be observed. The devices are only approved for appropriate and intended use. Ignoring these instructions will void any warranty and absolve the manufacturer from any liability.

The Declaration of Conformity, Certificate of Compliance, Statement of Conformity, EC-typeexamination certificate and data sheets are an integral part of this document.

The data sheet contains the electrical data of the Declaration of Conformity, the Certificate of Compliance and the EC-type-examination certificate.

The documents mentioned are available from http://www.pepperl-fuchs.com or contact your local Pepperl+Fuchs representative.

#### 1.3 Used Symbols

#### Safety-relevant Symbols

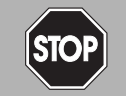

#### Danger!

This symbol indicates a warning about an immediate possible danger.

In case of ignoring the consequences may range from personal injury to death.

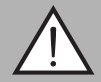

#### Warning!

This symbol indicates a warning about a possible fault or danger.

In case of ignoring the consequences may cause personal injury or heaviest property damage.

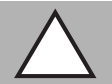

#### Caution!

This symbol indicates a warning about a possible fault.

In case of ignoring the devices and any connected facilities or systems may be interrupted or fail completely.

#### **Informative Symbols**

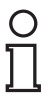

#### Note!

This symbol brings important information to your attention.

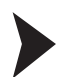

#### Action

This symbol indicates a paragraph with instructions.

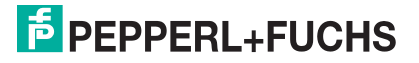

# 1.4 Delivery, Transport and Storage

Check the packaging and contents for damage.

Check if you have received every item and if the items received are the ones you ordered.

Keep the original packaging. Always store and transport the device in the original packaging.

Always store the device in a clean and dry environment. The permitted storage temperature (see data sheet) must be considered.

#### 1.5 Intended use wireless barcode system

The devices are only approved for appropriate and intended use. Ignoring these instructions will void any warranty and absolve the manufacturer from any liability.

#### Intended use Wireless Barcode reader PSCAN-M-\*

The EX handheld barcode reader PSCAN-M-\* can be used in hazardous areas zone 1 + zone 21 according to the directive 94/9/EC (ATEX). The handheld barcode reader is able to read all standard 1D code families in industrial area. After a successful read a beep to indicate a good read is send out for easy working. In addition a bidirectional communication is possible. The communication of the handheld barcode reader with the base station PSCAN-B is wireless. Supply is made by an integral rechargeable battery (NiMH), which can be charged in the non-EX area. (PSCAN-C)

#### Intended use base station PSCAN-B-\*

The PSCAN-B-\* base station can be used in hazardous area zone 1 + zone 21 according to the directive 94/9/EC (ATEX). The base station is used for wireless communication with the handheld barcode reader PSCAN-M-\* . Supply and the communication to a peripheral unit is made by a built-in, intrinsically safe interface.

#### 1.6 Installation and Commissioning

The installation instructions in accordance with IEC/EN 60079-14 must be observed.

If devices have already been operated in general electrical systems, they may subsequently no longer be installed in electrical systems used in combination with hazardous areas.

The respective peak values of the field device and the associated apparatus with regard to explosion protection should be considered when connecting intrinsically safe field devices with intrinsically safe circuits of associated apparatus (verification of intrinsic safety). Make sure to observe IEC/EN 60079-14 and IEC/EN 60079-25.

#### 1.7 Technical data wireless barcode system

#### **PSCAN-M**

| Data for application in connection with Ex-areas |               |
|--------------------------------------------------|---------------|
| Operating temperature                            | -10 °C +40 °C |
| Maximum Safe voltage (charge contacts) Um        | 8 V           |

#### **PSCAN-B**

| Data for application in connection with Ex-areas |               |  |
|--------------------------------------------------|---------------|--|
| Operating temperature                            | -10 °C +50 °C |  |
| Power Pi                                         | 1,5 W         |  |
| Voltage Ui                                       | 9 V           |  |
| Current li                                       | 400 mA        |  |
| Internal inductance Li                           | 10 µH         |  |
| Internal capacitance Ci                          | negligible    |  |

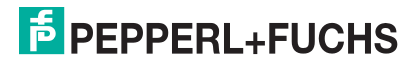

#### PSCAN-C

| Maximum safe output voltage |     |
|-----------------------------|-----|
| Output voltage Um           | 8 V |

## Identification Wireless Barcode System

#### **PSCAN-M**

| PSCAN-M                                |
|----------------------------------------|
| Pepperl+Fuchs GmbH                     |
| 68307 Mannheim, Germany                |
| BVS 10 ATEX E 146                      |
| II 2G Ex ib [op is] IIB T4 Gb          |
| II 2D Ex ib [op is] IIIB T135°C Db     |
| $-10^{\circ}C \le Ta \le +40^{\circ}C$ |

#### **PSCAN-B**

| PSCAN-B                                |
|----------------------------------------|
| Pepperl+Fuchs GmbH                     |
| 68307 Mannheim, Germany                |
| BVS 10 ATEX E 146                      |
| Ex ib IIB T4 Gb                        |
| EX II 2D Ex ib IIIB T135°C Db          |
| $-10^{\circ}C \le Ta \le +50^{\circ}C$ |

#### 1.9 Laser safety compliance

The handheld barcode reader conforms to the following applicable requirements at the date of manufacture.

- EN 60825-1
- CDRH 21 CFR 1040

The laser light is visible to the human eye and is emitted from the output window.

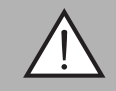

#### Warning!

Laser Light

The human eye can be damaged.

Do not stare into beam of the laser light. Any changes at the device are forbidden these could cause a dangerous laser light. Please consider the procedures described in this operating instruction. Avoid that the laser beam hits reflective surfaces such as mirrors, etc..

A warning label is attached to the handheld barcode reader describing the laser and laser category. The device is a class 2 laser. It is not necessary to open the handheld barcode reader for installation, application or maintenance.

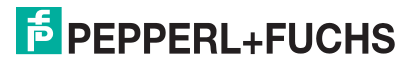

Labels cannot be attached to a laser diode. Hence the respective values are listed below:

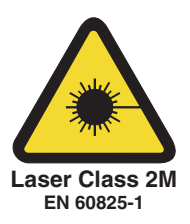

#### Laser diode

| Maximum output                                                       | 0.9 mW       |
|----------------------------------------------------------------------|--------------|
| Wavelength<br>according to class 2 EN 60825-1 and CDRH<br>21CFR 1040 | 630 - 680 nm |

#### 1.10 Repair and Maintenance

The devices must not be repaired, changed or manipulated. If there is a defect, the product must always be replaced with an original device.

#### 1.11 Applied standards and guidelines

| Directive conformity          |                                     |  |
|-------------------------------|-------------------------------------|--|
| Electromagnetic compatibility |                                     |  |
| R&TTE-Directive 1999/5/EC     | ETSI EN 301489-1-V1.8.1:2008        |  |
| Explosion protection          |                                     |  |
| Directive 94/9 EC             | IEC 60079-0:2011 , EN 60079-11:2012 |  |

2 Product Specifications

# 2.1 Components of the wireless barcode system PSCAN-M, Wireless handheld barcode reader

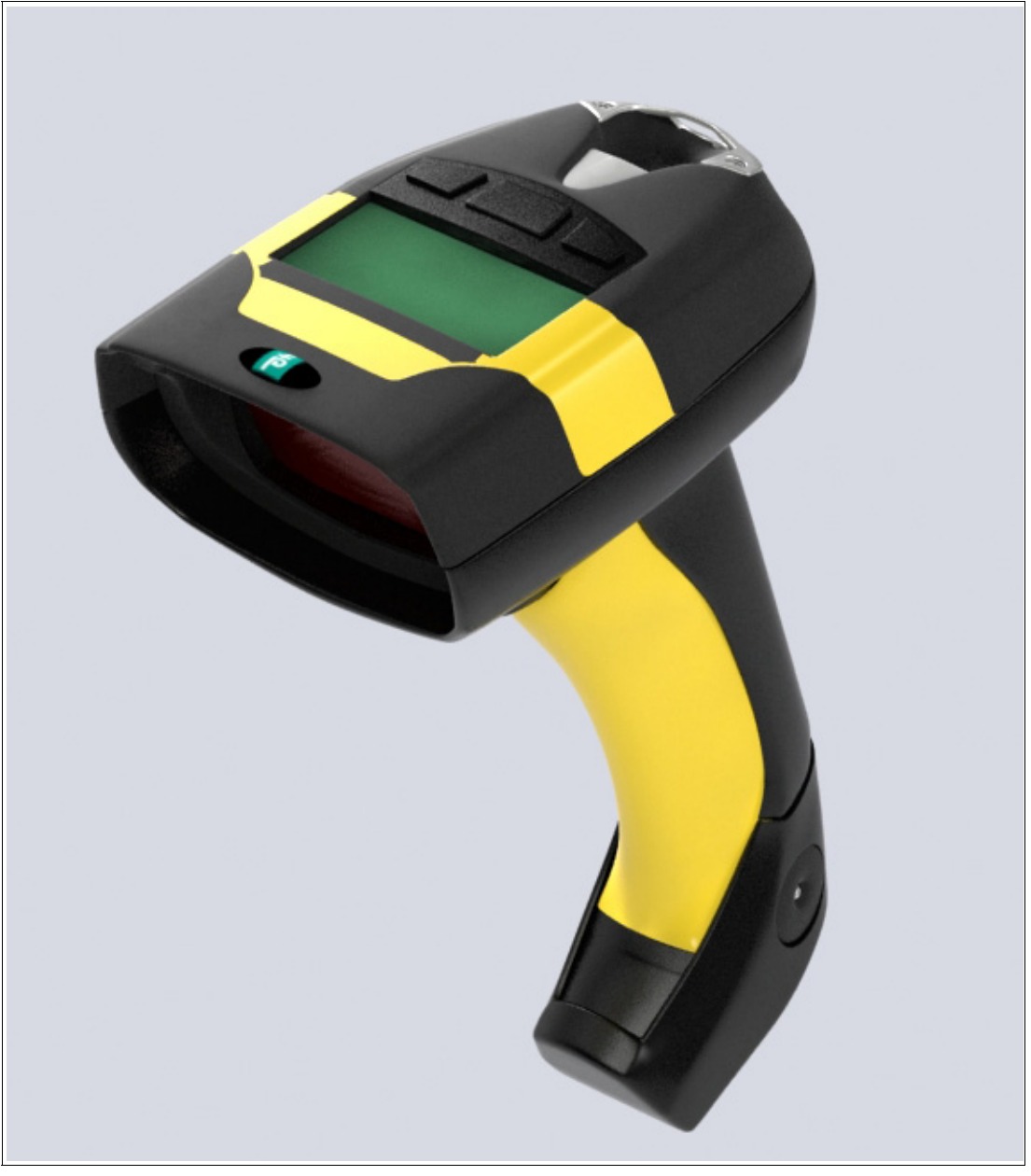

Figure 2.1

PSCAN-M

#### **PSCAN-B**, Base station

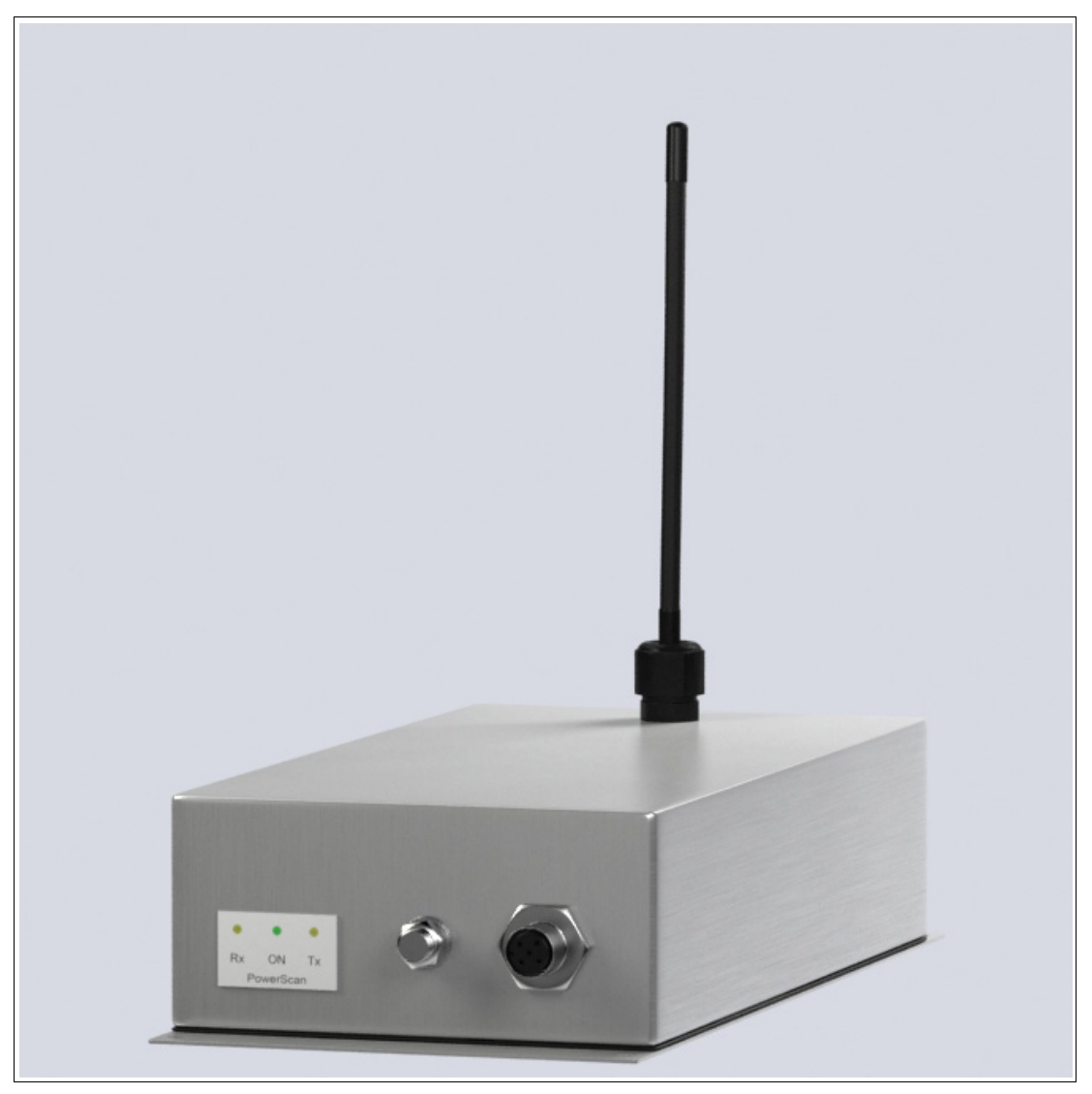

Figure 2.2 PSCAN-B

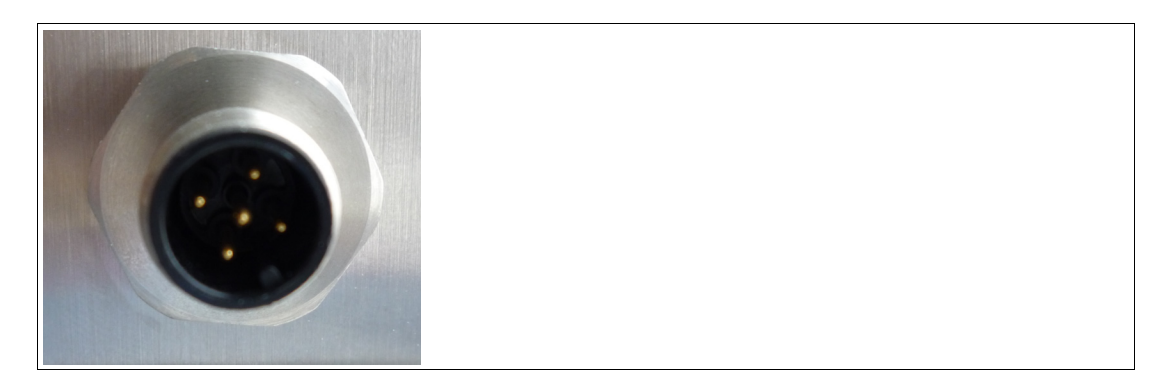

Figure 2.3 PSCAN-B with male receptacle 5-pin

In scope of supply additional enclosed: M12 field attachable connector The M12 field attachable connector serves to connect an own cable.

- Core cross section: 0,5 mm<sup>2</sup>
- Cable diameter: 5 8 mm

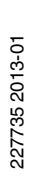

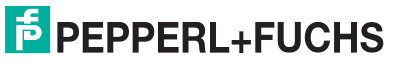

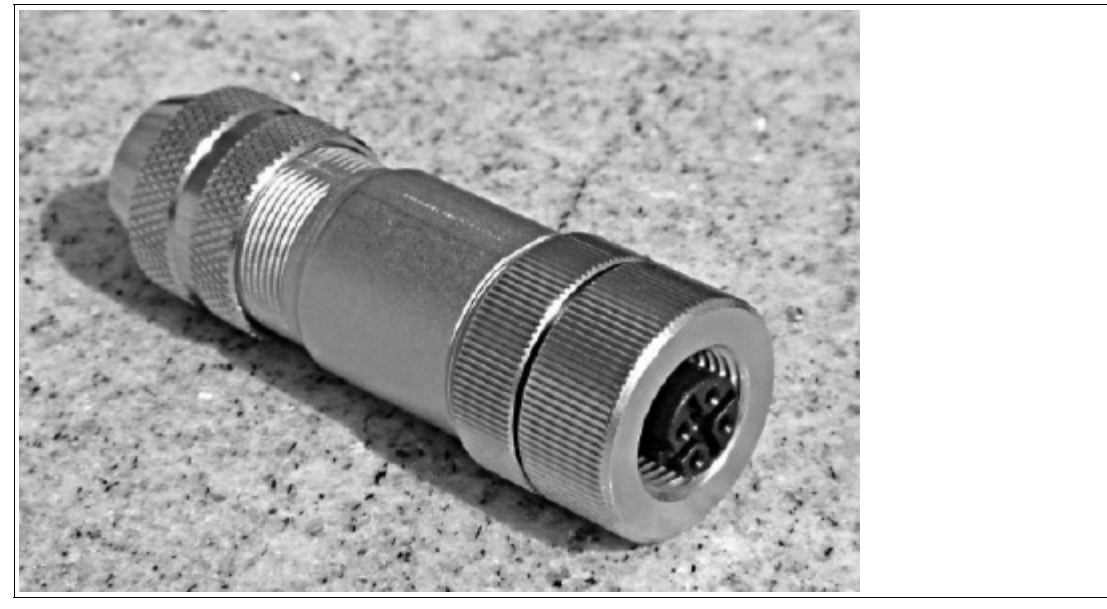

Figure 2.4 M12 field attachable connector

## PSCAN-C, Charger

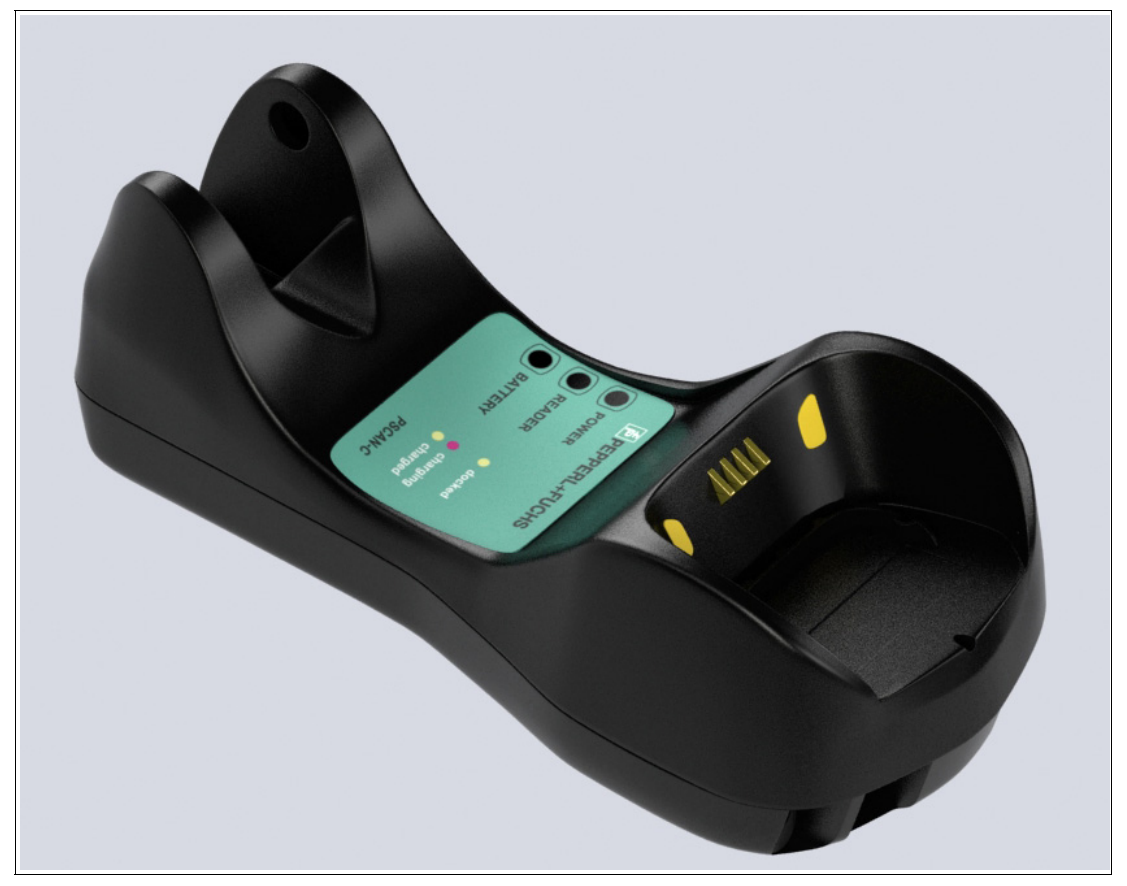

Figure 2.5

PSCAN-C

227735 2013-01

# **PEPPERL+FUCHS**

# 2.2 Radio barcode reader PSCAN-M-\* Function

The EX handheld barcode reader PSCAN-M-\* can be used in hazardous areas zone 1 + zone 21 according to the directive 94/9/EC (ATEX). The handheld barcode reader is able to read all standard 1D code families in industrial area. After a successful read a beep to indicate a good read is send out for easy working. In addition a bidirectional communication is possible. The communication of the handheld barcode reader with the base station PSCAN-B is wireless. Supply is made by an integral rechargeable battery (NiMH), which can be charged in the non-EX area. (PSCAN-C)

Further functions:

Aiming system

First of all a partial trigger produces a red spot for easy aiming. by completely pressing the trigger the scan line appears to start code scanning.

3 GL-Technics (3 green lights)

The good read is shown via an audio signal, green LEDs on upside and underside plus a green scan line direct on the barcode.

#### Using PSCAN-M-\* readers

The PSCAN-M barcode reader scans barcodes up to a certain distance. Simply aim and pull trigger. Code scanning is performed along the scan line emitted from the reading window. The line must cross the entire code. The best angles are indicated in the figure below.

#### Code reading example

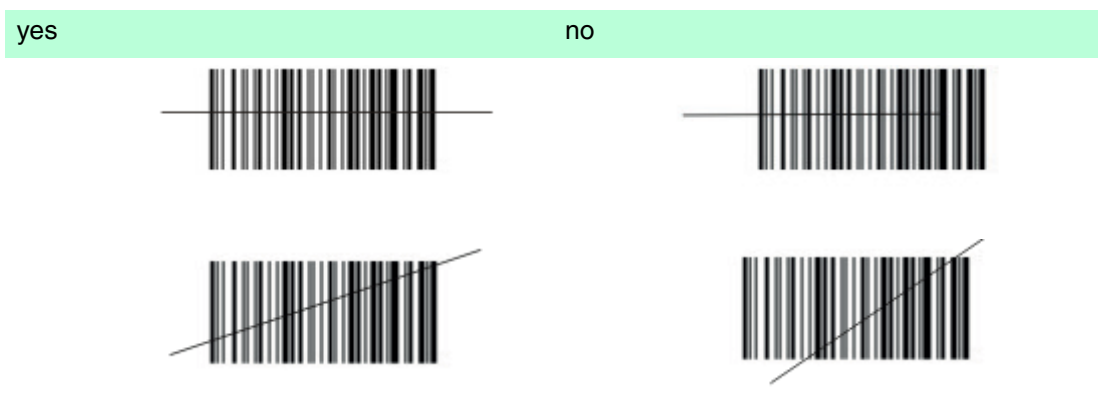

#### **Best reading angles**

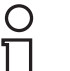

#### Note!

To get a good reading performance do not hold the barcode reader vertically, use the reading angles in the figure below.

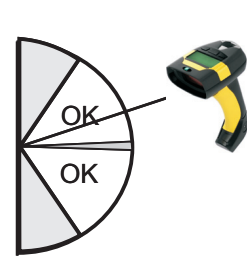

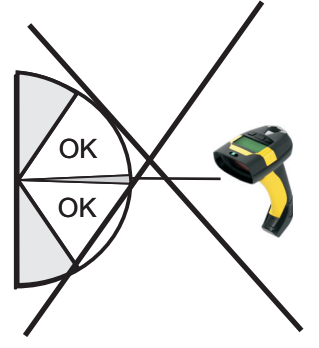

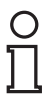

# Note!

#### Trigger

If the handheld barcode reader PSCAN-M will not turn on after pressing the trigger the PSCAN-M will be loaded in the charger PSCAN-C.

| C | $\mathbf{C}$ |
|---|--------------|
| T | ٦            |
| Ł | _            |

#### Note!

#### Charging the wireless handheld barcode reader PSCAN-M

To charge the battery of the handheld barcode reader PSCAN-M you must use the base station PSCAN-C exclusively.

#### 2.3 Base station PSCAN-B-\* Function

The PSCAN-B-\* base station can be used in hazardous area zone 1 + zone 21 according to the directive 94/9/EC (ATEX). The base station is used for wireless communication with the handheld barcode reader PSCAN-M-\*. Supply and the communication to a peripheral unit is made by a built-in, intrinsically safe interface.

The wireless handheld barcode reader PSCAN-M in combination with PSCAN-B-\* can be used as standalone-system as well as in combination with VisuNet operator stations or TERMEX operator terminals in hazardous areas.

#### Note! False configuration

# The base station PSCAN-B is a special form of the radio/base station BC-80X0 of the company Datalogic. Please use for configuration of the base station PSCAN-B exclusive the **PepperI+Fuchs manual**. Using the manual from Datalogic can lead to incorrect configuration: By multiple wrong configuration, (via Datatlogic manual) for example change to interface USB, leading the entered number of the base station the DSCAN B can be pleaded in a state which

loosing the entered number of the base staion, the PSCAN-B can be placed in a state which can not be undone locally.

In this case the base station PSCAN-B can be set to the right configuration only by returning to the company Pepperl+Fuchs and a paid repair.

## 2.4 Charger PSCAN-C-\* Function

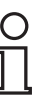

#### Note!

#### Do not use the original Datalogic charger

Charging the handheld barcode reader PSCAN-M with the Datalogic charger is not possible.

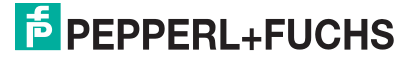

- 2.5 Technical data wireless barcode reader system
- 2.5.1 Technical data wireless handheld barcode reader PSCAN-M

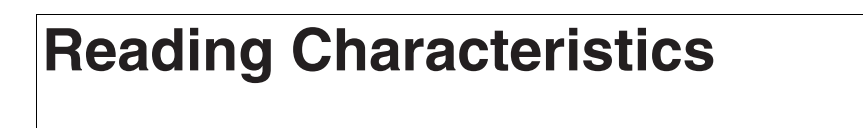

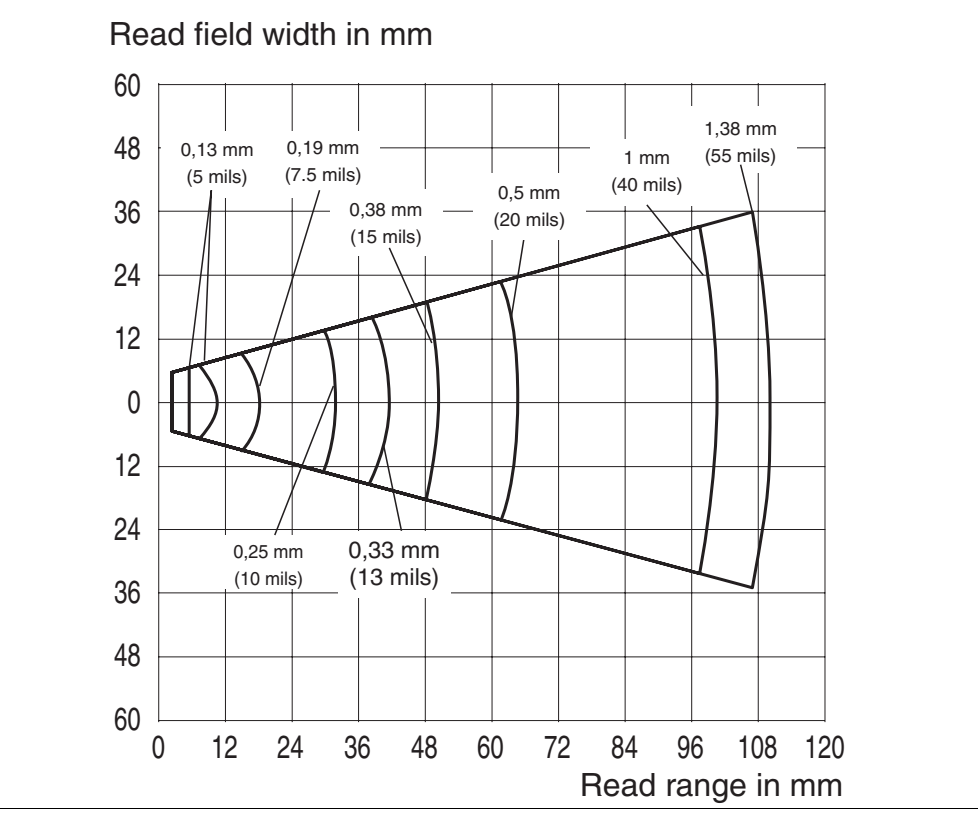

Figure 2.6

Reading characteristics PSCAN

#### Dimensions

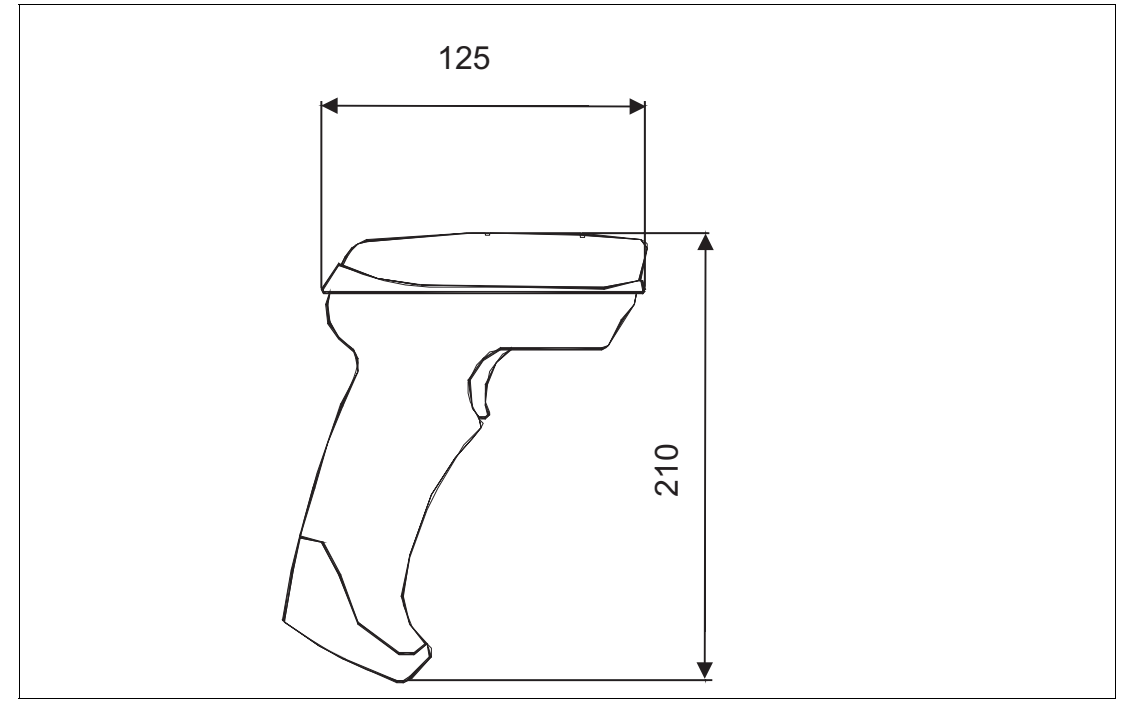

Figure 2.7 Dimensions PSCAN-M

| Wireless handheld barcode reader PSCAN-M |                                                                                                    |  |
|------------------------------------------|----------------------------------------------------------------------------------------------------|--|
| General specifications                   |                                                                                                    |  |
| Radio distance (in open air)             | max. 50 m                                                                                                    |  |
| Light type                               | laser diode 630 680 nm                                                                                                    |  |
| Readable codes                           | 2/5 Family, Code 39, (plus Code 32, Clip 39),<br>EAN/UPC, EAN 128, Code 128, Code 93,<br>CODABAR, Code 49, Code MSI, Code 11,<br>Code 16K, ISBN/ISSN, ISBT 128,<br>GS1DataBar <sup>TM</sup> (once RSS) |  |
| Laser class                              | Class 2 - EN 60825-1, CDRH                                                                                                    |  |
| Scan rate                                | 30 40 s <sup>-1</sup>                                                                                                    |  |
| Beam deviation angle                     | max. 42 °                                                                                                    |  |
| Read distance                            | 60 1100 mm                                                                                                    |  |
| Resolution                               | 0.076 mm (3 mils)                                                                                                    |  |
| Operating duration                       | approx. 20000 reads / recharge                                                                                                    |  |
| Electrical specifications                |                                                                                                    |  |
| Battery type                             | NiMH battery                                                                                                    |  |
| Charging time                            | max. 3 h                                                                                                    |  |
| Directive conformity                     |                                                                                                    |  |
| Electromagnetic compatibility            |                                                                                                    |  |
| R&TTE-Dirctive 1999/5/EC                 | ETSI EN 301489-1-V1.8.1:2008                                                                                                    |  |
| Explosion protection                     |                                                                                                    |  |
| Directive 94/9/EC                        | IEC 60079-0:2011, EN 60079-11:2012                                                                                                    |  |
| Ambient conditions                       |                                                                                                    |  |

| Wireless handheld barcode reader PSCAN-M        |                                     |  |
|-------------------------------------------------|-------------------------------------|--|
| Operating temperature                           | -10 40 °C (14 104 °F)               |  |
| Storage temperature                             | -10 40 °C (14 104 °F)               |  |
| Relative humidity                               | 90 % , noncondensing                |  |
| Mechanical specifications                       |                                     |  |
| Protection degree                               | IP44                                |  |
| Mass                                            | 460 g                               |  |
| Dimensions                                      | 125 mm x 70 mm x 210 mm             |  |
| Data for application in connection with Exareas |                                     |  |
| EC-Type Examination Certificate                 | BVS 10 ATEX E 146                   |  |
| Group, category, type of protection             | II 2G Ex ib [op is] IIB T4 Gb       |  |
|                                                 | VII 2D Ex ib [op is] IIIB T135°C Db |  |
| Maximum safe voltage (charge contacts) $U_m$    | 8 V                                 |  |

# 2.5.2 Technical data base station PSCAN-B

#### Dimensions

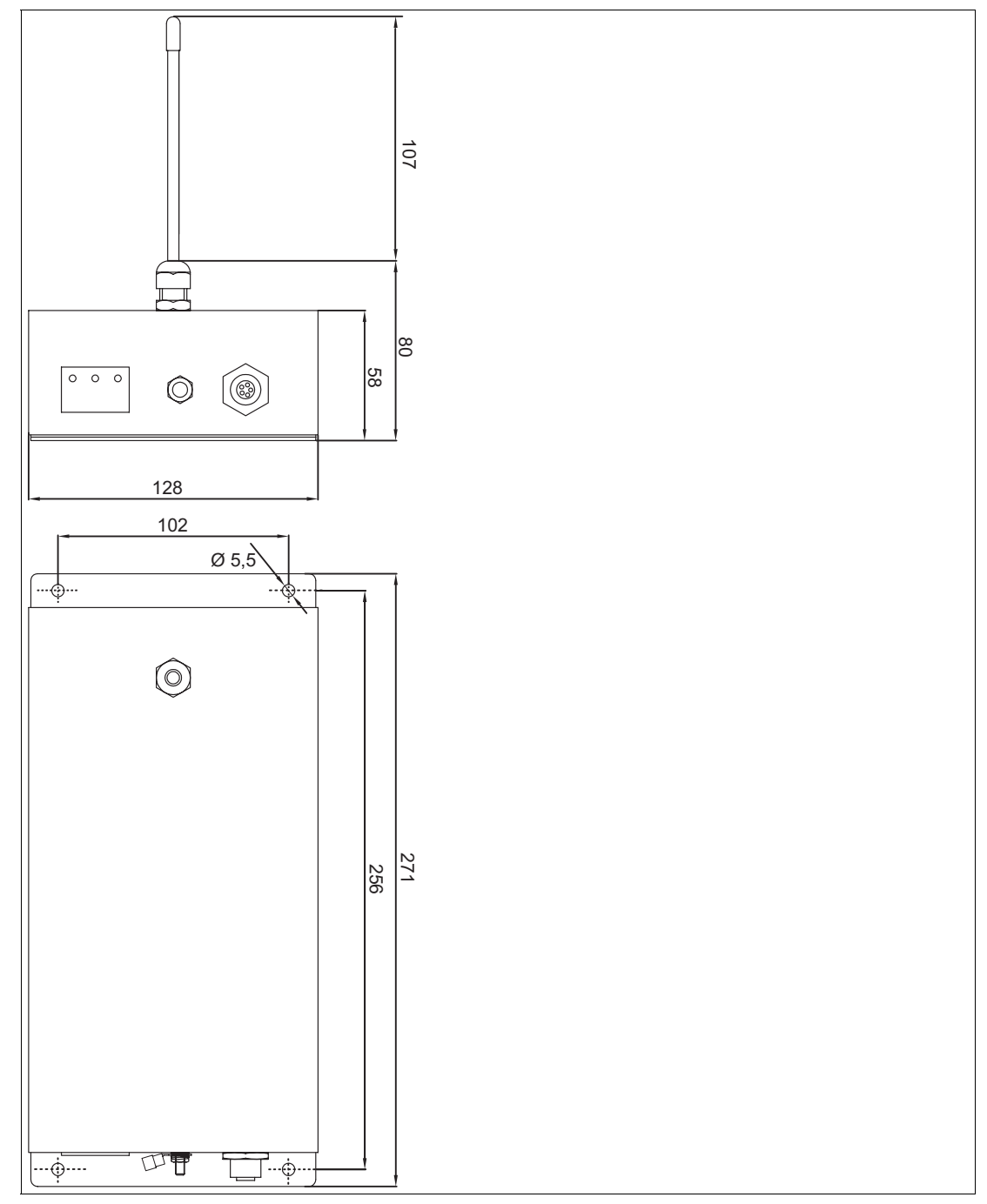

Figure 2.8 Dimensions PSCAN-B

| Base station PSCAN-B      |           |
|---------------------------|-----------|
| General specifications    |           |
| Radio distance            | max. 50 m |
| Electrical specifications |           |
| Operating voltage         | 8 9 V     |
| Current consumption       | 100 mA    |

| Base station PSCAN-B                            |                                    |  |
|-------------------------------------------------|------------------------------------|--|
| Directive conformity                            |                                    |  |
| Electromagnetic compatibility                   |                                    |  |
| R&TTE-Directive 1999/5/EC                       | ETSI EN 301489-1-V1.8.1:2008       |  |
| Explosion protection                            |                                    |  |
| Directive 94/9/EC                               | IEC 60079-0:2011, EN 60079-11:2012 |  |
| Ambient conditions                              |                                    |  |
| Operating temperature                           | -10 50 °C (14 122 °F)              |  |
| Storage temperature                             | -20 60 °C (-4 140 °F)              |  |
| Relative humidity                               | 90 % , noncondensing               |  |
| Mechanical specifications                       |                                    |  |
| Protection degree                               | IP54                               |  |
| Mass                                            | 340 g                              |  |
| Dimensions                                      | 271 mm x 128 mm x 80 mm            |  |
| Height antenna                                  | 107 mm                             |  |
| Data for application in connection with Exareas |                                    |  |
| EC-Type Examination Certificate                 | BVS 10 ATEX E 146                  |  |
| Group, category, type of protection             | 😥 II 2G Ex ib IIB T4 Gb            |  |
|                                                 | € II 2D Ex ib IIIB T135°C Db       |  |
| Voltage U <sub>i</sub>                          | 9 V                                |  |
| Current I <sub>i</sub>                          | 400 mA                             |  |
| Power P <sub>i</sub>                            | 1.5 W                              |  |
| Internal capacitance C <sub>i</sub>             | 10 µF                              |  |
| Internal inductance L <sub>i</sub>              | negligible                         |  |

# 2.5.3 Technical data charger PSCAN-C

| Charger PSCAN-C               |                              |
|-------------------------------|------------------------------|
| Electrical specifications     |                              |
| Operating voltage             | 12 V (± 10 %)                |
| Directive conformity          |                              |
| Electromagnetic compatibility |                              |
| R&TTE-Directive 1999/5/EC     | ETSI EN 301489-1-V1.8.1:2008 |
| Low voltage                   |                              |
| Directive 2006/95/EC          | EN 60950                     |
| Ambient conditions            |                              |
| Operating temperature         | 0 40 °C (32 104 °F)          |
| Storage temperature           | -10 60 °C (14 140 °F)        |
| Relative humidity             | 90 % , noncondensing         |
| Mechanical specifications     |                              |
| Protection degree             | IP20                         |

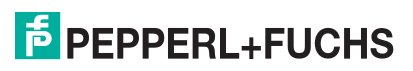

| Charger PSCAN-C |                         |
|-----------------|-------------------------|
| Mass            | 330 g                   |
| Dimensions      | 235 mm x 108 mm x 81 mm |

- 2.6 Accessory wireless barcode system
- 2.6.1 Holder for handheld barcode reader

Dimensions

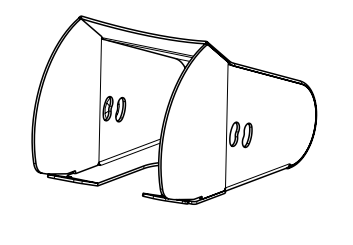

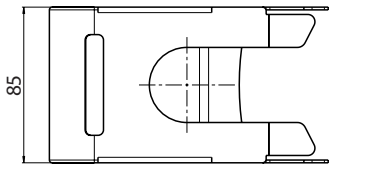

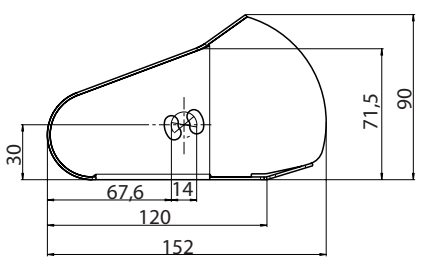

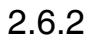

Connecting cable DATL-A4-0,5-3

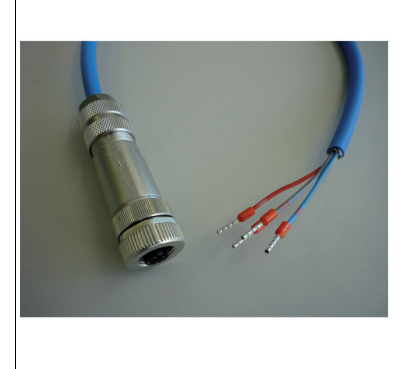

Figure 2.9

Connnecting cable DATL-A4-0,5-3

| Accessory                                                                                                    | Order designation | Order number |
|----------------------------------------------------------------------------------------------------|-------------------|--------------|
| Connecting cable<br>(ENT-DC PSCAN-B)<br>(TERMEX PSCAN-B)<br>(VisuNet Ex1 PSCAN-B)<br>(core cable ends cable<br>socket M12, 5-pin) | DATL-A4-0,5-3     | 230262       |

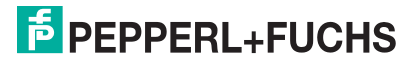

#### Pin assignment base station PSCAN-B

| PSCAN-B male receptacle<br>M12 assignment | Core colour | Signal |
|-------------------------------------------|-------------|--------|
| 2                                         | grey        | Rx     |
| 3                                         | yellow      | Тх     |
| 4                                         | red         | US     |
| 1                                         | blue        | GND    |
| 5                                         |             | n.c.   |

# 3 Installation

# 3.1 Preparation

Unpacking the unit

1. Check that all package contents are present and undamaged.

If anything is damaged, inform the shipper and contact the supplier.

2. Check that all items are present and correct based on your order and the shipping documents.

If you have any questions, please contact Pepperl+Fuchs.

- 3. Keep the original packing material in case you need to store or ship the unit at a later time.
- 3.2 Examples for systems

# 3.2.1 Stand-alone Examples

# PSCAN-B (EX area) via ENT-DC

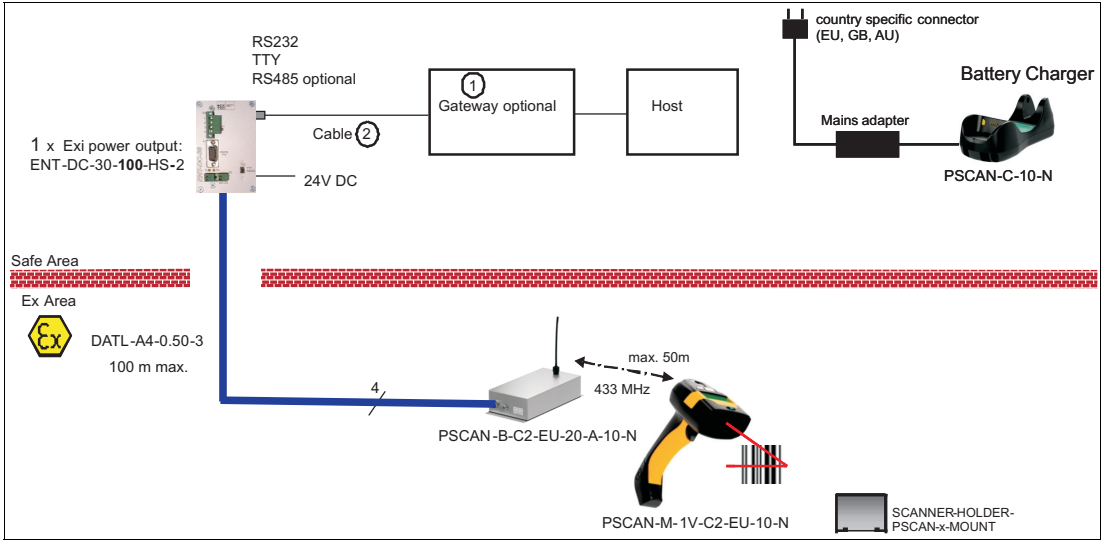

Figure 3.1 Example for Wireless Barcode System "Stand-alone" in Ex area

| Other accessory                                                | Order designation      | Order number |
|----------------------------------------------------------------|------------------------|--------------|
| Gateway 1                                                      | Gateway 1              |              |
| Profibus-DP Gateway inclusive MPI<br>and PPI protocol          | SK-PROFIBUS-DP-SPI3-HS | 520898       |
| Modbus / RTU Gateway                                           | SK-PW-10-MODBUS-19K    | 520899       |
| Cable 2                                                        | Cable 2                |              |
| RS232 connecting cable (for<br>Modbus Gateway and standard PC) | S-ENT/PC-9             | 520645       |
| RS232 connecting cable (for<br>Profibus Gateway)               | S-ENT/SPI3             | 520649       |

#### Wireless barcode system via VisuNet EX1 Operator Station 3.2.2

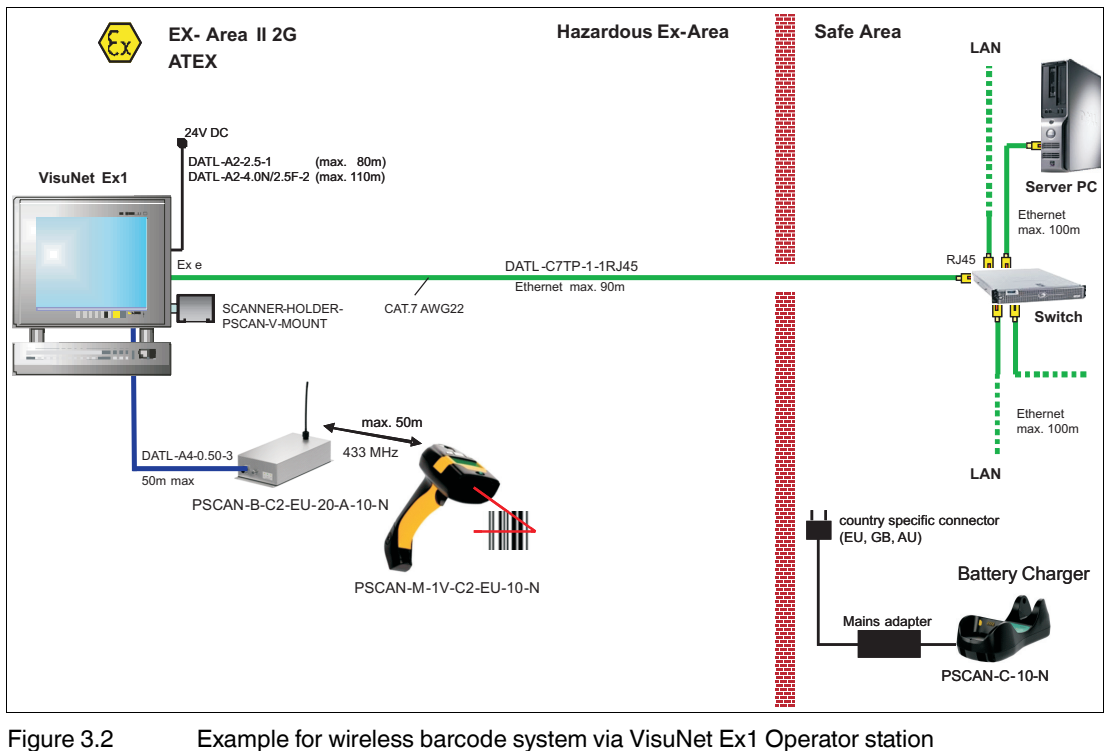

Example for wireless barcode system via VisuNet Ex1 Operator station

#### 3.2.3 Barcode system via TERMEX Operator Panels

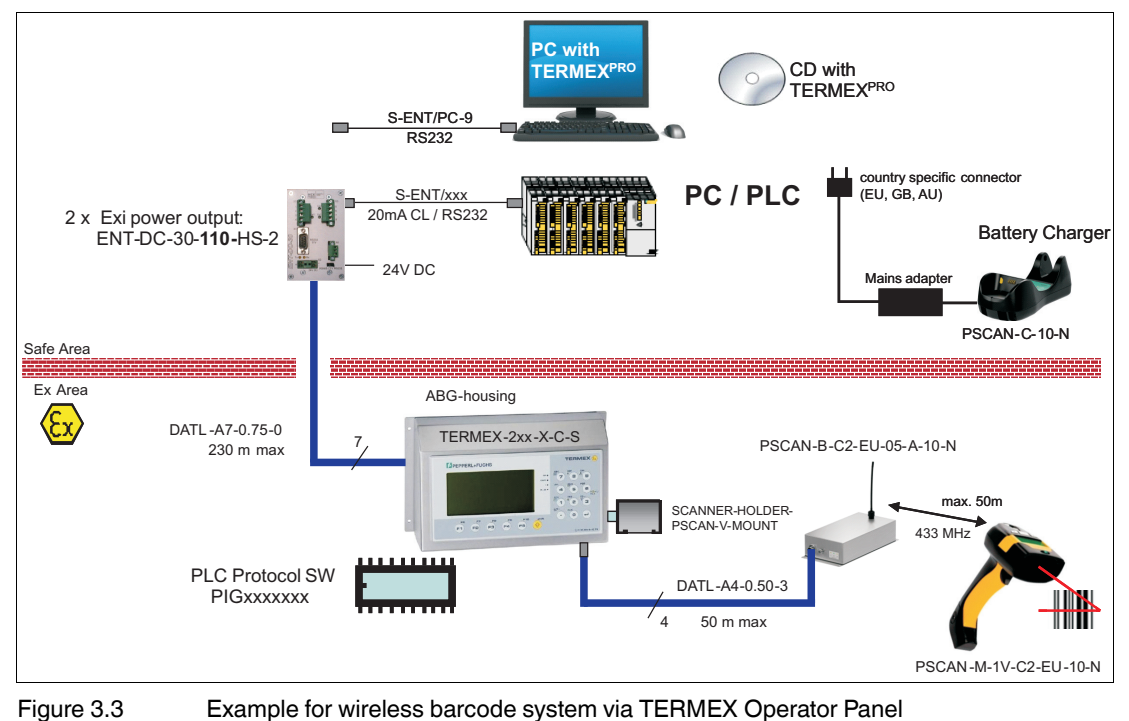

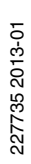

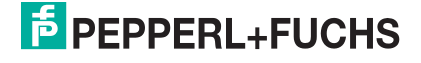

# 3.2.4 Barcode system via VisuNet GMP, all devices are in the NON Ex area

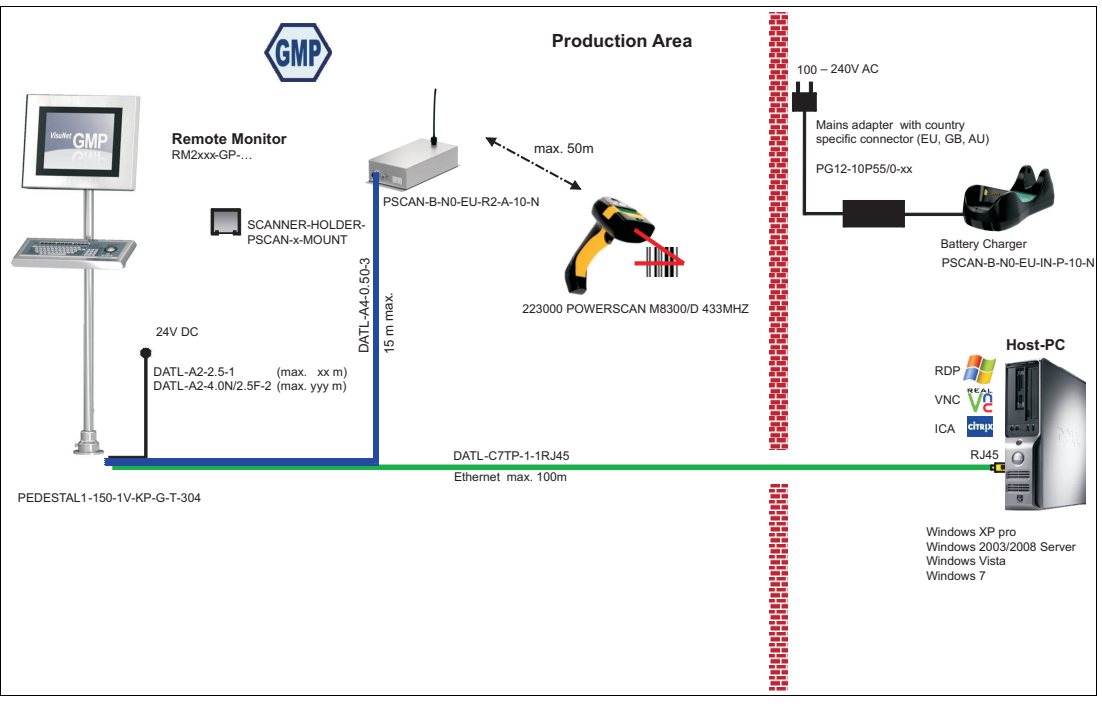

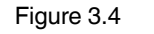

Example for VisuNet GMP via barcode system in the NON Ex area

# 3.2.5 Barcode system in the NON Ex area, PSCAN-B in stainless steel housing, example stand alone

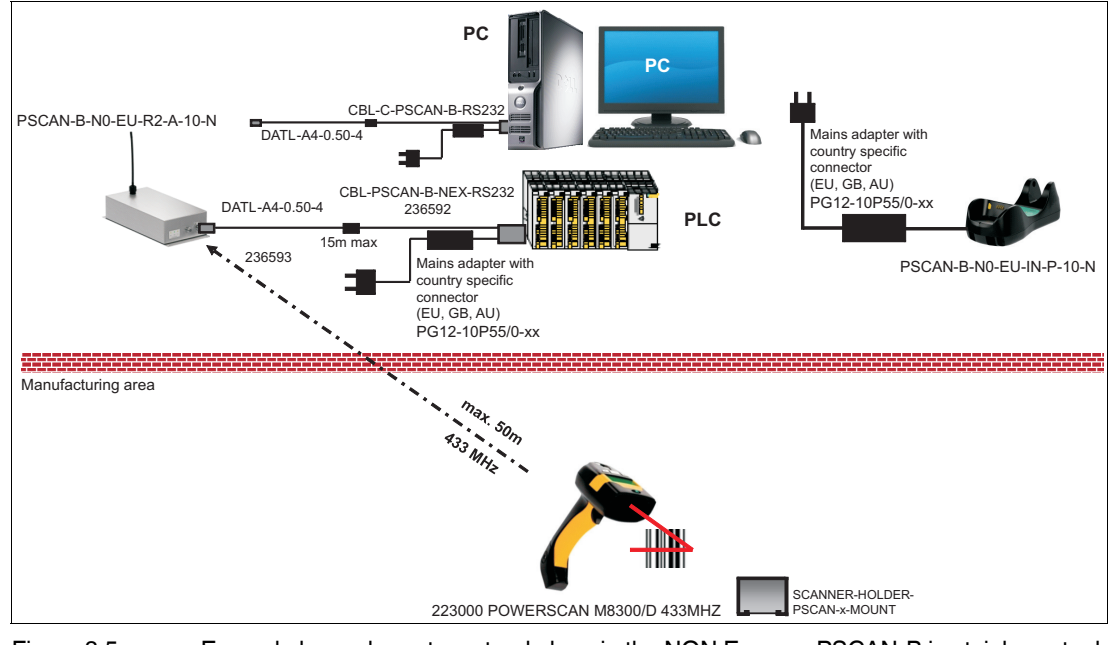

Figure 3.5

Example barcode system stand alone in the NON Ex area, PSCAN-B in stainless steel housing

# 3.2.6 Barcode system PSCAN-B in plastic housing in the NON Ex area (Datalogic), PSCAN-M in Ex area

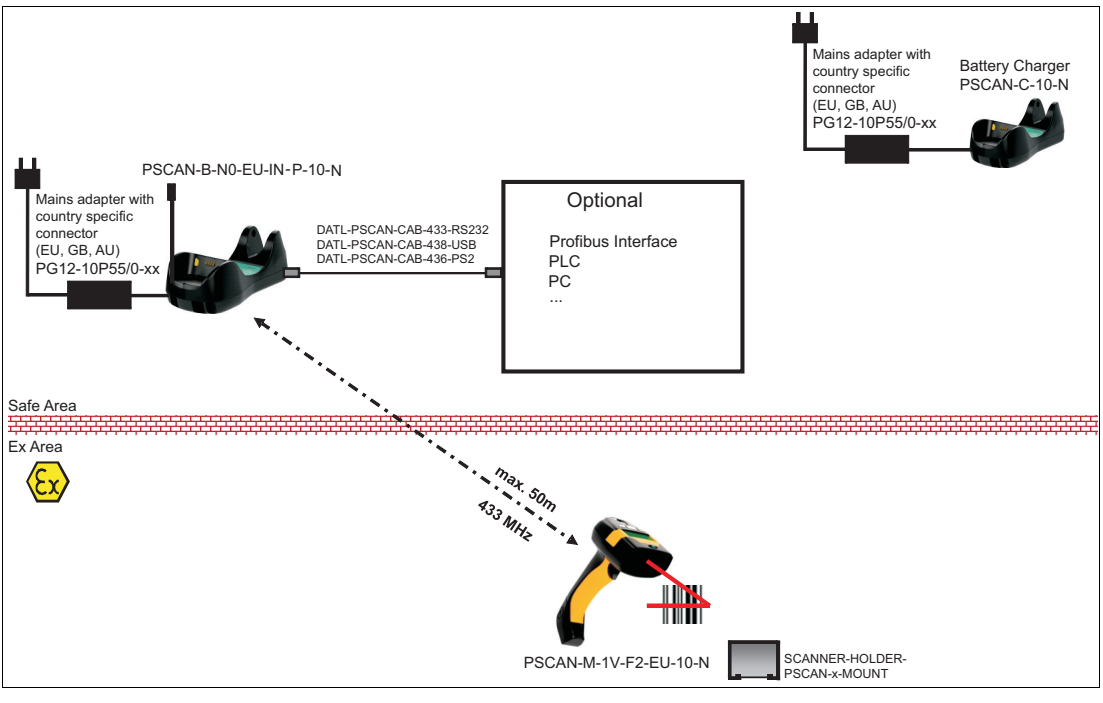

Figure 3.6 Example barcode system PSCAN-M in the Ex area, PSCAN-B in plastic housing in NON Ex area

# 3.3 Mechanical installation

# 3.3.1 Hole pattern for base station PSCAN-B

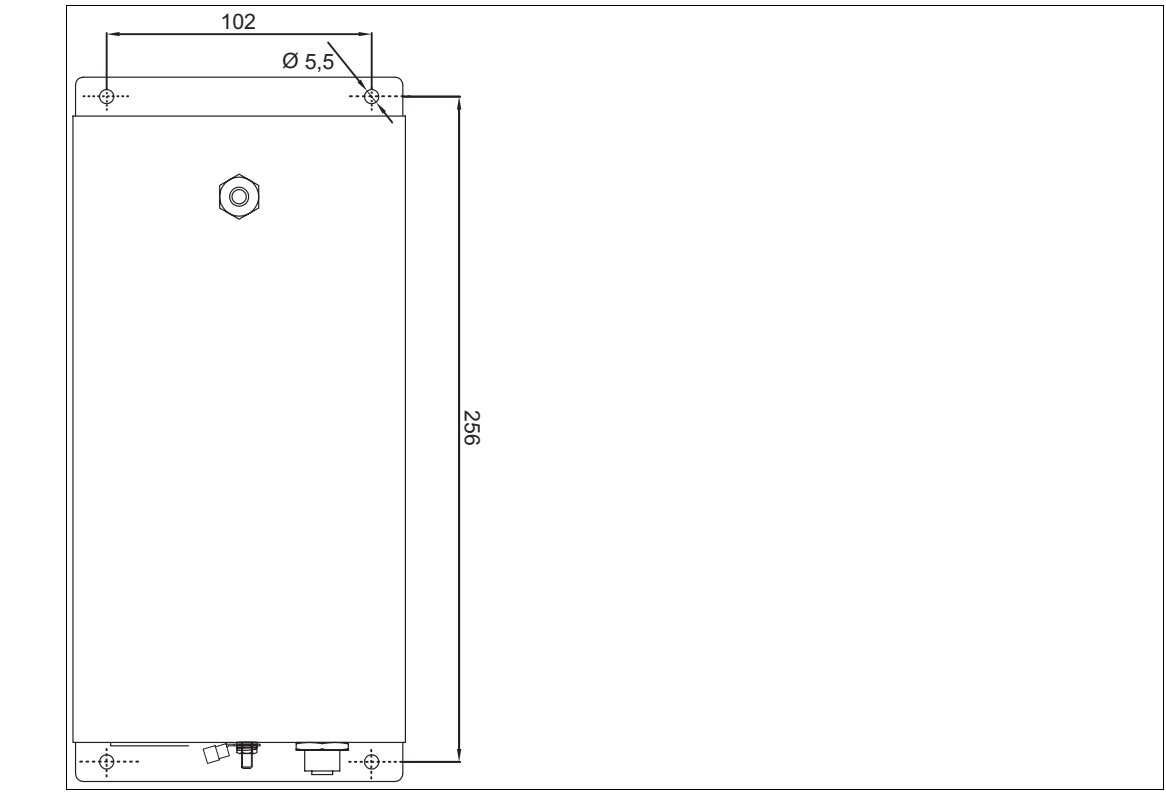

Figure 3.7

PSCAN-B hole pattern

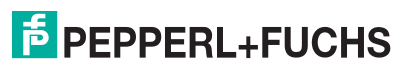

#### 3.4 Electrical installation wireless barcode system Note! Ο П Trigger If the handheld barcode reader PSCAN-M will not turn on after pressing the trigger the PSCAN-M will be loaded in the charger PSCAN-C. Note! о П Charging the wireless handheld barcode reader PSCAN-M To charge the battery of the handheld barcode reader PSCAN-M you must use the base station PSCAN-C exclusively. Note! Ο Do not use the original Datalogic charger Charging the handheld barcode reader PSCAN-M with the Datalogic charger is not possible. 3.4.1 Installation M12 field attachable connector (This M12 field attachable connector is in the scope of supply of the base station PSCAN-B)

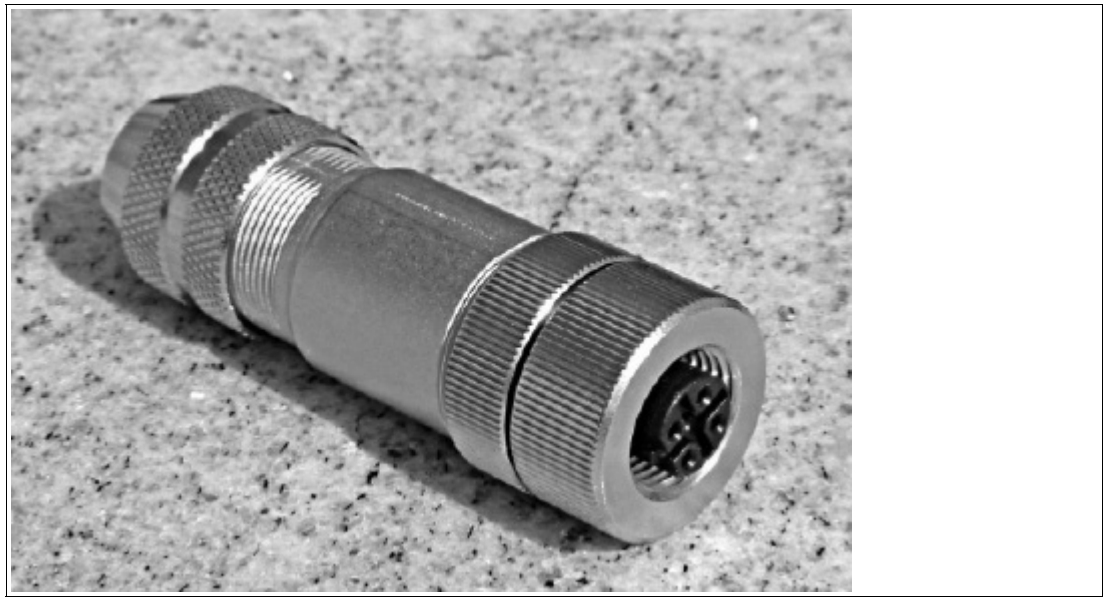

Figure 3.8

M12 field attachable connector

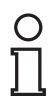

#### Note!

#### Max. outside diameter of the cable

Please use for connecting the M12 field attachable connector a cable with a maximum outside diameter of 8 mm.

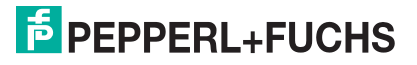

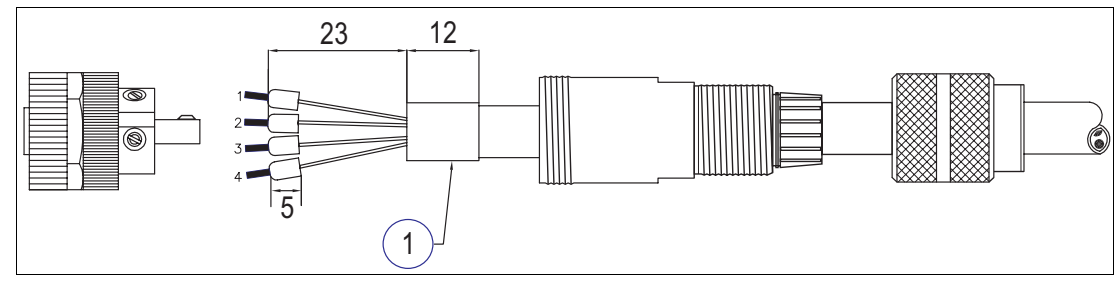

Figure 3.9

Installation M12 field attachable connector

1 Shield

#### Pin assignment M12 field attachable connector

| Cable / pin | Signal |
|-------------|--------|
| 1           | GND    |
| 2           | Rx     |
| 3           | Тх     |
| 4           | US     |
| 5           | n.c.   |

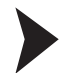

Installation M12 field attachable connector

- 1. Pull the socket parts onto the cabel (as shown in the drawing).
- 2. Dismantle the cable 23 mm.
- 3. Turn down the cable shield and shorten it to 12 mm.
- 4. Wrap the cable shield additional with copper tape (not included in scope of supply).
- 5. Strip the cable 5 mm and fix the wire end sleeves (not encluded in scope of supply).
- 6. Tighten the core cable ends on the cable socket (as seen on the table).
- 7. Screw the field attachable connector together.
- 8. Tighten the cable strain relief.

# 3.4.2 Cable for the barcode system

| Acccessory                                                                  | Order destination | Order numer |
|-----------------------------------------------------------------------------|-------------------|-------------|
| Connecting cable<br>ENT-DC PSCAN-B<br>TERMEX PSCAN-B<br>VisuNet Ex1 PSCAN-B | DATL-A4-0,5-3     | 230262      |
| core cable ends M12 field attachable connector (5-polig)                    |                   |             |

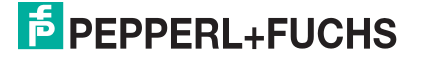

#### Connecting cable DATL-A4-0,5-3

| PSCAN-B    |        |        |               | TERMEX       | VisuNet Ex1 |
|------------|--------|--------|---------------|--------------|-------------|
| Male       |        |        |               | terminal     | terminal    |
| receptacle |        |        |               | compartement | compartment |
| M12        |        |        | ENT-DC        | pin          | pin         |
| 5-pin      | Colour | Signal | connection to | assignment   | assignment  |
| 1          | blue   | GND    | X3.4          | X2.4         | X2.16       |
| 2          | grey   | RX     | X3.2          | X2.2         | X2.14       |
| 3          | yellow | ТХ     | X3.1          | X2.1         | X2.15       |
| 4          | red    | US     | X3.3          | X2.3         | X2.13       |
| 5          | n.c.   | n.c.   | n.c.          | n.c.         | n.c.        |

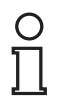

#### Note!

Further cables which lead from ENT-DC / TERMEX / VisuNet to connected devices please refere to the manuals of the devices.

## 3.4.3 Grounding base station PSCAN-B

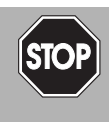

# Danger!

danger of explosion

In the event the warning is ignored, the consequences may range from personal injury to death.

Connect the earth stud with the equipotential bonding of the system. (cross section min. 4  $\text{mm}^2$ )

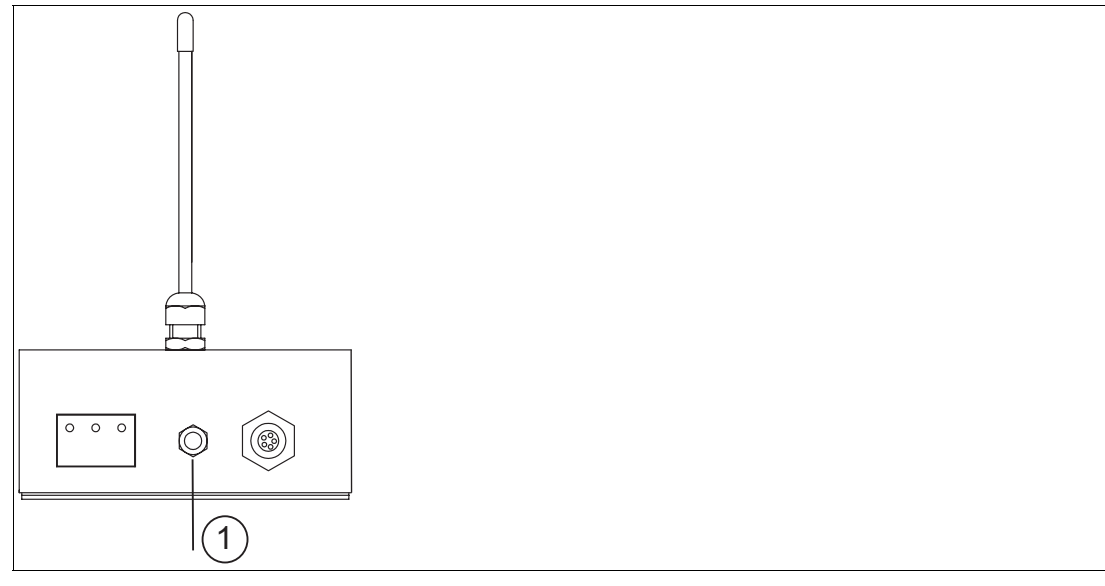

Figure 3.10 Grounding PSCAN-B

**1** Equipotential bonding

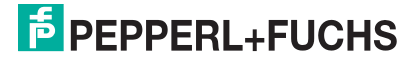

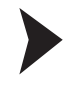

#### Put the grounding on the equipotential bonding

#### Note!

Depending on the grounding cable you need the adequate cable lug (not included in scope of supply).

- 1. Insert the grounding cable into a cable lug (4).
- 2. Unscrew the M4 screw nut (3) on ground connection.
- 3. Insert the cable of the cable lug between the 2 washers (1).
- 4. Tighten the screw nut.

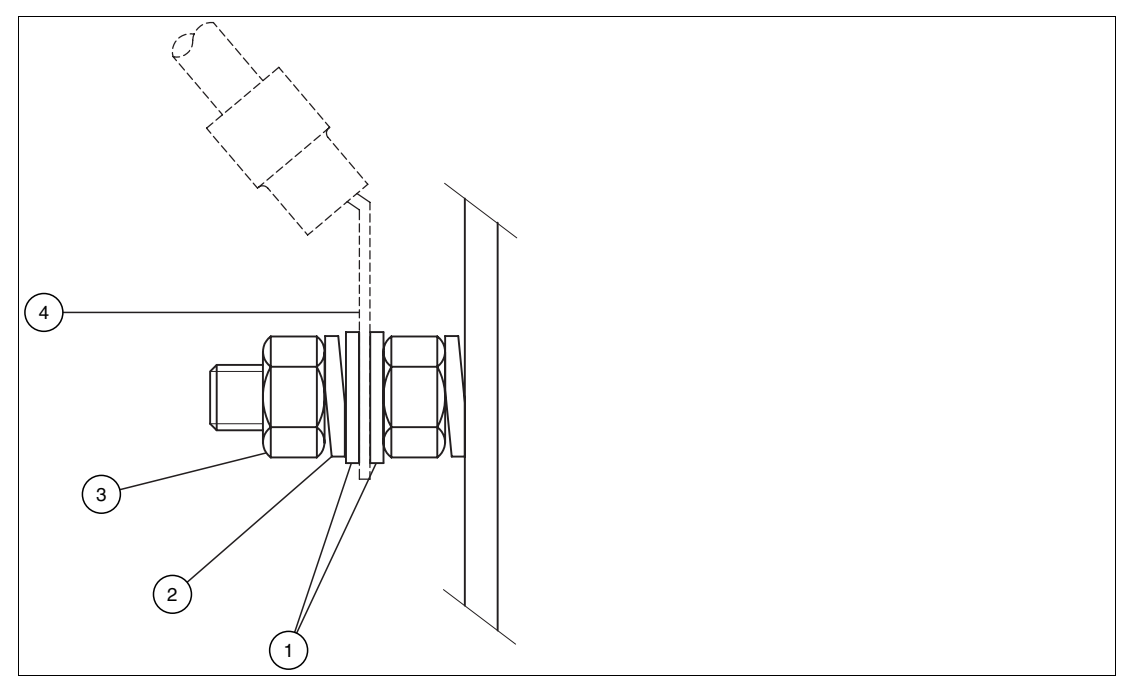

Figure 3.11 Equipotential bonding at the housing

- 1 washer
- 2 lock washer
- 3 screw nut
- 4 cable lug

#### 3.4.4 Status indicators PSCAN-M wireless handheld barcode reader

The handheld barcode reader have two LEDs and a beeper. They signal several operating conditions which are described in the tables.

| Legend |                                              |
|--------|----------------------------------------------|
| Н      | high tone                                    |
| Т      | low tone                                     |
| *      | Tone and intensity are user-configurable     |
| #      | The good transmission beeper can be disabled |

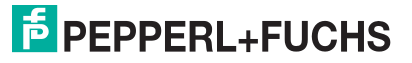

| Power up              |                                                                               |  |  |
|-----------------------|-------------------------------------------------------------------------------|--|--|
| Beeper*               | Meaning                                                                       |  |  |
| ТТТТ                  | Parameters loading correctly                                                  |  |  |
| H H H H<br>lange Töne | Parameters loading error, reading or writing error in the non-volatile memory |  |  |
| НТНТ                  | Hardware error in 'EEPROM                                                     |  |  |

| Configuration |                                               |
|---------------|-----------------------------------------------|
| Beeper*       | Meaning                                       |
| НННН          | Correct entry or exit from configuration mode |
| Т             | Good read of a command                        |
| ТТТ           | Command read error                            |

| Data entry |     |                |                                                                                            |  |
|------------|-----|----------------|--------------------------------------------------------------------------------------------|--|
| Beeper*    | LED | Good Read Spot | Meaning                                                                                    |  |
| One beep # | on  | on             | Correct read of a code in normal mode                                                      |  |
| H T long   |     |                | TX buffer full (when<br>FIFO is enabled) or<br>TX errror between<br>PSCAN-M and<br>PSCAN-B |  |
| H long     | on  | on             | Successful advanced format concatenation                                                   |  |
| ннн        |     |                | Timeout expired,<br>operation not<br>completed                                             |  |
| H H long   |     |                | Error in advanced data formatting                                                          |  |

# 3.4.5 Status indicators PSCAN-B base station

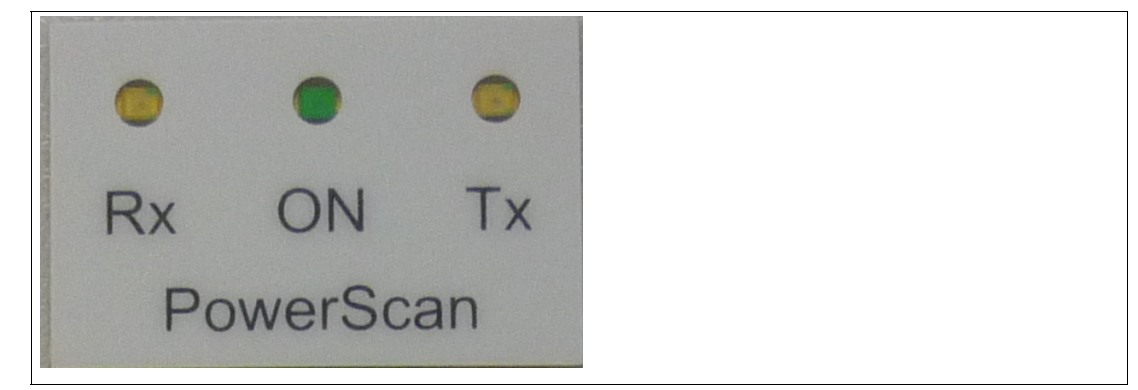

Figure 3.12

Status indicators PSCAN-B

| Rx LED yellow | ON LED green | Tx LED yellow | Meaning         |
|---------------|--------------|---------------|-----------------|
| blinking      |              |               | Data traffic    |
| off           |              |               | no data traffic |
|               | on           |               | Power on        |
|               | off          |               | Power off       |
|               |              | blinking      | Data traffic    |
|               |              | off           | no data traffic |

3.4.6

#### Status indicators PSCAN-C charger

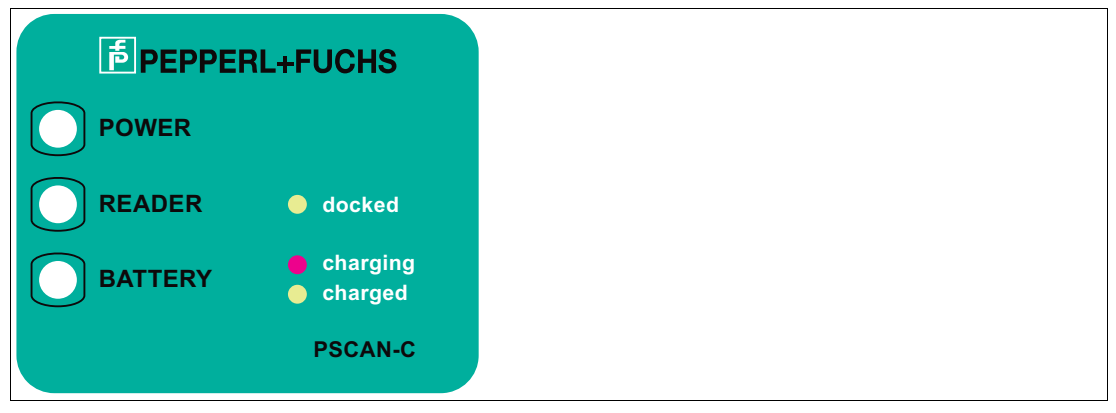

Figure 3.13

Status indicators PSCAN-C

| POWER LED | READER LED | BATTERY LED | Meaning                                     |
|-----------|------------|-------------|---------------------------------------------|
| off       |            |             | Power off                                   |
| green     |            |             | Power on                                    |
|           | green      |             | PSCAN-M is correctly<br>docked onto charger |
|           | off        |             | No device is docked onto charger            |
|           |            | red         | PSCAN-M battery in<br>charge                |
|           |            | green       | PSCAN-M battery<br>completely charged       |

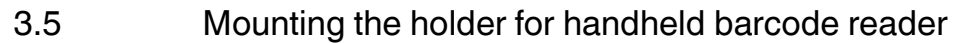

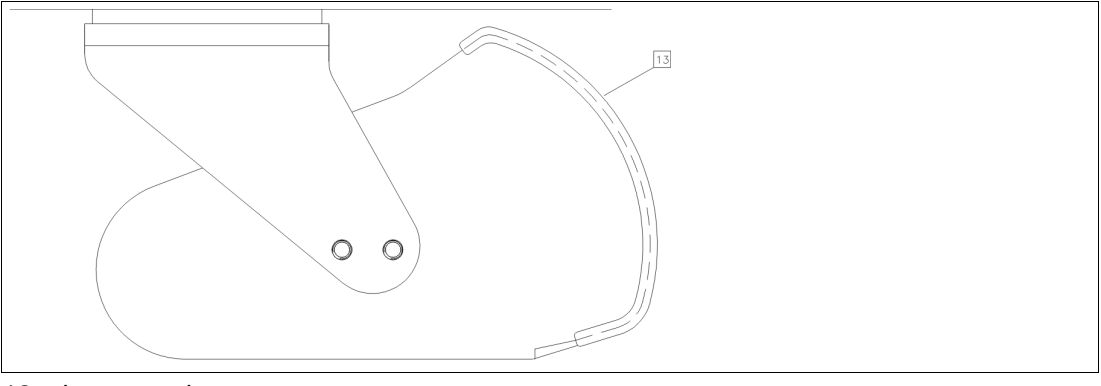

13 edge protection

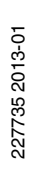

Hole pattern holder for handheld barcode reader

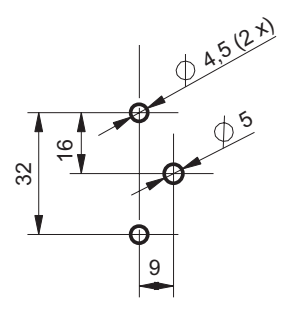

#### Holder for handheld barcode reader, top view

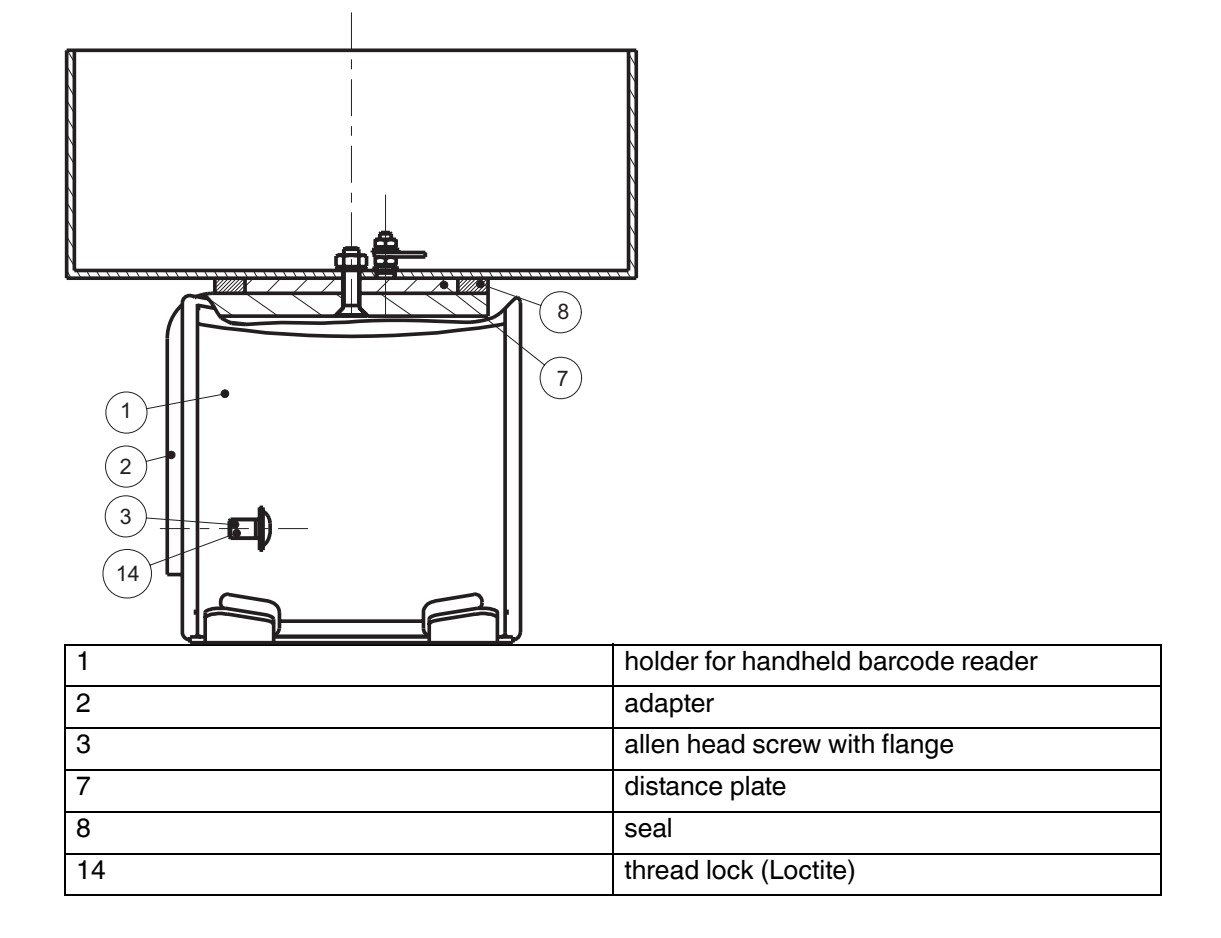

#### **Contact holes**

- 1. Contact 2 holes for fastening the holder for handheld barcode reader (2x Ø 4.5).
- 2. Contact 1 hole for the earth stud for equipotential bonding  $(1 \times \emptyset 5)$ .

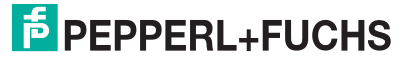
## Installation

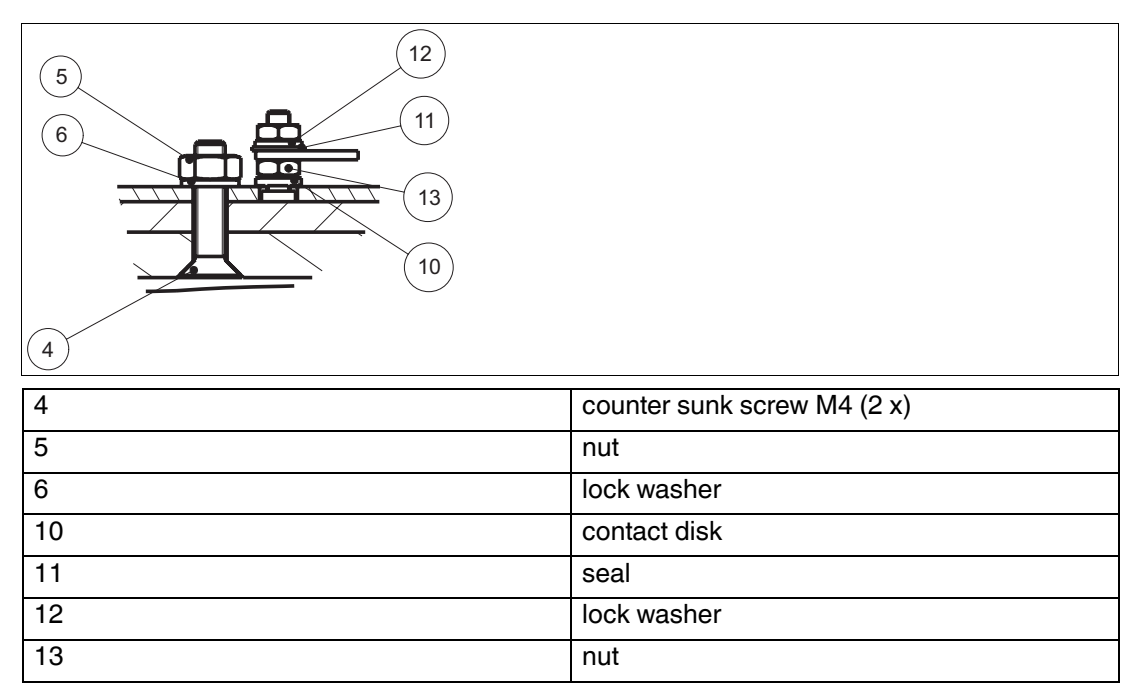

Installing the earth stud

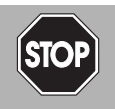

# Danger!

danger of explosion

In the event the warning is ignored, the consequences may range from personal injury to death.

Connect the earth stud with the equipotential bonding of the system. (cross section min.  $4 \text{ mm}^2$ )

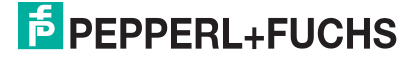

- 4 Configuration wireless barcode system
- 4.1 Quick start via TERMEX and VisuNet / stand-alone systems

# Read enter configuration

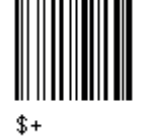

Set wireless handheld barcode reader address

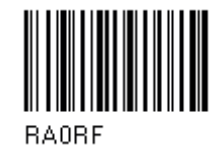

Delivery status: ID number: 0001

Joint the wireless handheld barcode reader to the base station

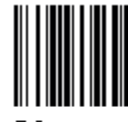

RS Delivery status: ID number: 0001

# Read exit and save configuration

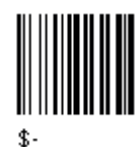

Read enter configuration

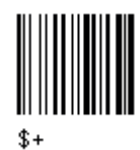

# **Choose connection**

Stand-alone and VisuNet connection (9600 Baud (\*))

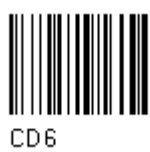

Read Parity EVEN

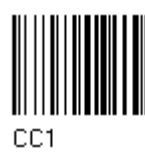

+ four digits for wireless handheld barcode reader address ( 0000 to 1999)

Terminal connection TERMEX

(1200 Baud)

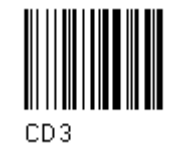

227735 2013-01

# F PEPPERL+FUCHS

# Read exit and save configuration

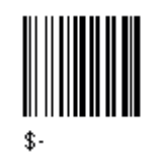

# 4.2

Common notes for configuration

# Note!

# False configuration

The base station PSCAN-B is a special form of the radio/base station BC-80X0 of the company Datalogic. **Please use for configuration of the base station PSCAN-B exclusive the Pepperl+Fuchs manual.** Using the manual from Datalogic can lead to incorrect configuration: By multiple wrong configuration, (via Datatlogic manual) for example change to interface USB, loosing the entered number of the base station, the PSCAN-B can be placed in a state which can not be undone locally.

In this case the base station PSCAN-B can be set to the right configuration only by returning to the company Pepperl+Fuchs and a paid repair.

To configure the system do the steps in the right order listed in the table.

| Configuration wireless barcode system                                                                                                    |  |
|----------------------------------------------------------------------------------------------------|--|
| Connecting base station with ENT-DC / Operator station / Operator panel and turn on the system                                                                   |  |
| Define the address of the base station (ID number) (see chapter 4.3)<br>(Sending a ASCII sequence of any kind of terminal program on the PC to the base station) |  |

Configuring wireless handheld barcode reader and jont with base station (see chapter 4.4)

(with the help of the wireless handheld barcode reader)

**Configuring base station (see chapter 4.5 )** (with the help of the wireless handheld barcode reader)

Optional system configuration

(with the help of the wireless handheld barcode reader)

## Schema for wireless handheld barcode reader and base station identification

The handheld barcode reader stores up the handheld barcode reader ID and the base station ID. So the handheld barcode reader knows to which base station it belongs. the base station only knows its own ID. If the base station detects a telegram with its ID in the header it accepts the telegram and transfers the data to the host system. For the transmission from the host to the handheld barcode reader the host has to send a telegram with both IDs (base station and handheld barcode reader), to select the correct handheld barcode reader.

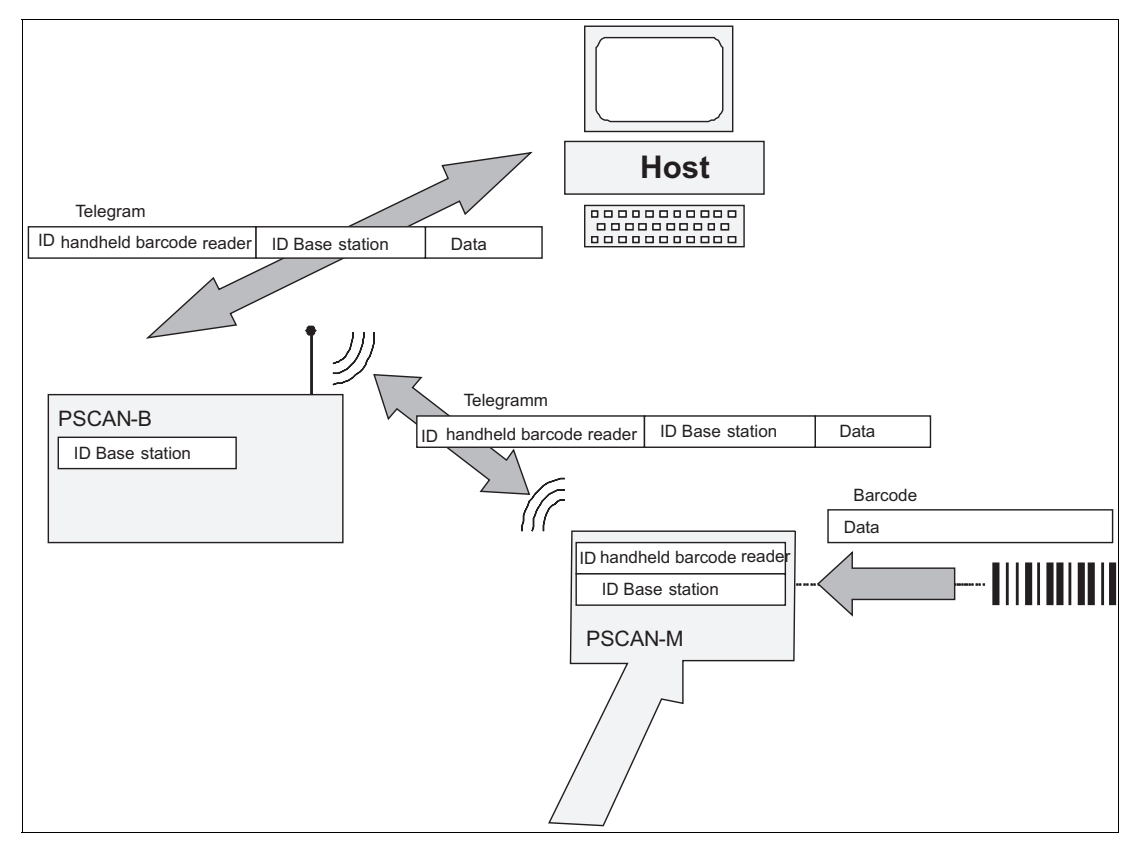

Figure 4.1 Schema for identification for PSCAN-M and PSCAN-B

Using several handheld barcode readers with one base station If you want to use several handheld barcode readers associated with the same base station, you must join all handheld barcode readers with the same base station address.

# 4.3 Define the address of the base station PSCAN-B

When the base station PSCAN-B is connected and powered, configure it by sending the following telegrams to it in the given sequence and follow the instructions.

# |

# Delivery status PSCAN-M / PSCAN-B

- PSCAN-M ID number: 0001
- PSCAN-B ID number: 0001

# 0 ∏

# Note!

Note!

Use any kind of terminal programm on the PC to send the ASCII sequence to the base station.

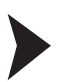

# Define the address of the base station (PSCAN-B)

- 1. Type "\$+RCxxxx\$-" . (xxxx is a variable for a 4 digit address like 0005)
- 2. Type "<CR>.

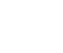

# Note!

All base stations used in the same area must have different addresses.(ID numbers).

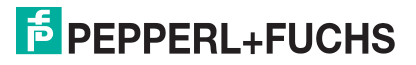

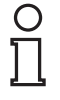

## Note!

All typed telegrams must end with <CR>, ( HEX 0D). This adjustment must be activated in the terminal program.

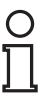

# Note!

Use pages at the end of this manual for Numeric code selections.

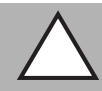

4.4

## *Caution!* Malfunction

Define the base station with an ID number. If the base station is not configured with an ID number, its address assumes a random value which can cause conflicts and malfunction to other base stations within its range.

Configure wireless handheld barcode reader (PSCAN-M) and join with base station (PSCAN-B)

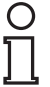

# Note!

Delivery status PSCAN-M / PSCAN-B

- PSCAN-M ID number: 0001
- PSCAN-B ID number: 0001

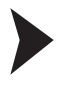

**Read enter configuration** 

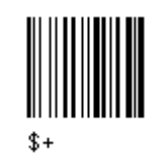

Set date

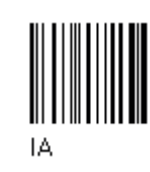

Set time

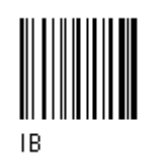

+ six digits for Day, Month and Year (DDMMYY)

+ four digits for Hours and Minutes (HHMM)

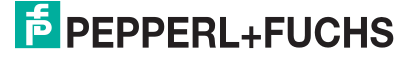

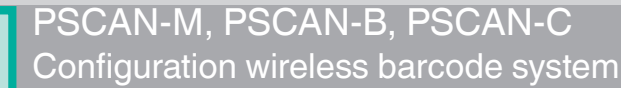

## Set wireless handheld barcode reader address

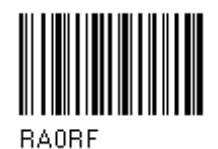

Join the handheld barcode reader to the base station

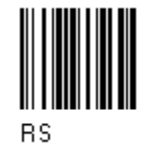

+ four digits for base station address ( 0000 to 1999)

+ four digits for wireless handheld barcode reader

Read Aiming system enable

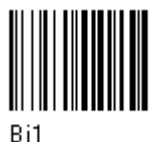

Read exit and save configuration

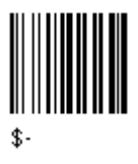

4.5

Configure base station (PSCAN-B) (by the wireless handheld barcode reader)

address ( 0000 to 1999)

| Delivery status PSCAN-B: Serial interface |                                     |                                     |
|-------------------------------------------|-------------------------------------|-------------------------------------|
| Parameter                                 | Delivery status                     |                                     |
|                                           | 5 mA (Terminal (TERMEX) connection) | 20 mA (ENT-DC / VisuNet connection) |
| Baud-Rate                                 | 1200                                | 9600                                |
| Parity                                    | EVEN                                | EVEN                                |
| Data bits                                 | 8                                   | 8                                   |
| Stop bit                                  | 1                                   | 1                                   |

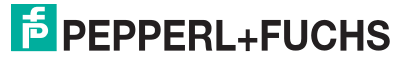

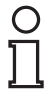

# Note!

# Delivery status PSCAN-M / PSCAN-B

- PSCAN-M ID number: 0001
- PSCAN-B ID number: 0001

| Configuration PSCAN-B-E2-EU-**-A-10-N     |                                          |  |
|-------------------------------------------|------------------------------------------|--|
| Version: PSCAN-B-E2-EU-05-A-10-N          | Version: PSCAN-B-E2-EU-20-A-10-N         |  |
| Terminal (TERMEX) connection<br>1200 Baud | ENT-DC / VisuNet connection<br>9600 Baud |  |

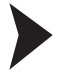

# **Enter configuration**

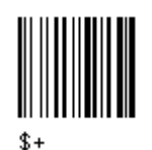

## **Choose connection**

ENT-DC connection / VisuNet connection (9600 Baud (\*)

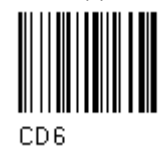

# **Parity EVEN**

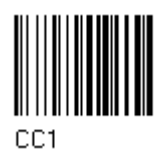

Exit and save configuration

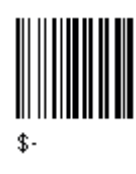

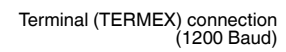

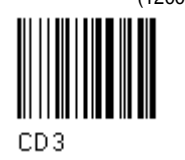

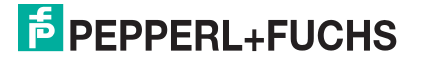

# 4.6 Default PSCAN-M

# Restore PSCAN-B default

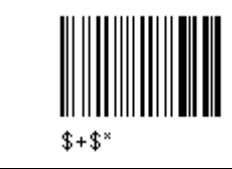

| Default Data Format        |                 |  |
|----------------------------|-----------------|--|
| Parameters                 | Default         |  |
| Code Identifier            | disabled        |  |
| Custom code identifier     | disabled        |  |
| Header                     | non             |  |
| Terminator                 | non             |  |
| Field Adjustment           | disabled        |  |
| Field Adjustment character | disabled        |  |
| Code length Tx             | not transmitted |  |
| Character Replacement      | disabled        |  |
| Adress Stamping            | disabled        |  |
| Adress Delimiter           | disabled        |  |
| Time Stamping              | disabled        |  |
| Time Delimiter             | disabled        |  |

| Default Power save  |          |
|---------------------|----------|
| Parameter           | Default  |
| Sleep state         | disable  |
| Enter sleep timeout | 0,6 sec. |

| Default Reading Parameter |                         |  |
|---------------------------|-------------------------|--|
| Parameter                 | Default                 |  |
| Trigger type              | Hardware trigger        |  |
| Trigger signal            | Trigger active level    |  |
| Trigger click             | Disabled                |  |
| Trigger-off timeout       | Disabled                |  |
| Flash Mode                | on 1 sec., off 0,6 sec. |  |
| Reads per cycle           | 1                       |  |
| Safety time               | 0.5 sec.                |  |
| Beeper intensity          | High intensity          |  |
| Beeper tone               | Ton 2                   |  |
| Beeper type               | Monotone                |  |
| Beeper length             | Short                   |  |
| Good read spot duration   | Medium                  |  |
| Aiming system             | Disabled                |  |

| Default Decoding Parameters |          |
|-----------------------------|----------|
| Parameter                   | Default  |
| Ink Spread                  | enabled  |
| Overflow Control            | enabled  |
| Interdigit Control          | enabled  |
| Decoding Safety             | one read |
| Puzzle Solver               | disabled |

| Default Code selection |                                                                                                  |  |
|------------------------|--------------------------------------------------------------------------------------------------|--|
| Parameter              | Default                                                                                          |  |
| EAN /UPC - Family      | EAN 8/EAN 13 / UPC A/UPC E<br>Check digit control<br>no conversion                               |  |
| 2/5 Family             | Interleaved 2/5<br>Check digit control and transmission<br>variable code length: 4-55 characters |  |
| Code 39 Family         | Standard Code 39<br>no check digit control<br>variable code length: 1-99 characters              |  |
| Code 128 Family        | Code 128<br>Check digit control without transmission<br>Add GS before code = disabled            |  |
| Code 93                | disabled                                                                                         |  |
| Codabar Family         | disabled                                                                                         |  |
| MSI                    | disabled                                                                                         |  |
| Code 11                | disabled                                                                                         |  |
| Code 16K               | disabled                                                                                         |  |
| Code 49                | disabled                                                                                         |  |
| GS1 DATABAR Codes      | disabled                                                                                         |  |

| Default Advanced Formatting |                                |
|-----------------------------|--------------------------------|
| Parameter                   | Default                        |
| Concatenation               | disabled                       |
| Advanced Formatting         | no Advanced Formatting enabled |

| Default Radio Parameters          |                         |
|-----------------------------------|-------------------------|
| Parameters                        | Default                 |
| Radio Protocol timeout            | 2 seconds               |
| Radio RX timeout                  | disabled                |
| Power-off timeout                 | 10 min., not changeable |
| Transmission mode                 | one way                 |
| Beeper control for radio response | normal                  |
| Single store                      | disabled                |
| Batch mode                        | disabled                |
| Find me                           | enabled                 |

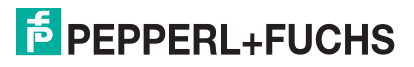

| Default Display Parameters |                                             |  |
|----------------------------|---------------------------------------------|--|
| Parameters                 | Default                                     |  |
| Contrast                   | normal                                      |  |
| Font Size                  | small                                       |  |
| Backlight                  | disabled                                    |  |
| Display-off Timeout        | after 8 seconds                             |  |
| Display Mode               | local echo                                  |  |
| Keypad                     | enabled (links '<', center '=', rechts '>') |  |

# Default PSCAN-B

4.7

# Restore PSCAN-B default

\$+RX0\$-

| Default serial interface |          |
|--------------------------|----------|
| Parameter                | Default  |
| Baud Rate                | 9600     |
| Parity                   | disabled |
| Data Bits                | 8        |
| Stop Bits                | 1        |
| Handshaking              | disabled |
| ACK/NAK Protocol         | disabled |
| FIFO                     | enabled  |
| Inter-Character Delay    | disabled |
| Rx Timeout               | 5 sec    |
| Serial Trigger Lock      | disabled |

| Delivery status PSCAN-B: Serial interface |                                     |                                     |
|-------------------------------------------|-------------------------------------|-------------------------------------|
| Parameter                                 | Delivery status                     |                                     |
|                                           | 5 mA (Terminal (TERMEX) connection) | 20 mA (ENT-DC / VisuNet connection) |
| Baud-Rate                                 | 1200                                | 9600                                |
| Parity                                    | EVEN                                | EVEN                                |
| Data bits                                 | 8                                   | 8                                   |
| Stop bit                                  | 1                                   | 1                                   |

46

# 4.8 Parameter serial interface

| Default serial interface |          |
|--------------------------|----------|
| Parameter                | Default  |
| Baud Rate                | 9600     |
| Parity                   | disabled |
| Data Bits                | 8        |
| Stop Bits                | 1        |
| Handshaking              | disabled |
| ACK/NAK Protocol         | disabled |
| FIFO                     | enabled  |
| Inter-Character Delay    | disabled |
| Rx Timeout               | 5 sec    |
| Serial Trigger Lock      | disabled |

Der Defaultwert ist mit (\*) gekennzeichnet:

To change the default values

- 1. Read the "Enter Configuration" code once.
- 2. Read configuration codes from the desired groups or follow the procedure given for this code group.
- 3. When desired you can change further configuration codes directly.
- 4. Read the "Exit and Save Configuration" code once.

# 4.8.1 Baud Rate

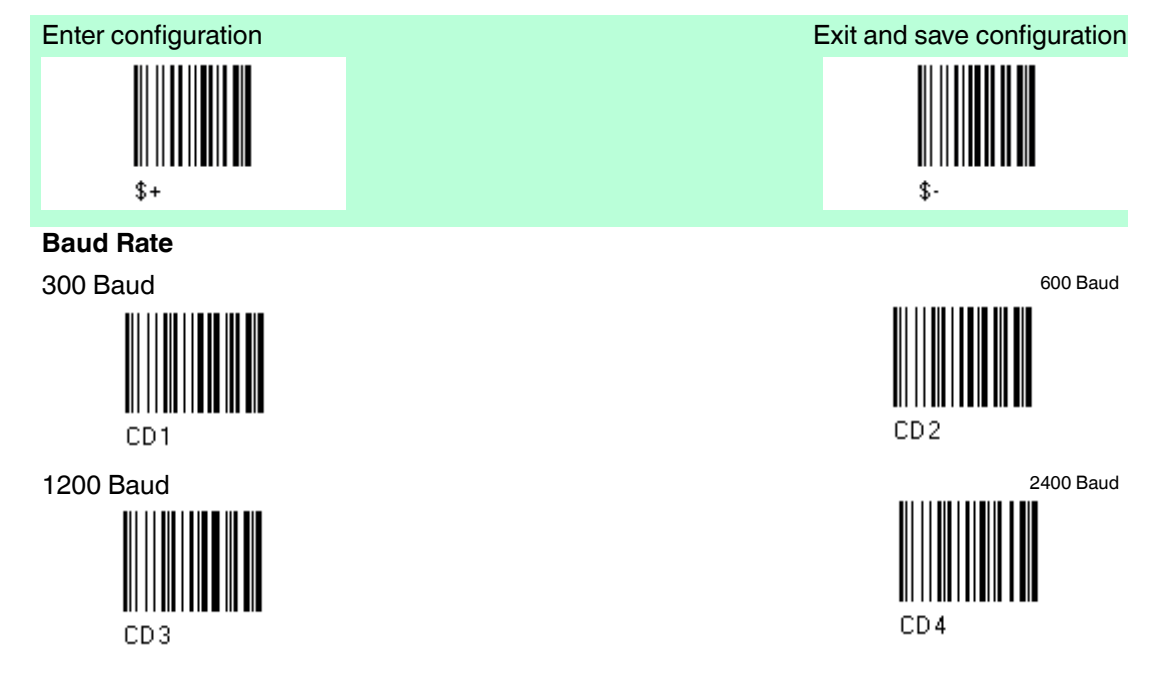

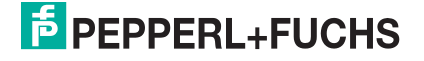

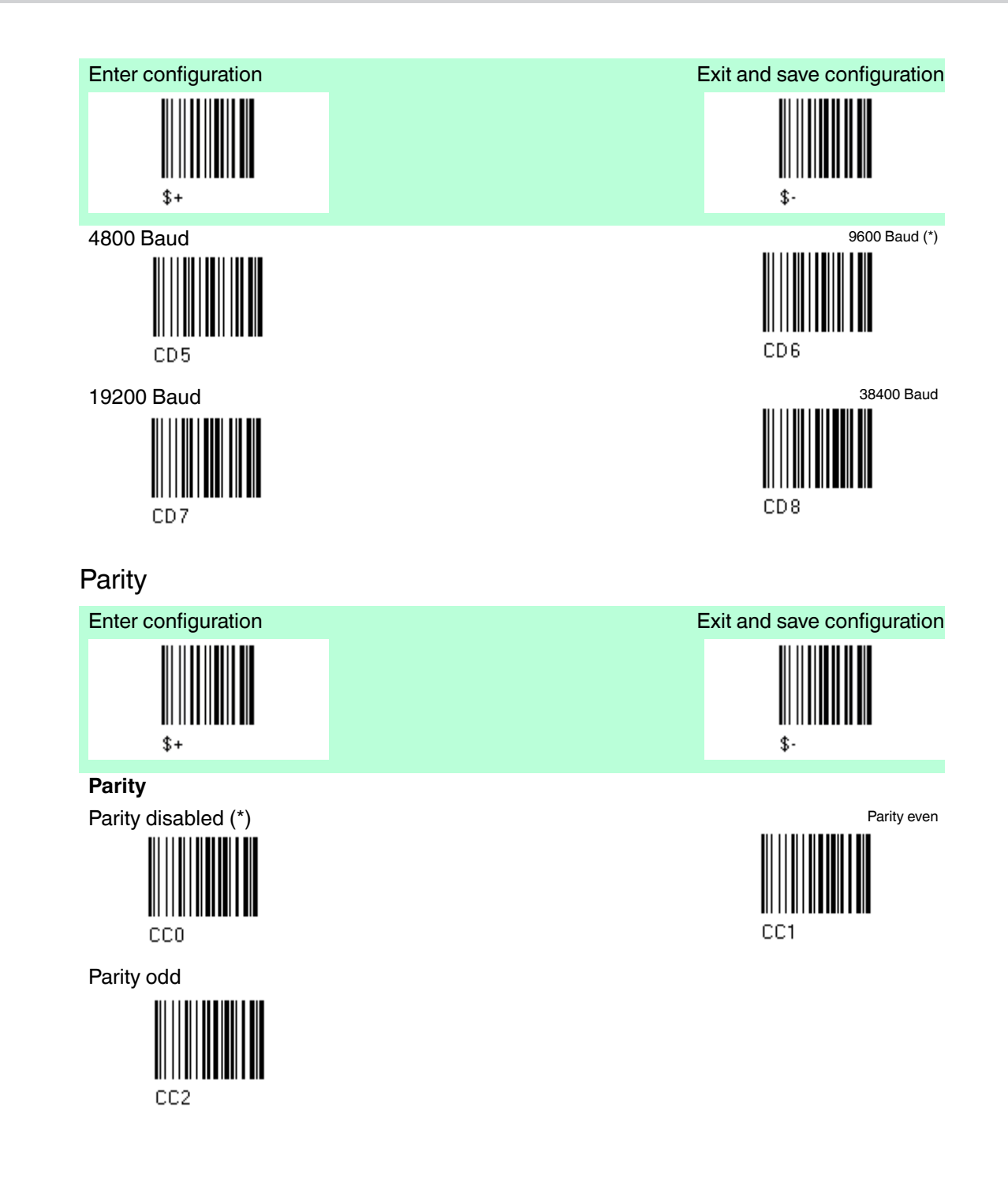

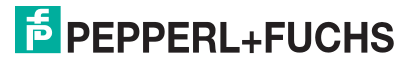

4.8.2

# PSCAN-M, PSCAN-B, PSCAN-C Configuration wireless barcode system

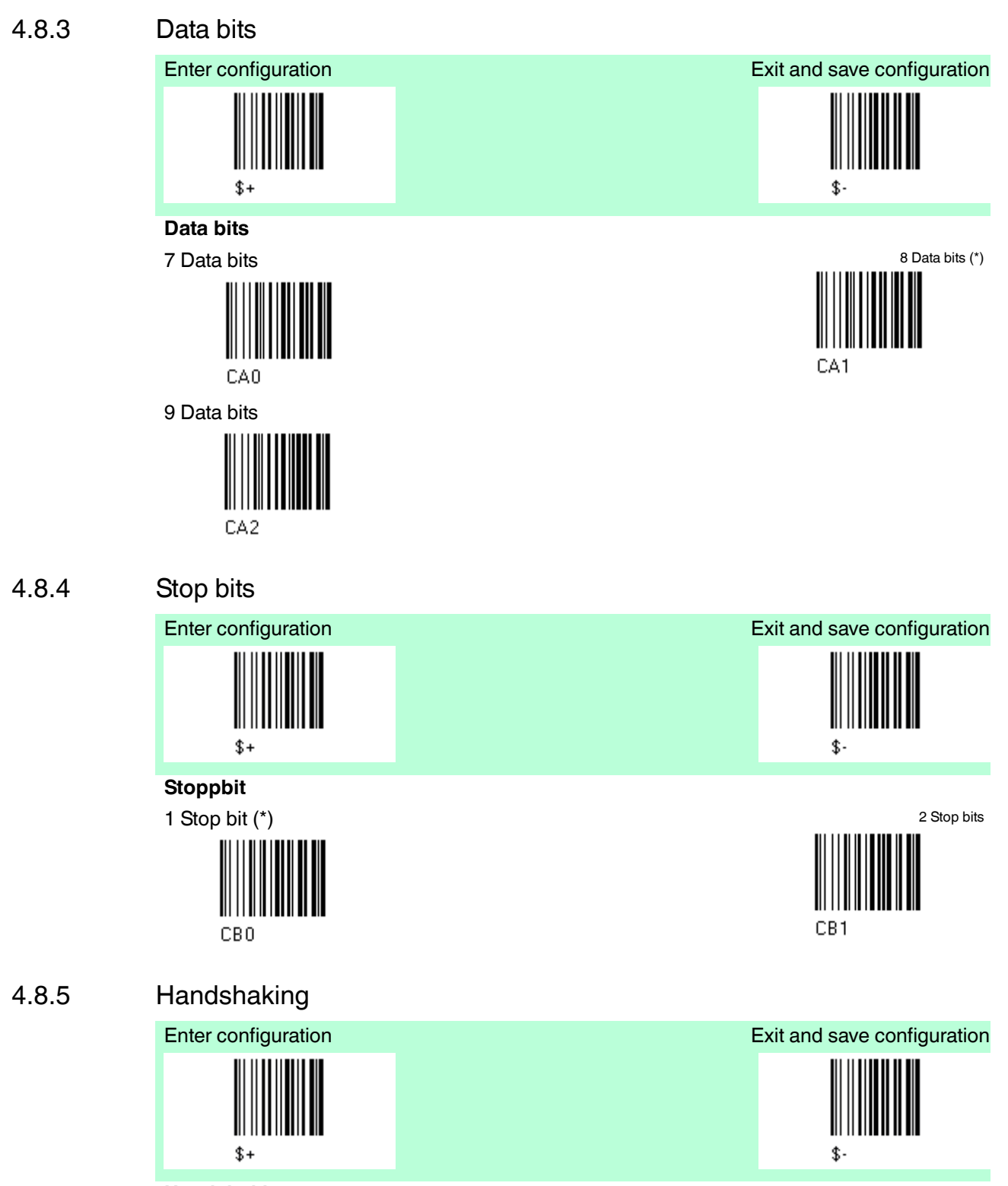

Handshaking

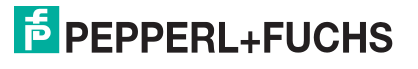

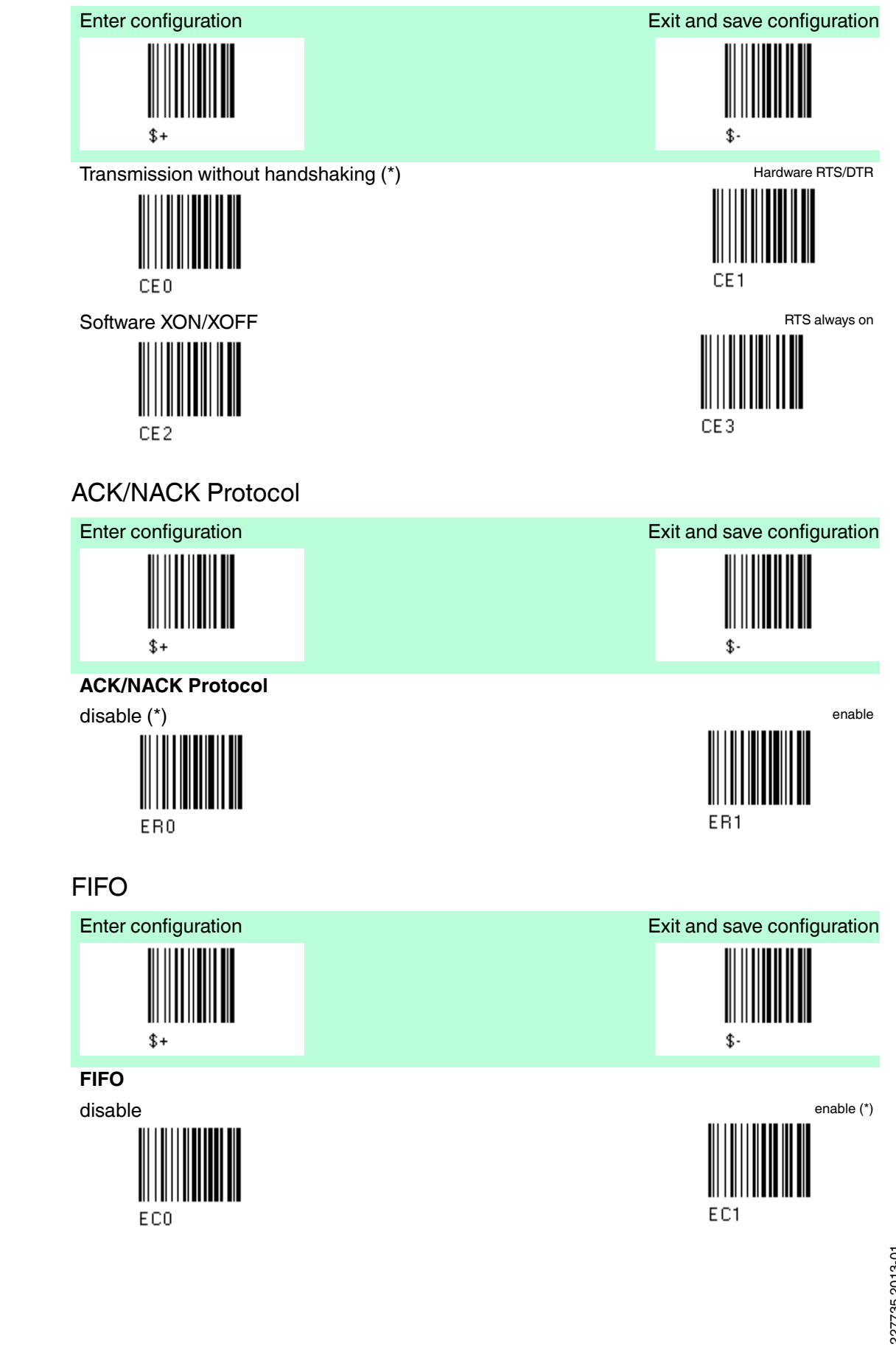

4.8.6

4.8.7

#### 4.8.8 Inter-Character Delay

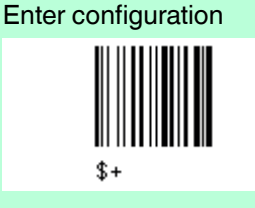

# Inter-Character Delay

Inter-Character delay (Delay between characters transmitted to host)

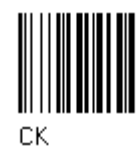

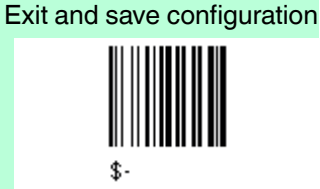

Read 2 numbers from the table where 00 = Delay disabled (\*) 01-99 = Delay from 1 to 99 milliseconds

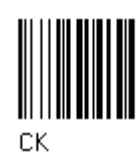

#### 4.8.9 **RX** Timeout

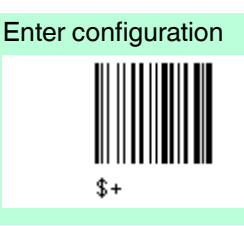

# **RX** Timeout

Timeout control in reception from Host

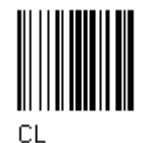

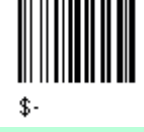

Exit and save configuration

## Read 2 numbers from the table where

00 = Timeout disabled 50 = RX timeout 5 sec (\*) 01-99 = Timeout from 0.1 bis 9.9 seconds

4.8.10 Serial Trigger Lock

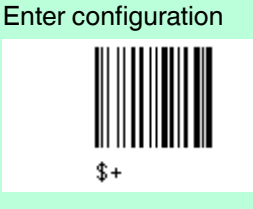

# Serial Trigger Lock

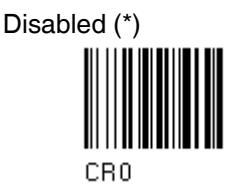

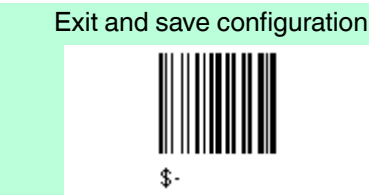

Enable and select characters

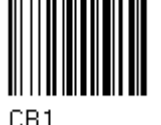

Read 2 characters from Hex/Numeric talbe in the range 00-FE First character inhibits divice trigger until the first character is received again.

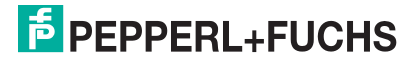

# 4.9 Data Format

| Default Data Format        |                 |  |
|----------------------------|-----------------|--|
| Parameters                 | Default         |  |
| Code Identifier            | disabled        |  |
| Custom code identifier     | disabled        |  |
| Header                     | non             |  |
| Terminator                 | non             |  |
| Field Adjustment           | disabled        |  |
| Field Adjustment character | disabled        |  |
| Code length Tx             | not transmitted |  |
| Character Replacement      | disabled        |  |
| Adress Stamping            | disabled        |  |
| Adress Delimiter           | disabled        |  |
| Time Stamping              | disabled        |  |
| Time Delimiter             | disabled        |  |

The Default value ist signed with (\*)

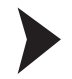

# To change the default values

- 1. Read the "Enter Configuration" code once.
- 2. Read configuration codes from the desired groups or follow the procedure given for this code group.
- 3. When desired you can change further configuration codes directly.
- 4. Read the "Exit and Save Configuration" code once.

# Code identifier table

| Code                    | AIM Standard | Datalogic Standard | Custom |
|-------------------------|--------------|--------------------|--------|
| 2/5 interleaved         | ]ly          | Ν                  |        |
| 2/5 industrial          | ]Ху          | Р                  |        |
| 2/5 normal 5 bars       | ]Sy          | 0                  |        |
| 2/5 matrix 3 bars       | ]Ху          | Q                  |        |
| EAN 8                   | ]E4          | А                  |        |
| EAN 13                  | ]E0          | В                  |        |
| UPC A                   | ]Ху          | С                  |        |
| UPC E                   | ]Ху          | D                  |        |
| EAN 8 with 2 ADD ON     | ]E5          | J                  |        |
| EAN 8 with 5 ADD ON     | ]E6          | К                  |        |
| EAN 13 with 2 ADD<br>ON | ]E1          | L                  |        |
| EAN 13 with 5 ADD<br>ON | ]E2          | М                  |        |
| UPC A with 2 ADD ON     | ]Ху          | F                  |        |
| UPC A with 5 ADD ON     | ]Ху          | G                  |        |
| UPC E with 2 ADD ON     | ]Ху          | Н                  |        |
| UPC E with 5 ADD On     | ]Ху          | Ι                  |        |

| Code                                     | AIM Standard | Datalogic Standard | Custom |
|------------------------------------------|--------------|--------------------|--------|
| Code 39                                  | ]Ау          | V                  |        |
| Code 39 Full ASCII                       | ]Ау          | W                  |        |
| CODABAR                                  | ]Fy          | R                  |        |
| ABC CODABAR                              | ]Ху          | S                  |        |
| Code 128                                 | ]Су          | Т                  |        |
| EAN 128                                  | ]Су          | k                  |        |
| ISBT 128                                 | ]C4          | f                  |        |
| Code 93                                  | ]Gy          | U                  |        |
| CIP/39                                   | ]Ху          | Y                  |        |
| CIP/HR                                   | ]Ху          | е                  |        |
| Code 32                                  | ]Ху          | Х                  |        |
| MSI                                      | ]My          | Z                  |        |
| Code 11                                  | ]Ну          | b                  |        |
| Code 16 K                                | ]K0          | р                  |        |
| Code 49                                  | ]Ту          | q                  |        |
| GS1 DataBarTM<br>Expanded and<br>Stacked | ]e0          | t                  |        |
| GS1 DataBar Limited                      | ]e0          | v                  |        |
| GS1 DataBar 14<br>Linear and Stacked     | ]e0          | u                  |        |

# Reference

AIM standard identifiers are not defined for all codes: the X identifier is assigned to the code for which the standard is not definded. The y value depends on the selected options (check digit tested or not, check digit tx or not, ect.).

When customizing the Datalogic Standard code identifiers, 1 or 2 identifier character can be defined for each code type. If only 1 identifier character is required, the second character must be selected as FF (disabled).

The code identifier can be singly disabled for any code by simply selecting FF as the first identifier character.

Write in the Custom character identifiers in the table above for your records.

# 4.9.1 Code Identifier

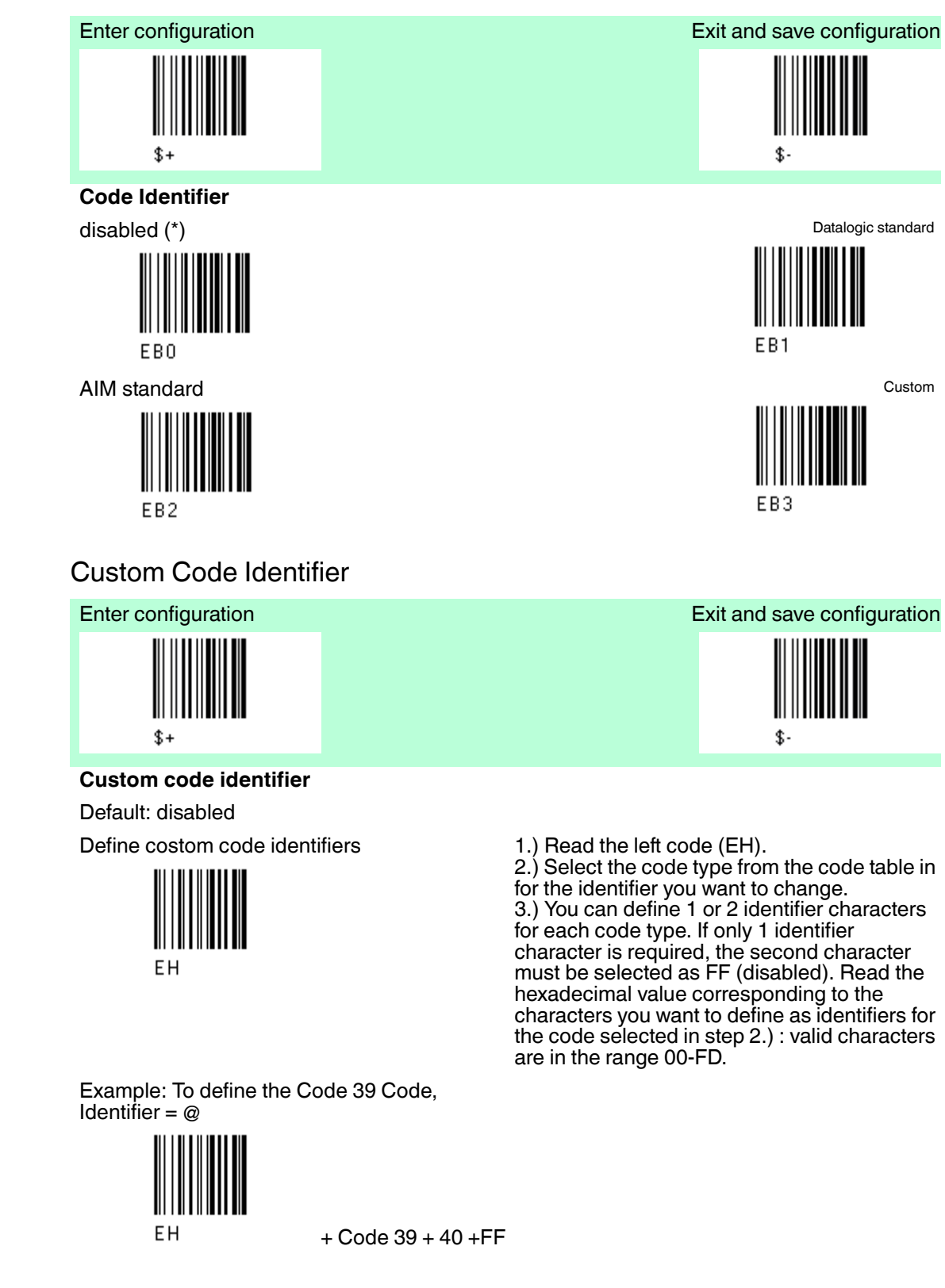

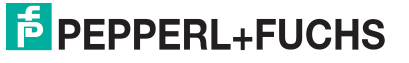

4.9.2

# PSCAN-M, PSCAN-B, PSCAN-C Configuration wireless barcode system

# 4.9.3 Header

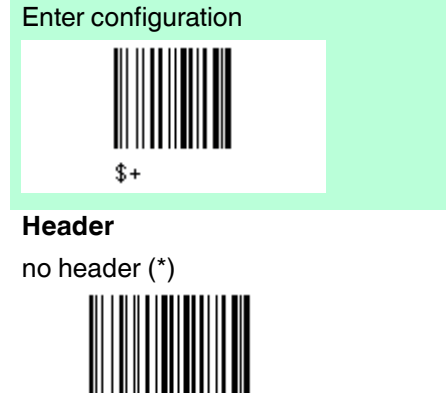

EAOO

two character header

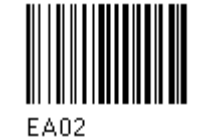

four character header

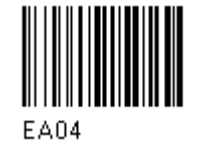

six character header

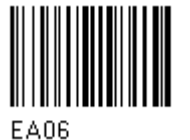

eight character header

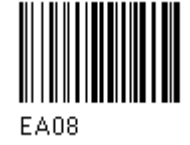

After selecting one of the desired Header codes, read the character(s) from the Hex table. Valid characters are in the range 00-FE.

Example: four character header:

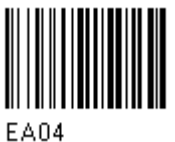

Header ABCD

+ 41 42 43 44 =

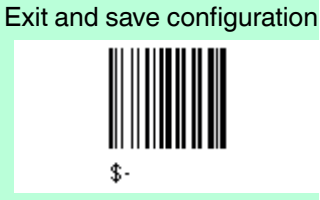

one character header

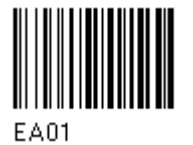

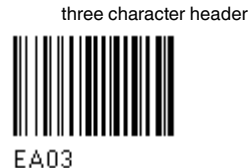

......

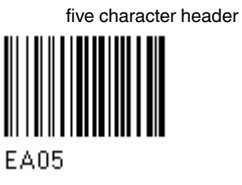

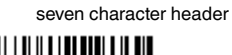

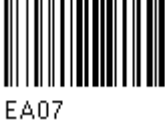

227735 2013-01

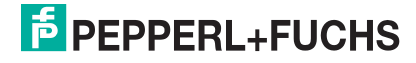

55

# 4.9.4 Terminator

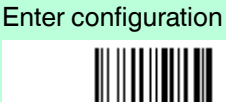

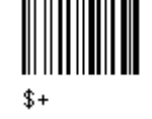

## Terminator

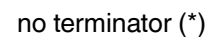

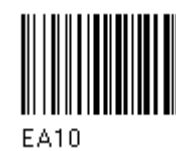

two character terminator

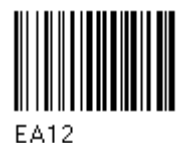

four character terminator

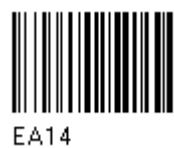

six character terminator

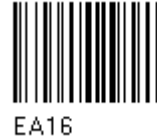

eight character terminator

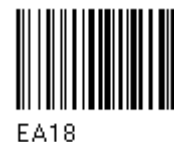

After selecting one of the desired Header codes, Terminator codes, read the character(s) from the Hex table. Valid characters are in the range 00-FE.

Example: four character terminator

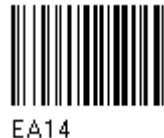

terminator ABCD

+ 41 42 43 44 =

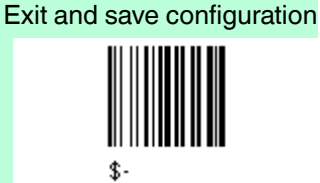

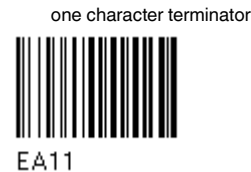

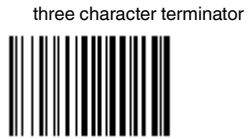

five character terminator

EA13

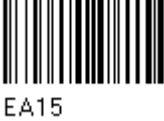

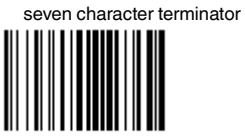

EA17

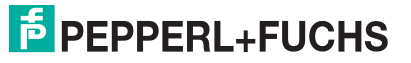

#### Field adjustment 4.9.5

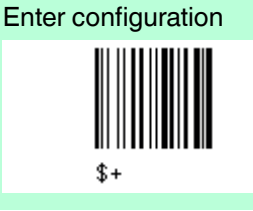

# **Field adjustment**

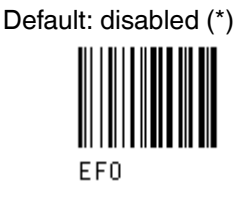

1.) To define the field adjustment (enable)

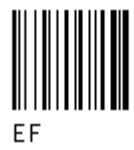

2.) Read the enable field adjustment code:see chapter 7.2

3.) Select the type of adjustment to perform

right addition

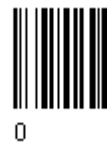

right deletion

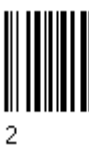

4.) Read a number in the range 01 - 32 from the Hex/Numeric table to define how many characters to add or delete.

Example: To add 4 characters to the right of Standard Code 39 Codes:

Field Adjustment aktiviert + Code 39 +

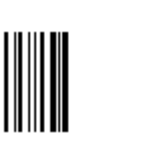

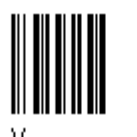

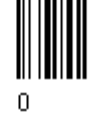

right addition + 04

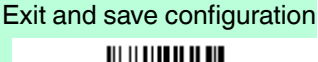

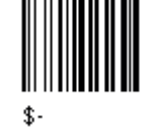

left addition

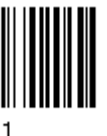

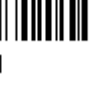

left deletion

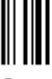

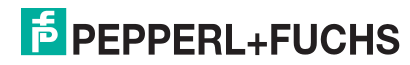

EF

# 4.9.6 Field Adjustment character

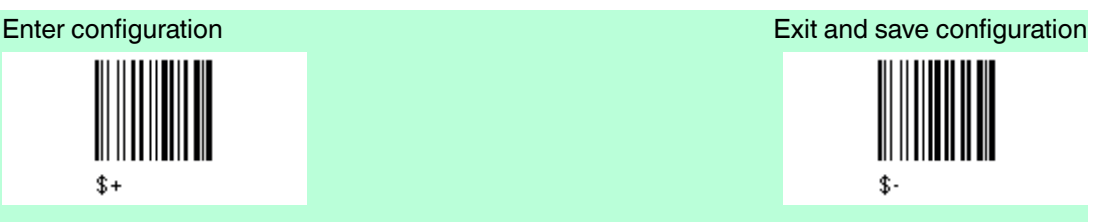

Field Adjustment character

Default: disabled (\*)

1.) Read the field adjustment character code

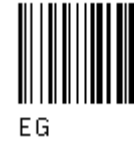

Example: To define the field adjustment character = A

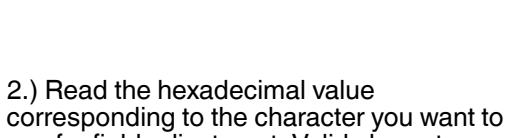

corresponding to the character you want to use for field adjustment. Valid characters are in range 00-FE.

+41

# 4.9.7

# Code Length Tx

ΕG

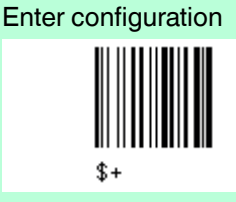

Code Länge Tx

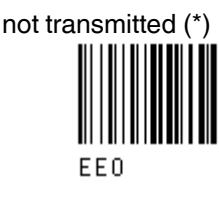

transmitted in fixed 4-digit format

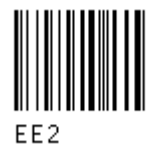

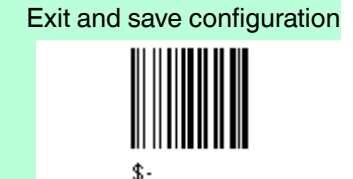

transmitted in variable-digit format

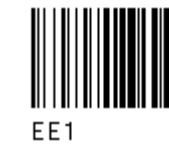

227735 2013-01

# F PEPPERL+FUCHS

# 4.9.8 Character Replacement

# Enter configuration

## **Character Replacement**

disable character replacement (\*)

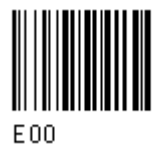

This parameter allows up to three characters to be replaced from the barcode read.

1.) enable first character replacement

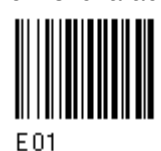

enable third character replacement

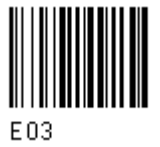

2.) From the Code Identifier Table, read the Code Identifier for the desired code family see chapter 7.2

0 = character replacement will be effective for all code families.

3.) Read two characters corresponding to the Hex value (00-FE), which identifies the character to be replaced.

4.) Read two characters corresponding to the Hex value (00-FE) which identifies the new character to replace.

FF = the character to be replaced will be substituted with no character, that is, it will be removed from the code.

#### Example 1

First character replacement: substitution in Code 39 barcodes of all occurrences of the "0character" with "1-character". For Code 39 codes containing the string

"0123" the contents transmitted will be"1123".

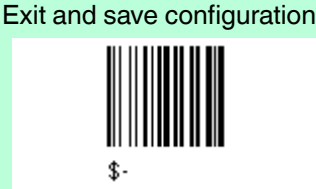

enable second character replacement

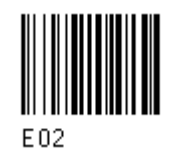

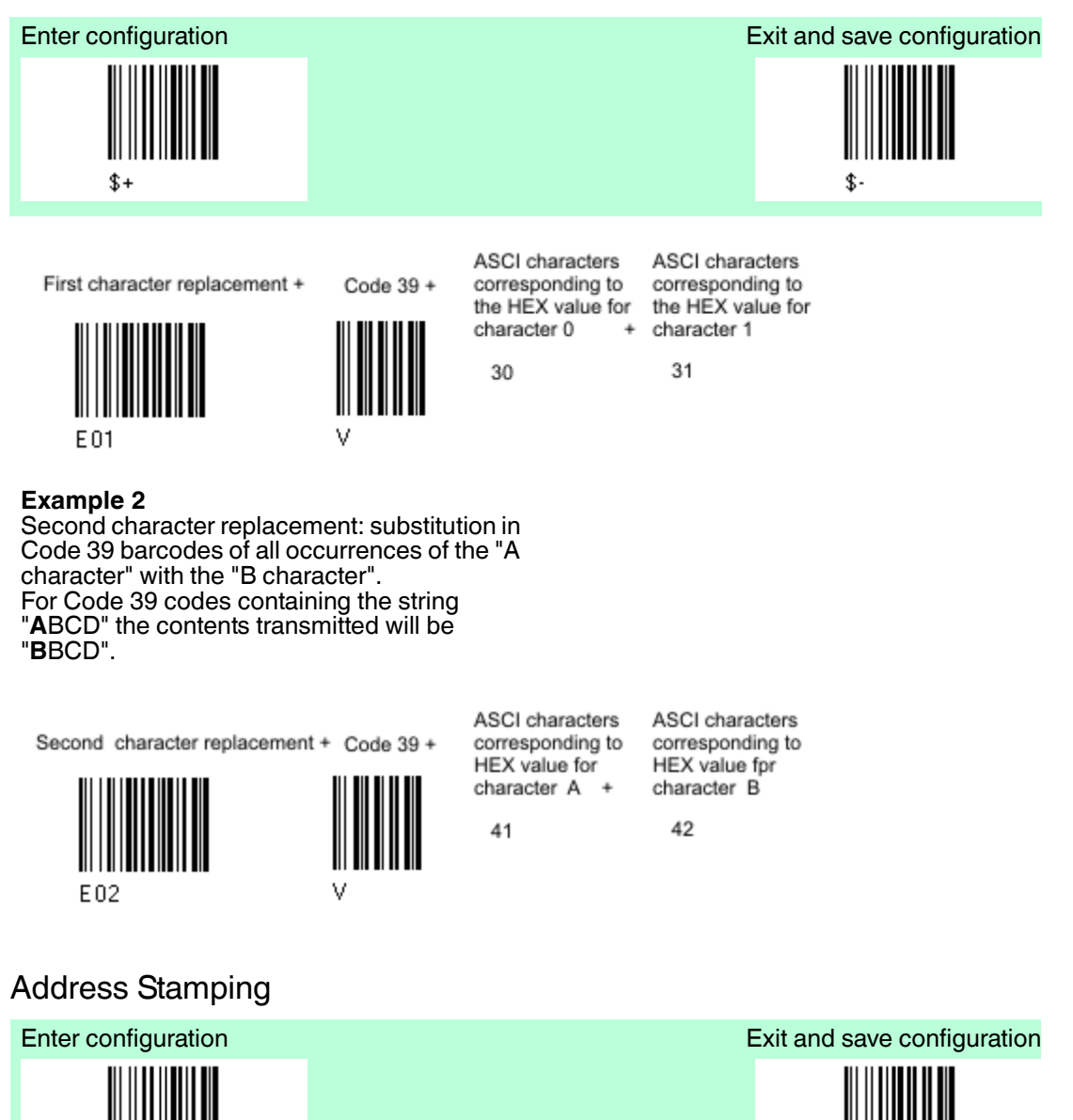

# 4.9.9

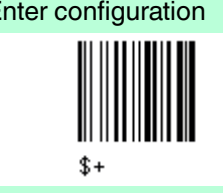

# Address Stamping

disable reader address stamping (\*)

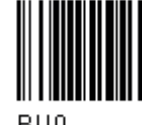

RUO

disable cradle address stamping (\*)

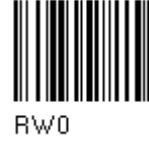

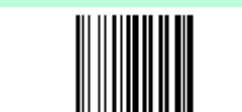

enable reader address stamping

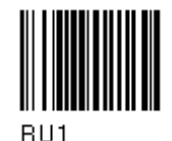

enable cradle address stamping

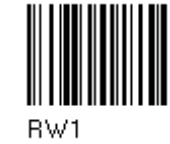

# **PEPPERL+FUCHS**

#### **Address Delimiter** 4.9.10

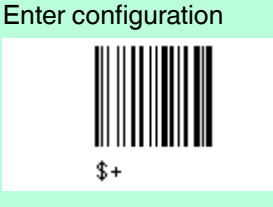

## **Address Delimiter**

disable reader address delimiter (\*)

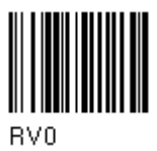

enable reader address delimiter and 1.) Read the left code (RV1). select characters

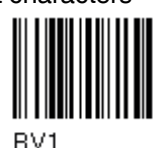

3.) Select the code type from the code table in.

4.) Read the hexadecimal value corresponding to the character you want to use. Valid characters are in range 00-FE.

disable cradle address delimiter(\*)

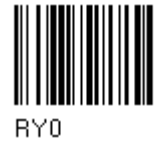

enable cradle address delimiter and 1.) Read the left code (RY1). select characters

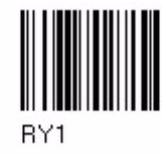

3.) Select the code type from the code table in. 4.) Read the hexadecimal value corresponding to the character you want to use. Valid characters are in range 00-FE.

#### 4.9.11 **Time Stamping**

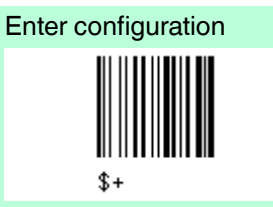

Time Stamping

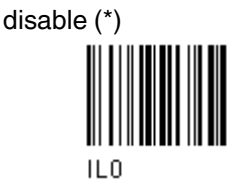

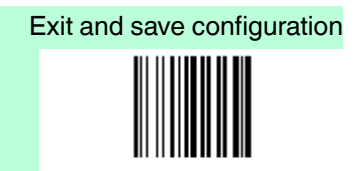

Exit and save configuration

hour/minutes/seconds/month/day/year

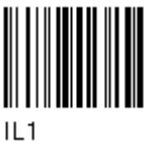

227735 2013-01

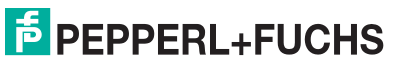

61

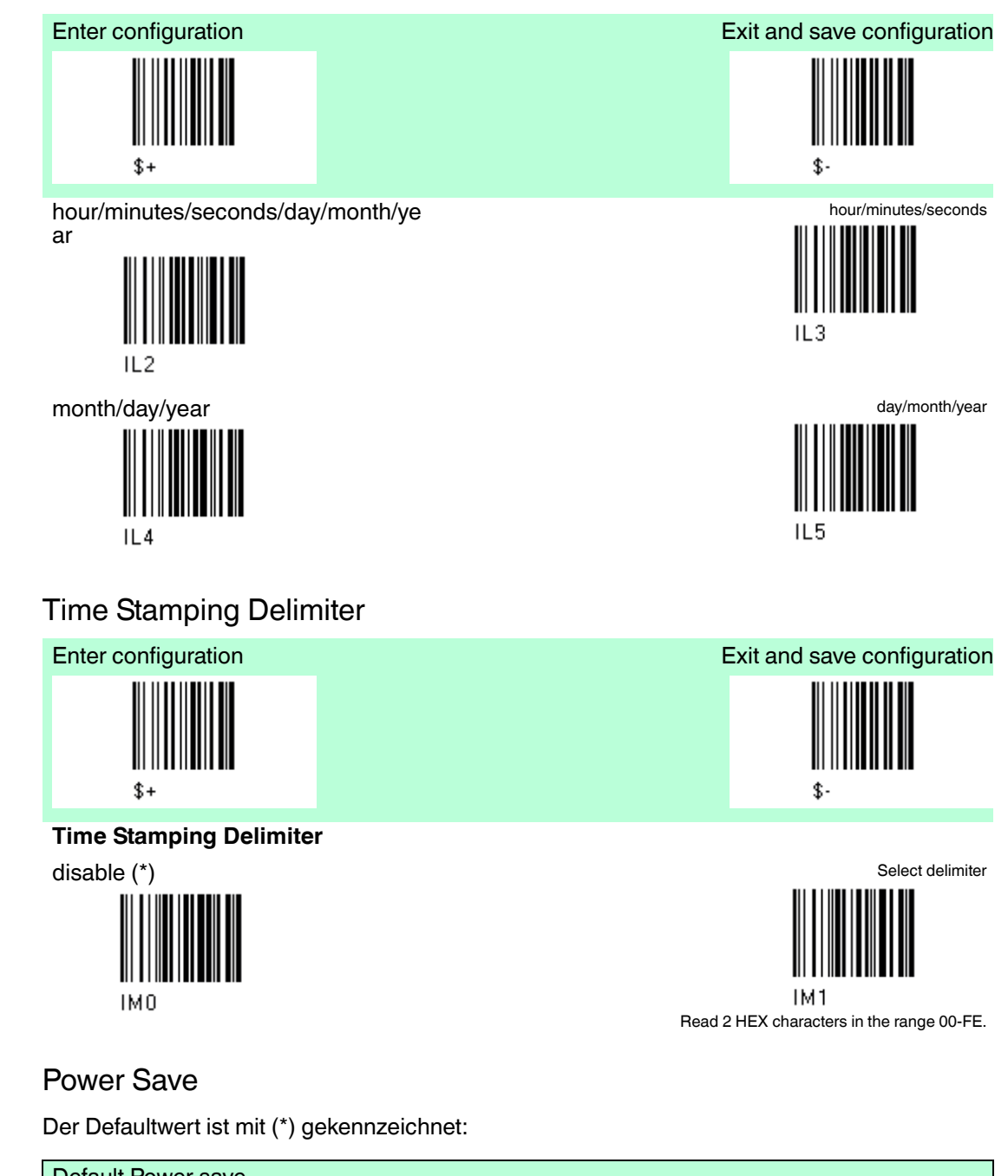

| Default Power save  |          |
|---------------------|----------|
| Parameter           | Default  |
| Sleep state         | disable  |
| Enter sleep timeout | 0,6 sec. |

Der Defaultwert ist mit (\*) gekennzeichnet:

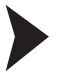

4.9.12

4.10

To change the default values

- 1. Read the "Enter Configuration" code once.
- 2. Read configuration codes from the desired groups or follow the procedure given for this code group.
- 3. When desired you can change further configuration codes directly.

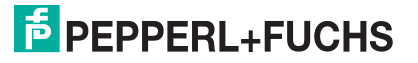

4. Read the "Exit and Save Configuration" code once.

# 4.10.1 Sleep State

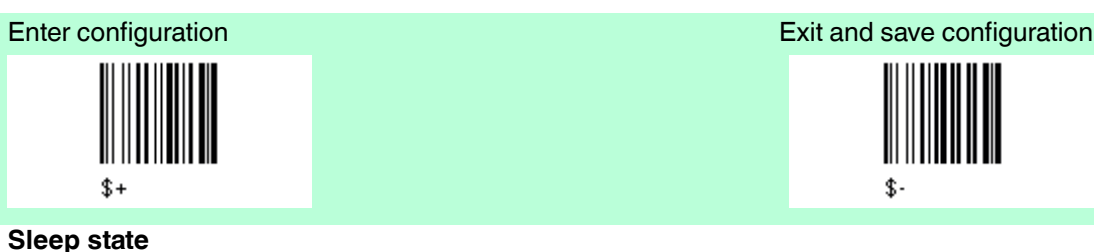

disable

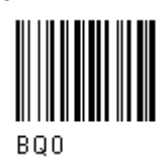

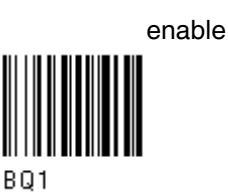

The PSCAN-M barcode reader sleep state is entered immediately after reading a code and is not configurable.

# 4.10.2 Enter Sleep Timeout

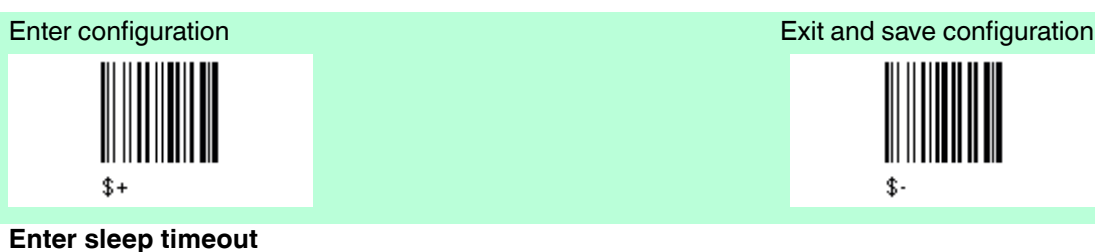

Read 2 numbers n the range 00-99: 00 = Enter sleep state immediately. 01 - 99 = corresponds to a max. 9.9 sec. delay before entering the sleep state.

# 4.11 Reading Parameters

Enter sleep timeout

| Default Reading Parameter |                         |  |
|---------------------------|-------------------------|--|
| Parameter                 | Default                 |  |
| Trigger type              | Hardware trigger        |  |
| Trigger signal            | Trigger active level    |  |
| Trigger click             | Disabled                |  |
| Trigger-off timeout       | Disabled                |  |
| Flash Mode                | on 1 sec., off 0,6 sec. |  |
| Reads per cycle           | 1                       |  |
| Safety time               | 0.5 sec.                |  |
| Beeper intensity          | High intensity          |  |
| Beeper tone               | Ton 2                   |  |
| Beeper type               | Monotone                |  |
| Beeper length             | Short                   |  |

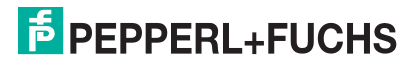

| Default Reading Parameter |          |
|---------------------------|----------|
| Good read spot duration   | Medium   |
| Aiming system             | Disabled |

The Default value is signed with (\*).

To change the default values

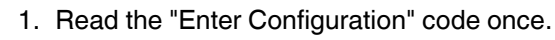

- 2. Read configuration codes from the desired groups or follow the procedure given for this code group.
- 3. When desired you can change further configuration codes directly.
- 4. Read the "Exit and Save Configuration" code once.

# .1 Trigger Type

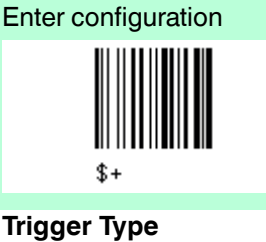

Software trigger

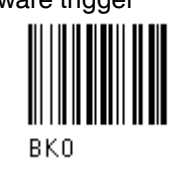

always on

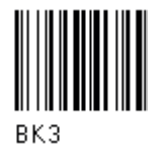

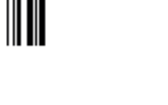

4.11.2

Trigger Signal

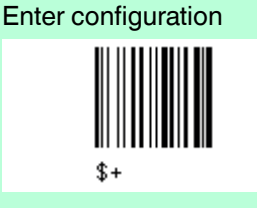

Trigger Signal

Trigger active level (\*)

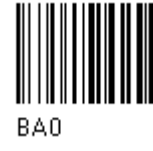

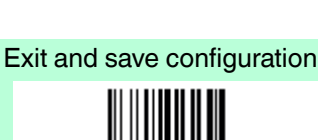

Exit and save configuration

Hardware trigger (\*)

\$

BK1

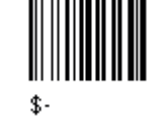

Trigger active pulse

BA1

227735 2013-01

# PEPPERL+FUCHS

# 4.11.1

# 4.11.3 Trigger Click

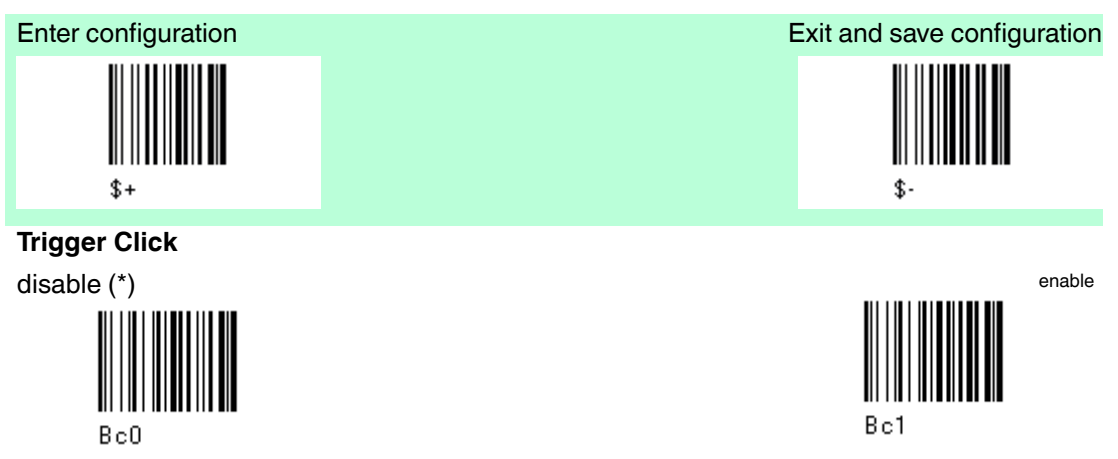

4.11.4 Trigger-off Timeout

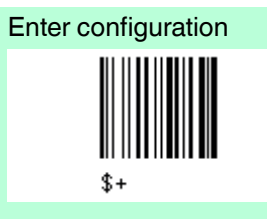

Trigger-off Timeout Default: disabled (\*)

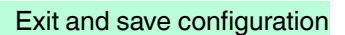

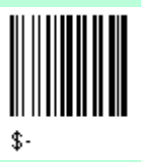

Trigger-off Timeout changes

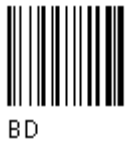

Read 2 numbers in the range 00-99: 00 = disabels the trigger-off timeout (\*) 01-99 = corresponds to a max. 99-sec. delay after the trigger press to allow the reader to turn off automatically.

# 4.11.5 Flash Mode

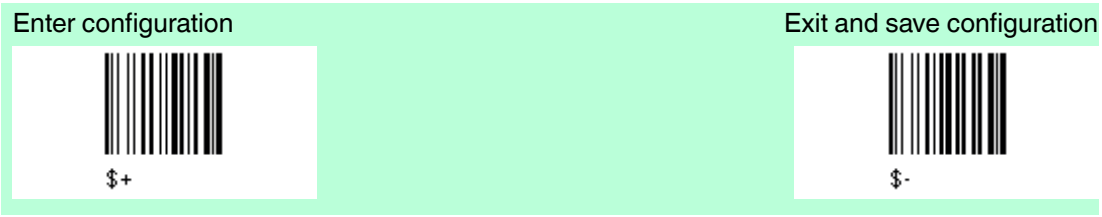

# **Flash Mode**

Default Flash on: 1.0 sec. (\*) Default Flash off: 0.6 sec. (\*)

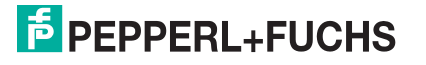

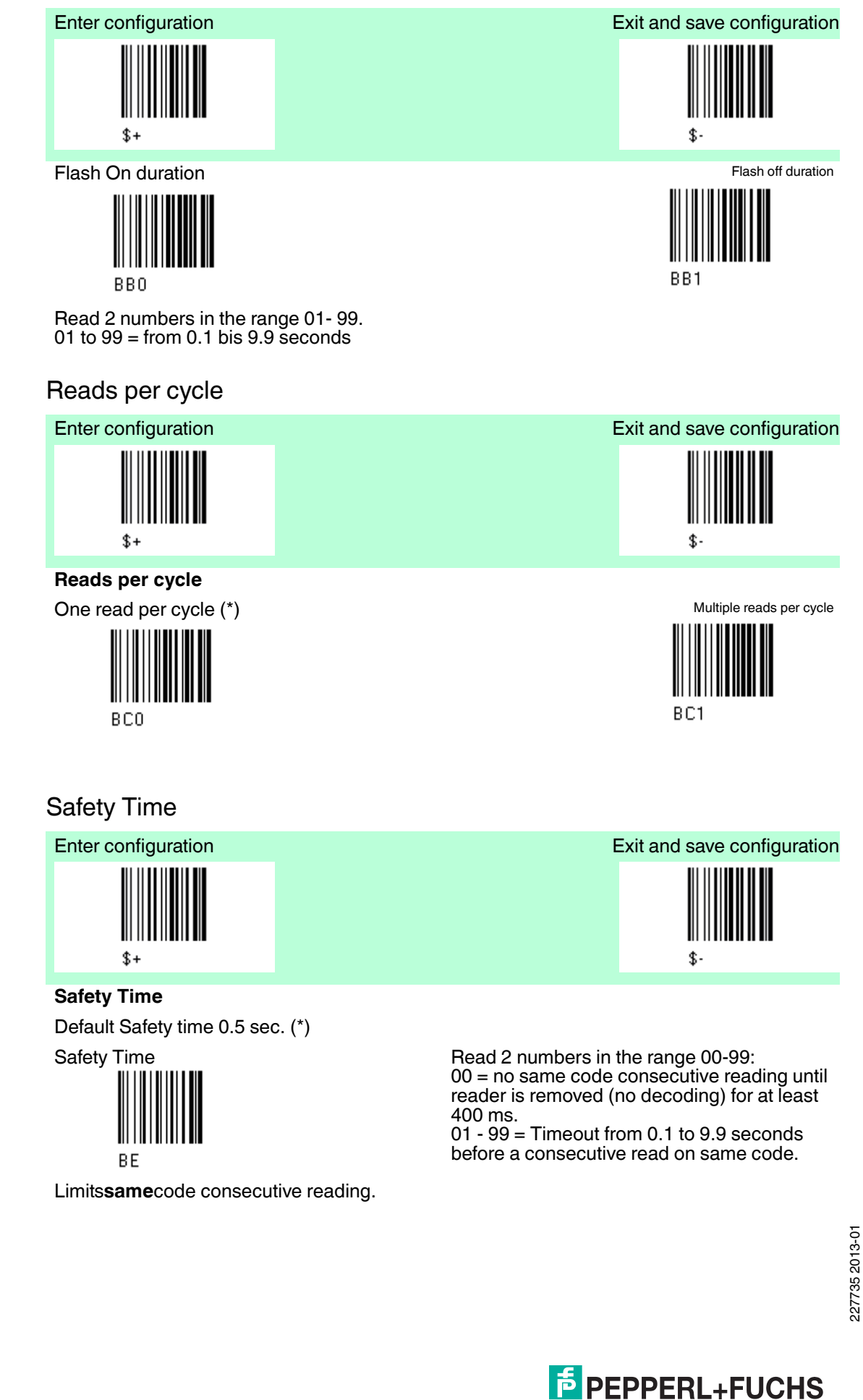

66

4.11.6

4.11.7

# 4.11.8 Beeper Intensity

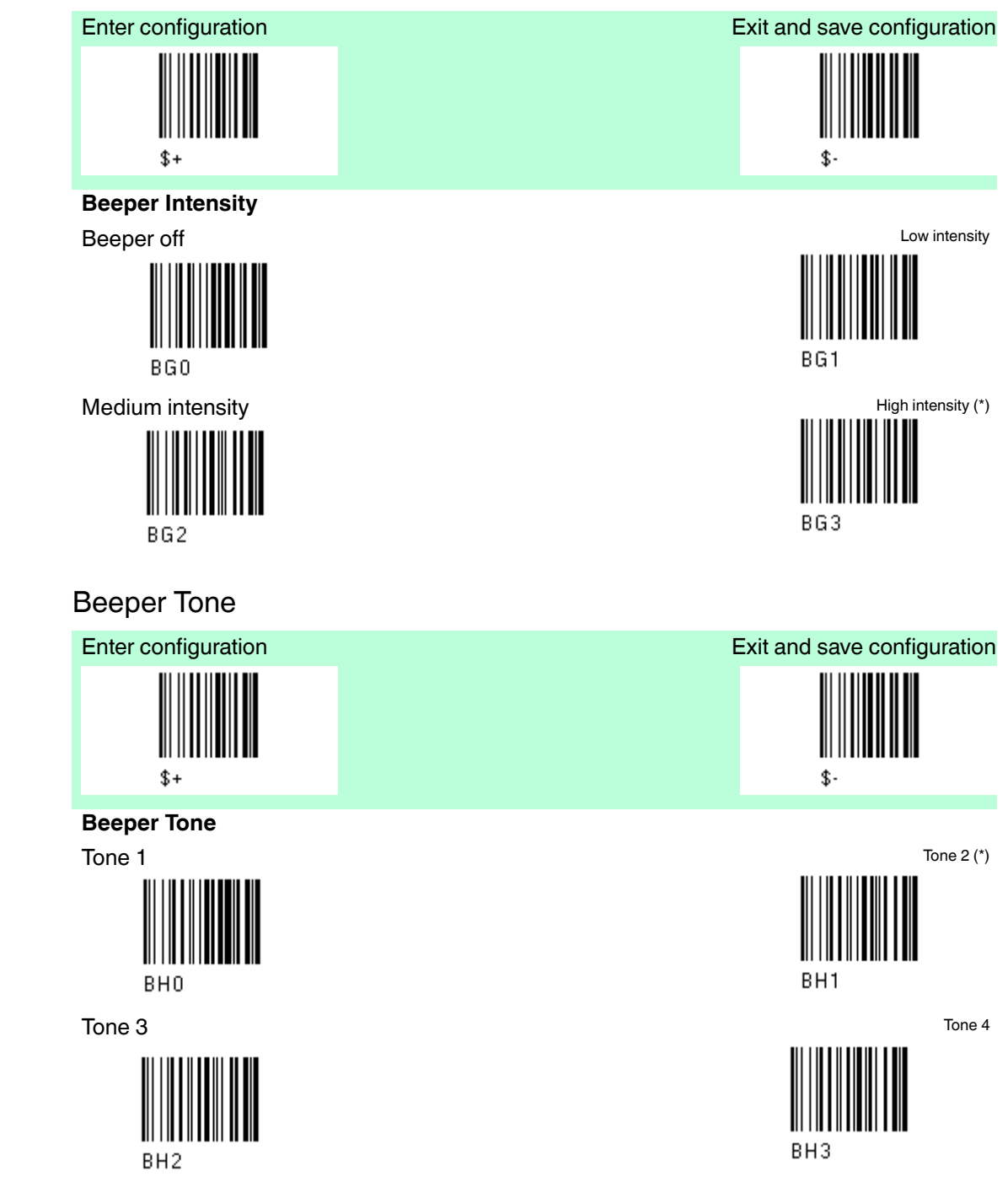

227735 2013-01

4.11.9

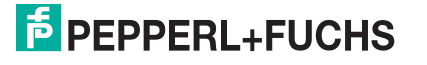

# 4.11.10 Beeper Type

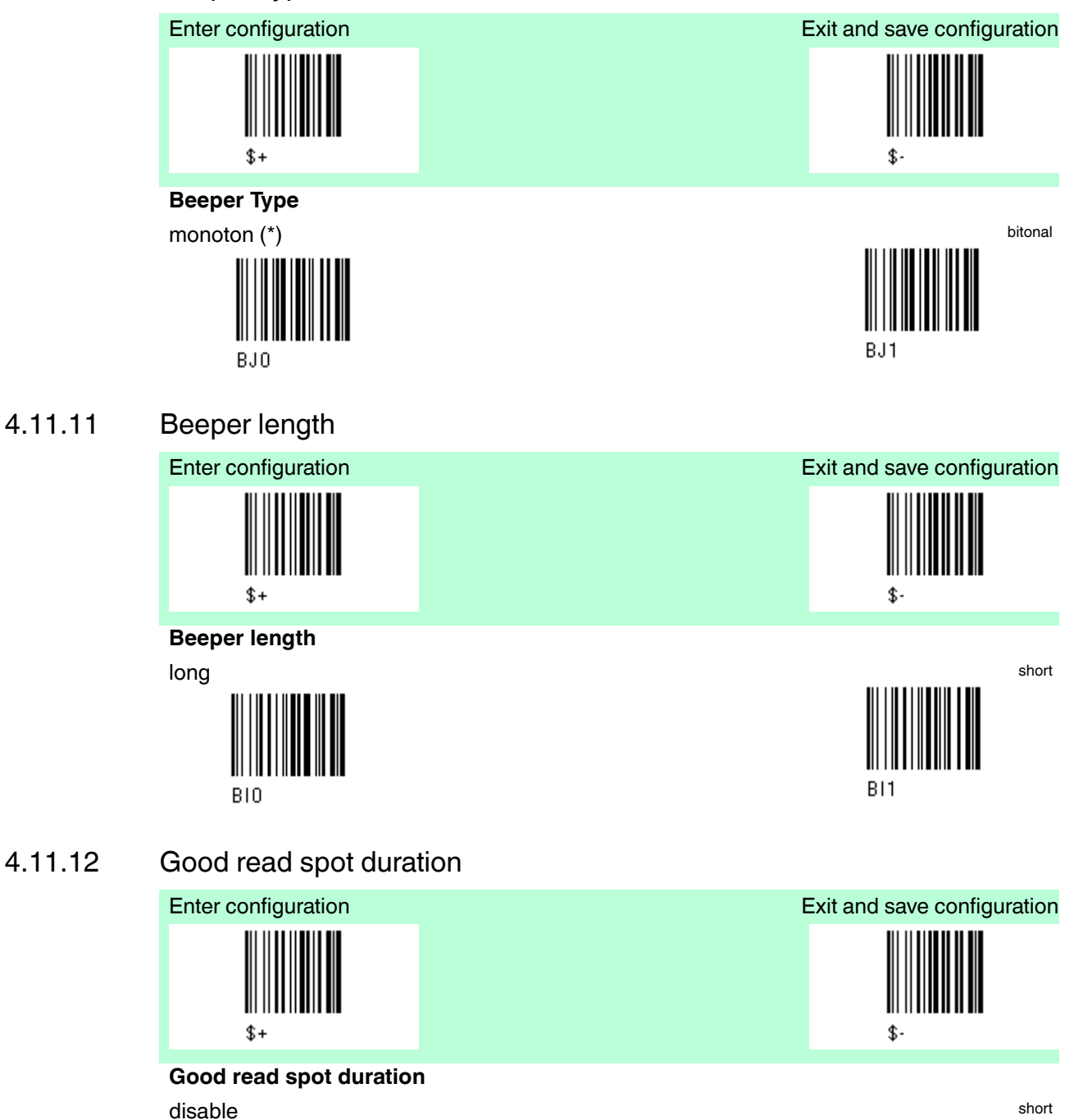

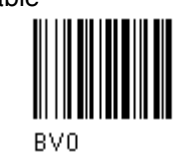

medium (\*) ∭∭**∭∭** 

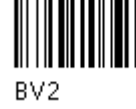

B∨1

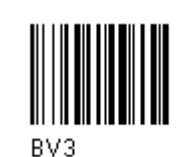

227735 2013-01

long

# PEPPERL+FUCHS

# 4.11.13 Aiming System

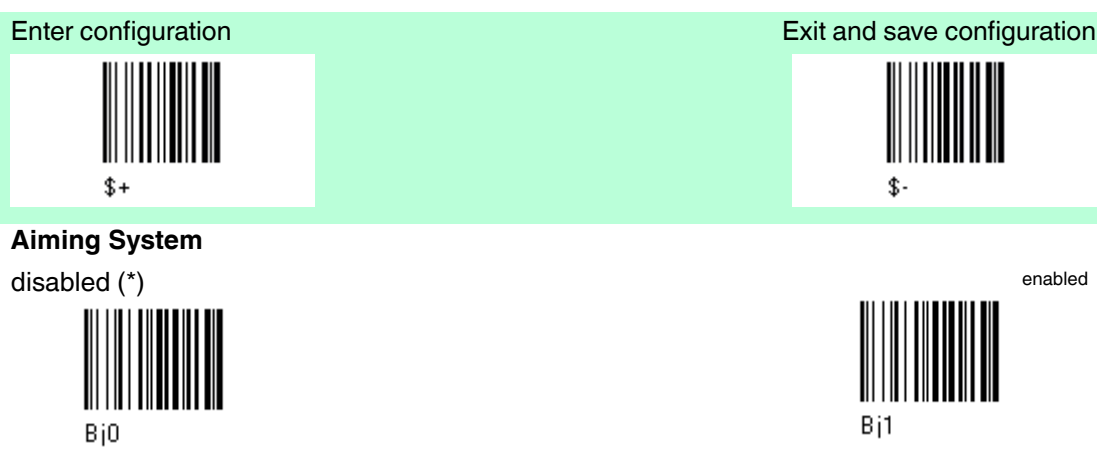

# 4.12 Decoding Parameters

| Default Decoding Parameters |          |  |
|-----------------------------|----------|--|
| Parameter                   | Default  |  |
| Ink Spread                  | enabled  |  |
| Overflow Control            | enabled  |  |
| Interdigit Control          | enabled  |  |
| Decoding Safety             | one read |  |
| Puzzle Solver               | disabled |  |

The Default value is signed with (\*).

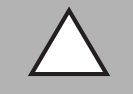

# Caution!

Malfunciton of the handheld barcode reader

With changing this parameters the reading performance can be degraded or increase the possibility of a decoding error.

These parameters must be absolutely correctly adjusted.

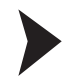

# To change the default values

- 1. Read the "Enter Configuration" code once.
- 2. Read configuration codes from the desired groups or follow the procedure given for this code group.
- 3. When desired you can change further configuration codes directly.
- 4. Read the "Exit and Save Configuration" code once.

#### Ink spread 4.12.1

4.12.2

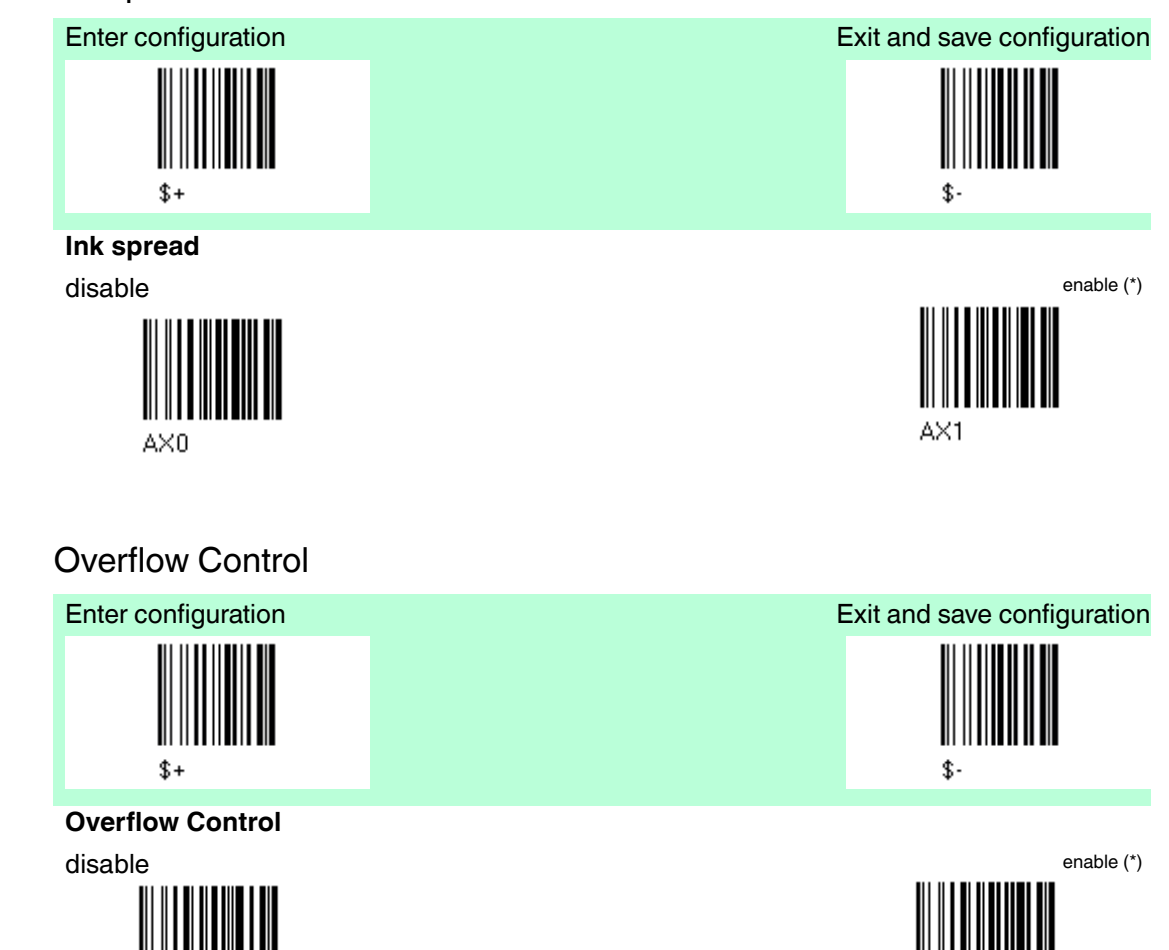

#### 4.12.3 Interdigit Control

AW1

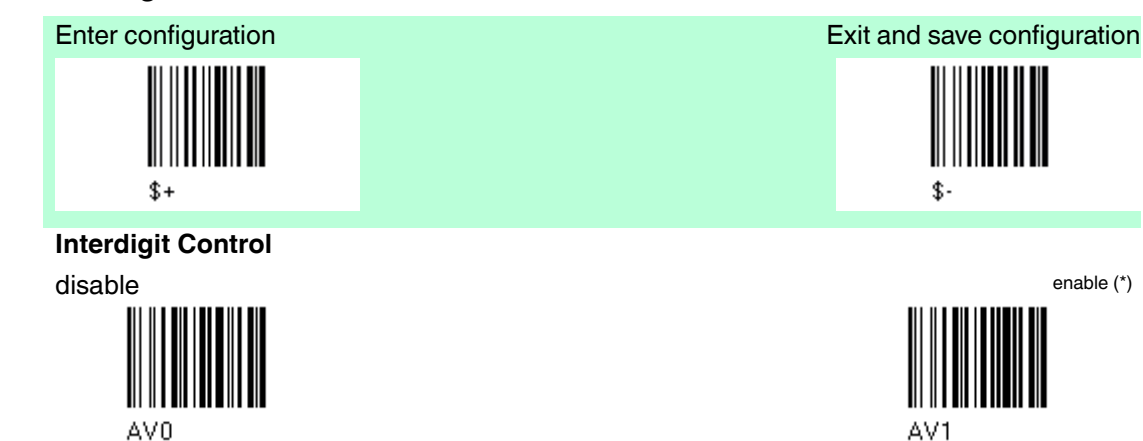

227735 2013-01

enable (\*)

# **PEPPERL+FUCHS**

AW0

# 4.12.4 Decoding Safety

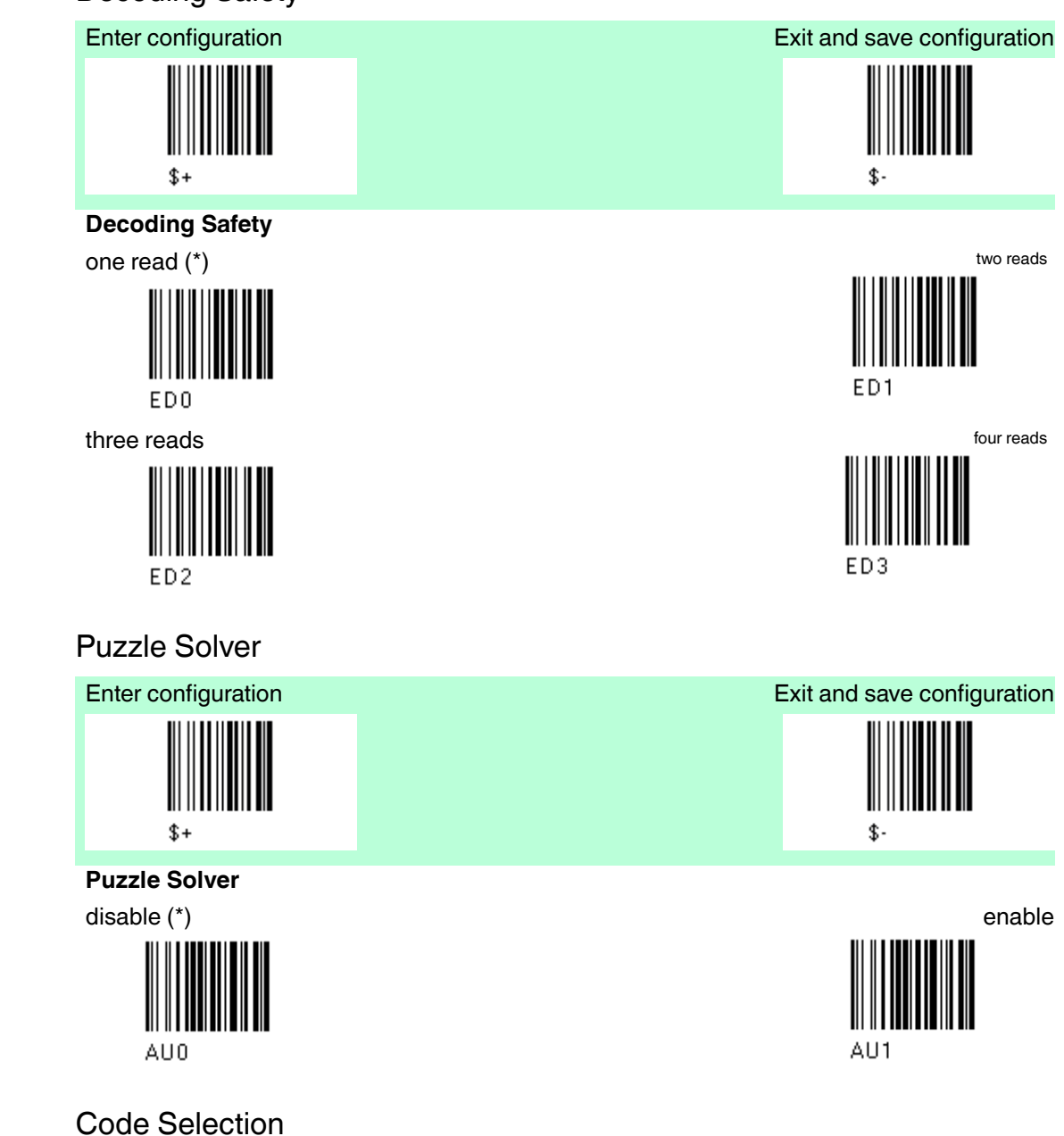

# 4.13

4.12.5

| Default Code selection |                                                                                                  |  |
|------------------------|--------------------------------------------------------------------------------------------------|--|
| Parameter              | Default                                                                                          |  |
| EAN /UPC - Family      | EAN 8/EAN 13 / UPC A/UPC E<br>Check digit control<br>no conversion                               |  |
| 2/5 Family             | Interleaved 2/5<br>Check digit control and transmission<br>variable code length: 4-55 characters |  |
| Code 39 Family         | Standard Code 39<br>no check digit control<br>variable code length: 1-99 characters              |  |
| Code 128 Family        | Code 128<br>Check digit control without transmission<br>Add GS before code = disabled            |  |

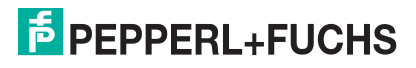

| Default Code selection |          |  |
|------------------------|----------|--|
| Code 93                | disabled |  |
| Codabar Family         | disabled |  |
| MSI                    | disabled |  |
| Code 11                | disabled |  |
| Code 16K               | disabled |  |
| Code 49                | disabled |  |
| GS1 DATABAR Codes      | disabled |  |

Code selections may be performed according to two different procedures. **Auto configuration** - allowing an automatic recognition and selection of the code families to be read

Manual configuration - requiring configuration and selection of each code family to be read.

4.13.1

# Note!

The following codes do not require reading the "Enter Configuration" and "Exit and save Configuration" codes.

In auto configuration mode the reader enters a particular state, during which it reads, recognizes and saves all information received from the decoding of an existing code ( with the exception of MSI, Code 49 and Code 16k code types) . In this way, the code families will be automatically configured.

It is possible to configure up to 10 code types, whose length is variable and check digit ignored. If reading different codes belonging to the same family, information about the last code will overwrite the information about the previous one.

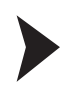

# Follow the given procedure to auto-configure the desired code families

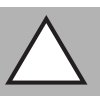

# Caution!

Failure

The handheld barcode reader is unable to read codes.

Code selection: Auto configuration

During the auto configuration procedure you must read a code. If no code is read the configuration will be empty and therefore the handheld barcode reader will be unable to read codes.

1. Read the following code to enter the auto configuration mode:

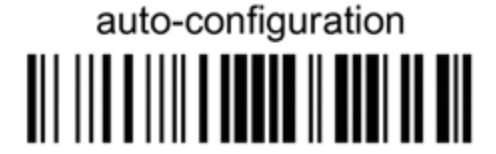

- 2. Read an existing code belonging to the code families that you need to configure.
- 3. Read the following code to save the configuration automatically and return to the reader's normal functioning.

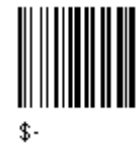

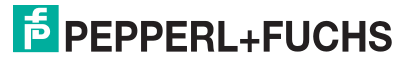

O
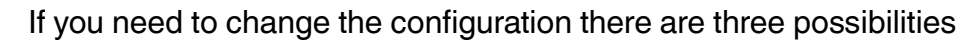

- 1. Repeat the auto configuration procedure, or
- 2. follow the manual configuration by setting the parameters for each single code family, or
- 3. Read the "Restore Default" code. Be careful that in the latter case all reader parameters will be restored.

# 4.13.2 Code selection: Manual configuration

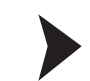

- To change the default values
- 1. Read the "Enter Configuration" code once.
- 2. Read configuration codes from the desired groups or follow the procedure given for this code group.
- 3. When desired you can change further configuration codes directly.
- 4. Read the "Exit and Save Configuration" code once.

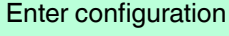

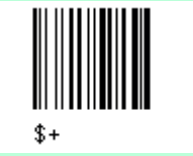

Exit and save configuration

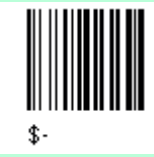

Code selection

Disable all code families

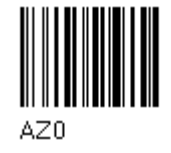

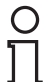

#### Note!

The reader allows up to 10 code selections. This does not limit the number of CODES enabled to 10, as it depends on the code family.

| Single selection = | ONE combination code from the EAN family |
|--------------------|------------------------------------------|
|                    | <b>ONE code</b> from the 2/5 family      |

#### Example

5 code selections:

- 1. 2/5 Interleaved
- 2. 2/5 Industrial
- 3. Code 128 + EAN 128
- 4. Code 39 Full ASCI + Code 32
- 5. UPC A/UPC E
- 6. etc.

In this section all SINGLE code selections are in **bold text.** 

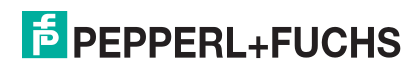

# EAN/UPC - Family

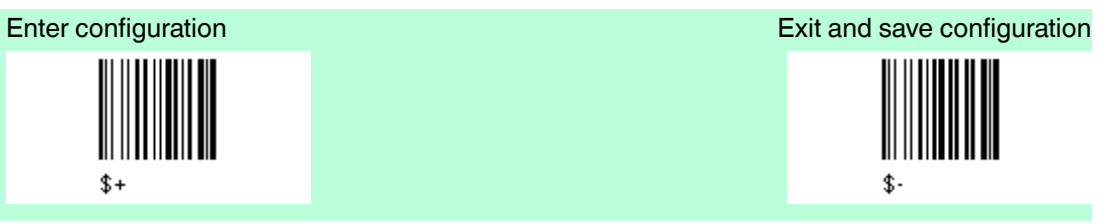

EAN/UPC - FAMILY disable the family EAN/UPC

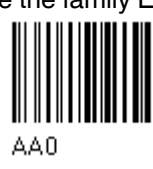

EAN 8/EAN 13/UPC A/UPC E with and without ADD ON

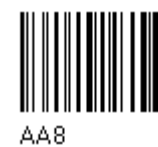

without ADD ON

EAN 8/EAN 13/UPC A/UPC E (\*)

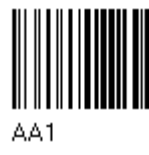

UPC A/UPC E

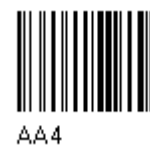

with ADD ON 2 and 5 EAN 8/EAN 13/UPC A/UPC E

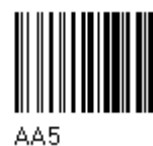

UPC A/UPC E

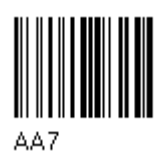

with ADD ON 2 only

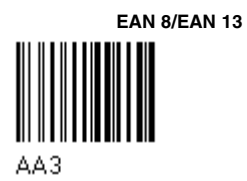

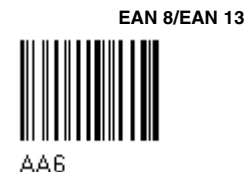

227735 2013-01

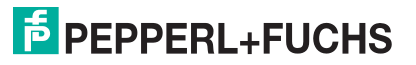

74

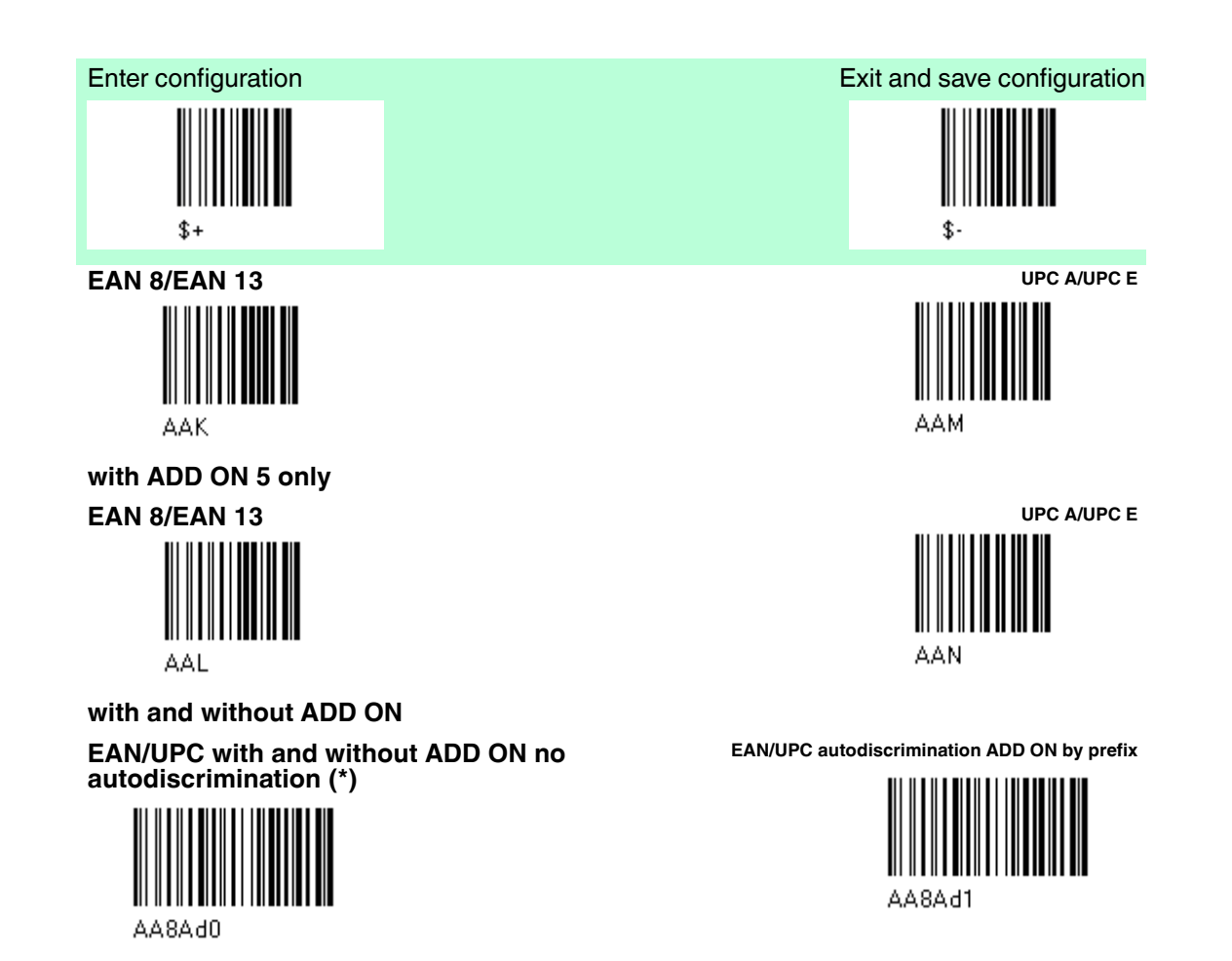

#### SELECT EAN/UPC PREFIXES

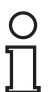

#### Note!

When scanning the following codes, barcodes starting with the selected prefixes will be read and transmitted only if the ADD ON is present. If no ADD on is found, the barcode will not be read. Barcodes starting with different characters are read regardless of ADD ON presence and transmitted always without ADD ON.

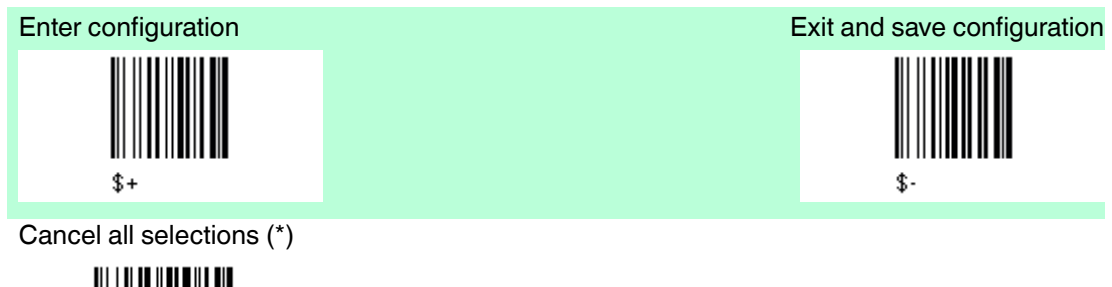

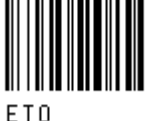

select one or more of the following prefixes:

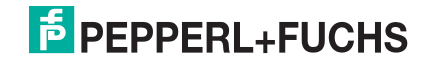

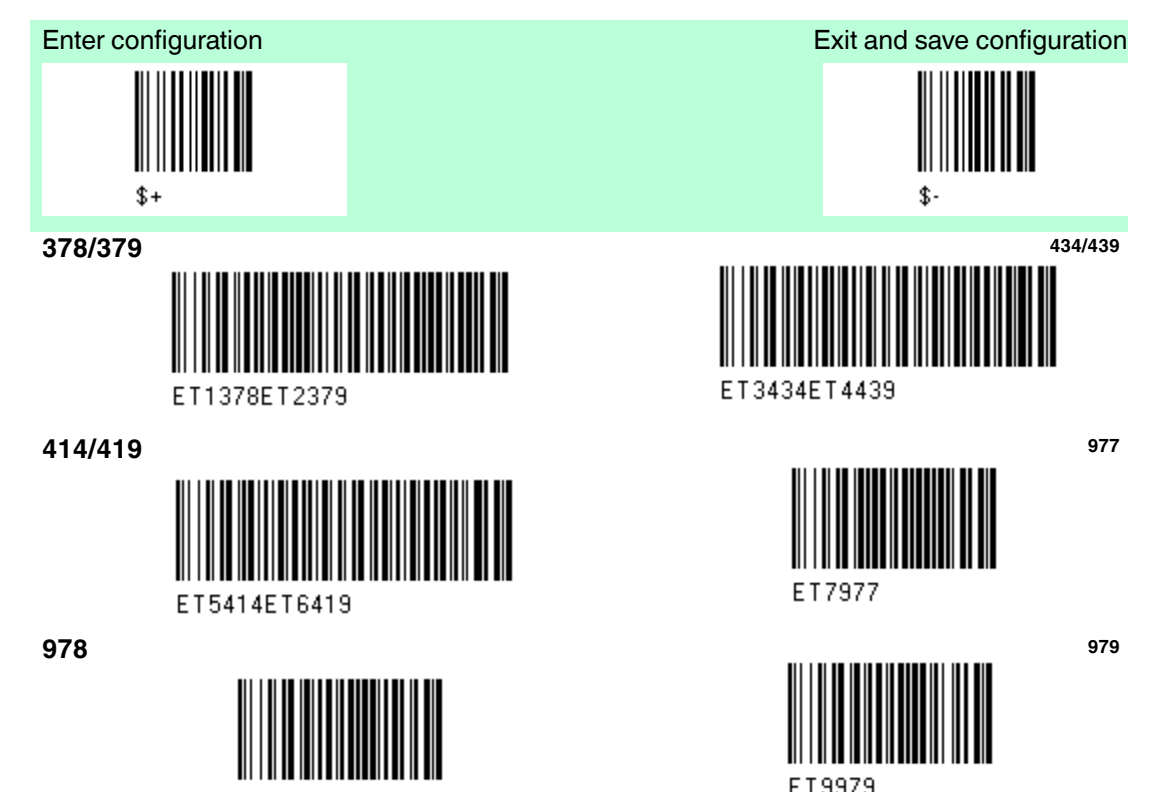

ET8978

The commands above are not mutually exclusive. They can be used to configure more than one set of prefixes simultaneously.

#### Example

The following string allows reading and transmitting with ADD ON all EAN/UPC starting with the 434/439, 977 and 978 prefixes.

- 1. EAN/UPC Autodiscrimination ADD ON by Prefix.
- 2. 434/439: enables reading and transmission with ADD ON of all EAN/UPC barcodes starting with 434/439 prefixes.
- 3. 977: enables reading and transmission with ADD ON of all EAN/UPC barcodes starting with 977 prefix.
- 4. 978: enables reading and transmission with ADD ON of all EAN/UPC barcodes starting with 978 prefix.

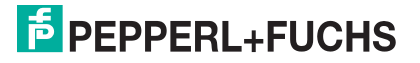

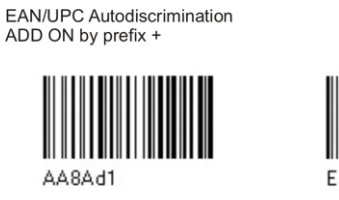

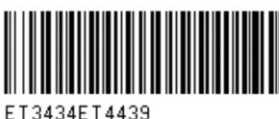

434/439 +

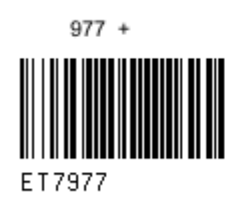

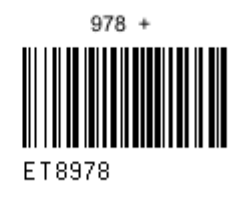

To clear the current prefix selections:

1.) Cancel all selections

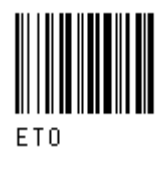

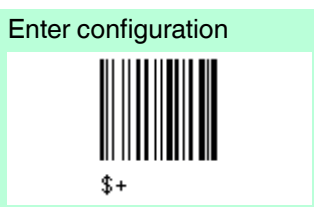

EAN/UPC CHECK DIGIT TX SELECTIONs For each code type in this family you can choose to transmit the check digit or not.

#### EAN 8 Check Digit Transmission

disabled

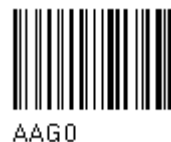

EAN 13 Check Digit Transmission

disabled

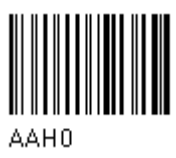

**UPC A Check Digit Transmission** 

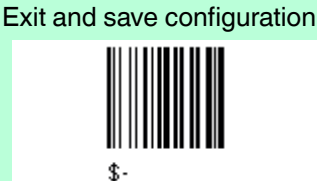

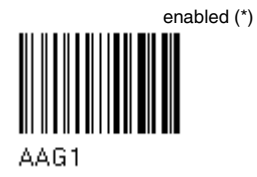

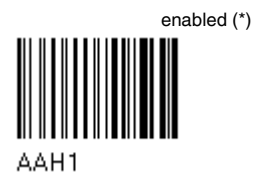

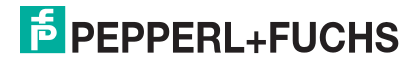

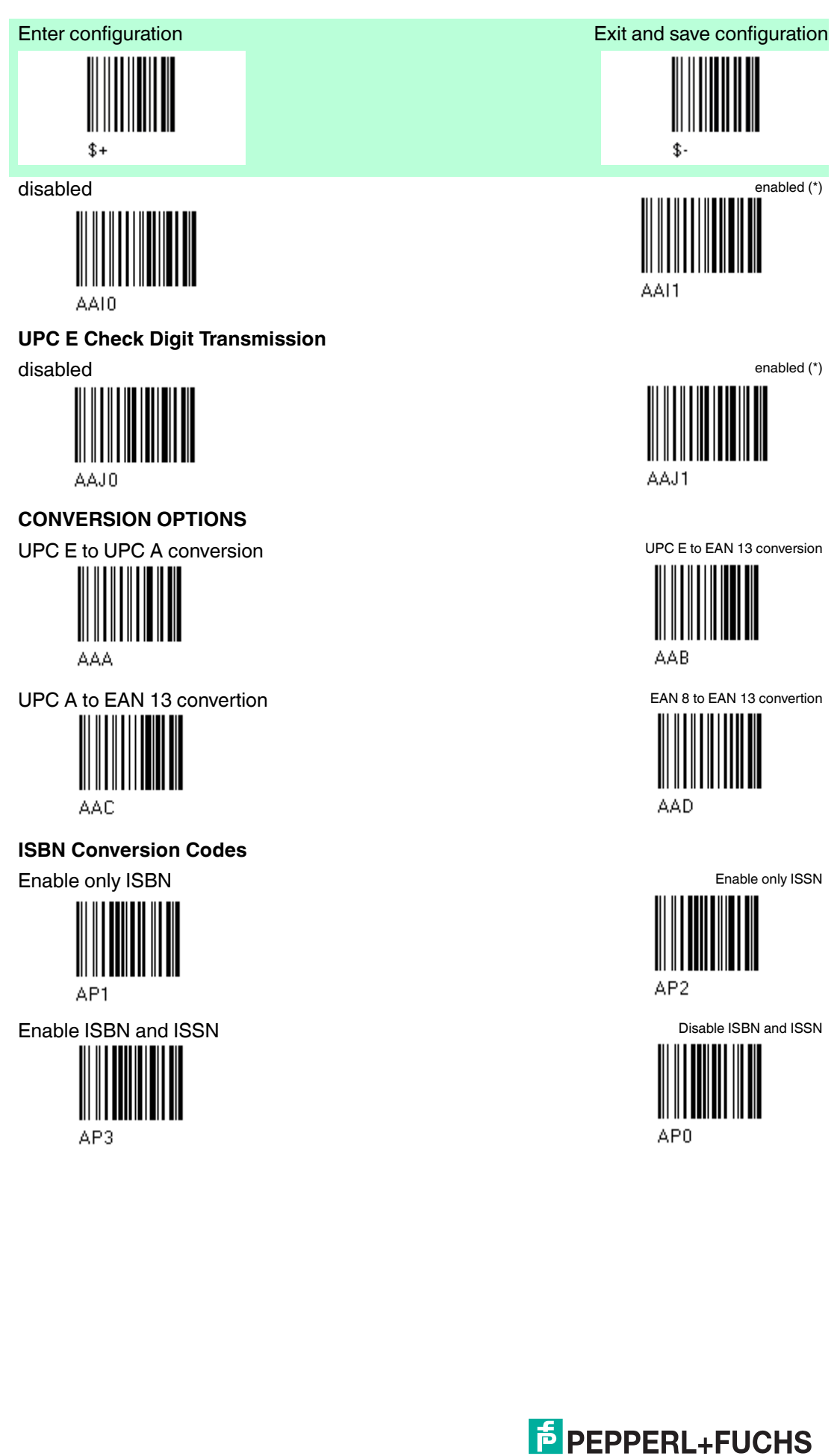

# 2/5 - Family

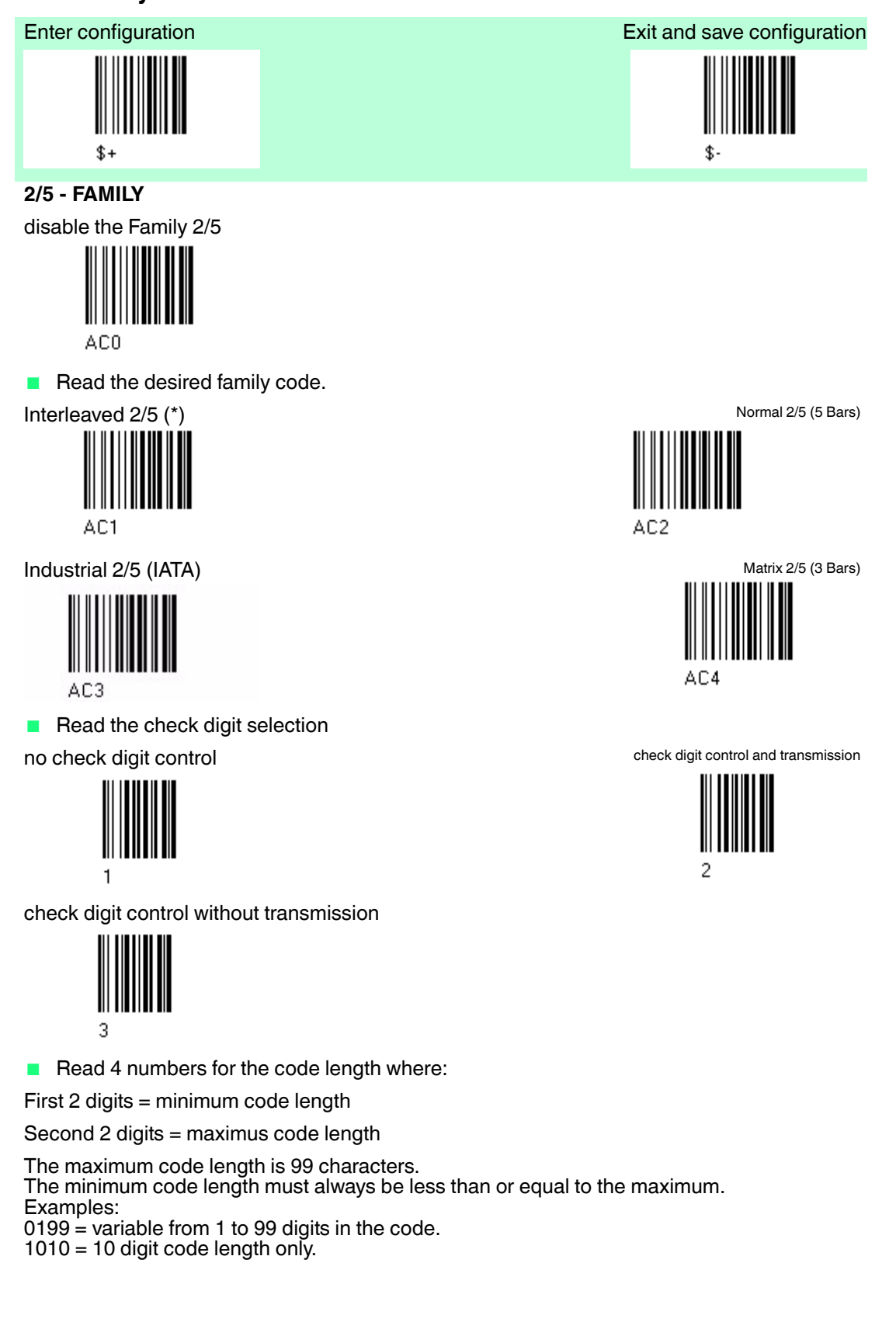

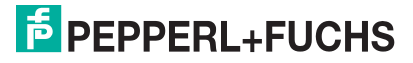

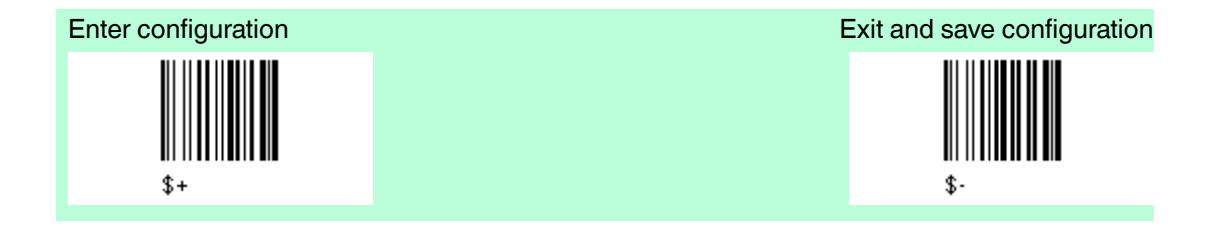

#### French pharmaceutical code

The pharmaceutical code below is part of the 2/5 family but has no check digit or code length selection.

Code CIP/HR (french pharmaceutical code)

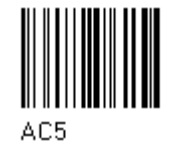

# Code 39 - Family

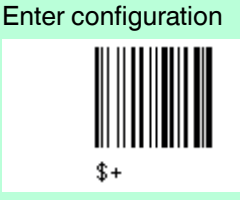

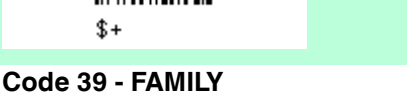

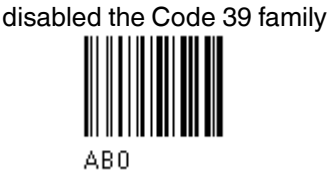

Read the desired family code.

Standard Code 39 (\*)

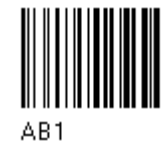

Read a check digit selection
no check digit control (\*)

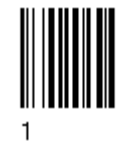

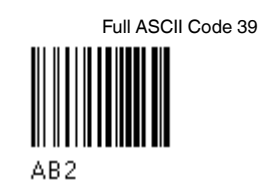

Exit and save configuration

Check digit control and transmission

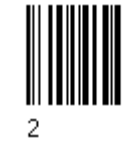

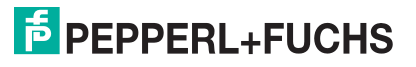

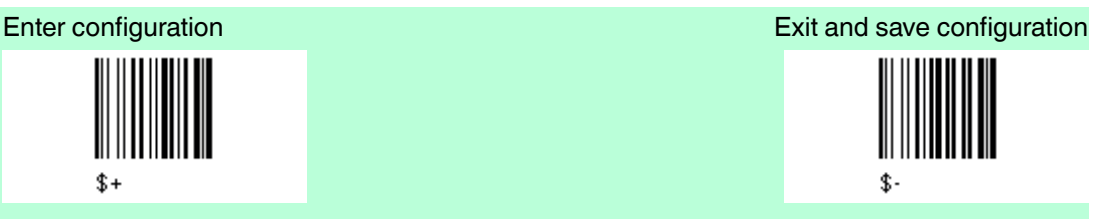

Check digit control without transmission

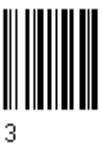

#### French pharmaceutical code and Italian pharmaceutical code

The pharmaceutical codes below are part of the Code 39 family but have no check digit selections.

Code CIP 39 (French pharmaceutical code)

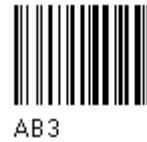

Code 32 (Italian pharmaceutical code)

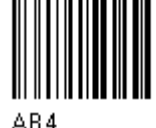

## Code Length optional The code length selection is vaild for the entire Code 39 family

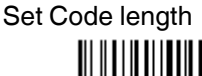

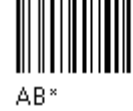

Read the code + 4 numbers for the code length where First 2 digits = minimum code length Second 2 digits = maximum code length

The maximum code length is 99 characters. The minimum code length must always be less than or equal to the maximum. Examples 0199 = Code length variable from 1 to 99 1010 = 10 digit code length only.

# Code 128 - Family

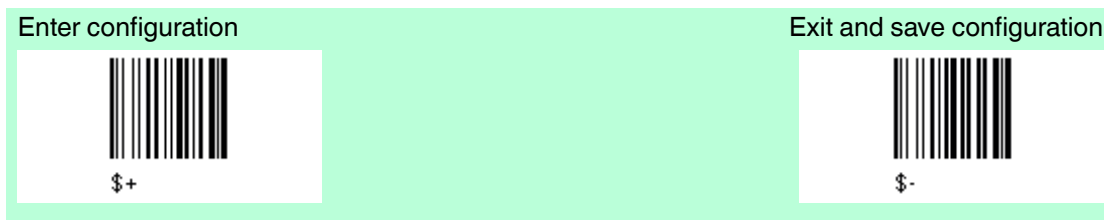

Code 128 - FAMILY

disable the Code 128 family

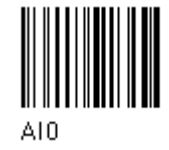

Read the desired family code.

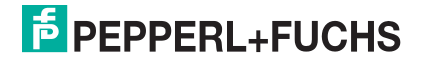

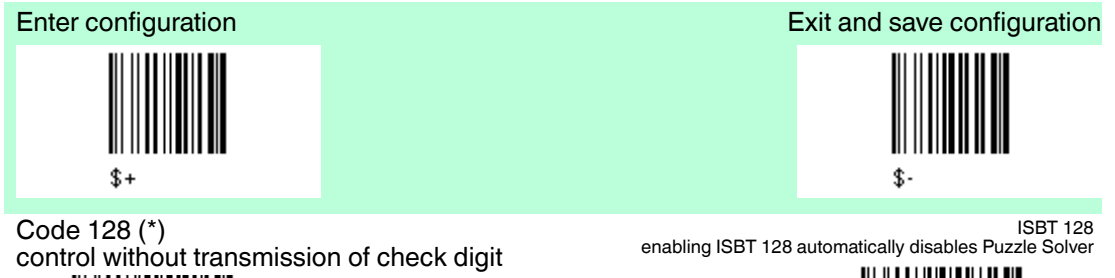

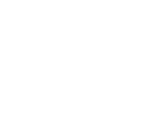

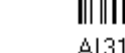

EAN 128

AI11

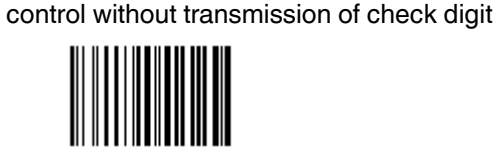

AI21

**Transmit GS Before Code** 

disable (\*)

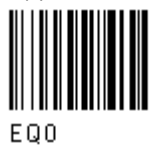

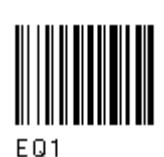

enable

Code length optional The code length selection is valid for the entire 128 family.

Set code length

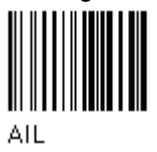

Read the code +4 numbers for the code length where: First 2 digits = minimum code length Second digits = maximum code length

The maximum code length is 99 characters. The minimum code length must always be less than or equal to the maximum. Examples: 0199 = variable from 1 to 99 digits in the code. 1010 = 10 digit code length only.

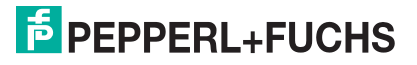

# Code 93 - Family

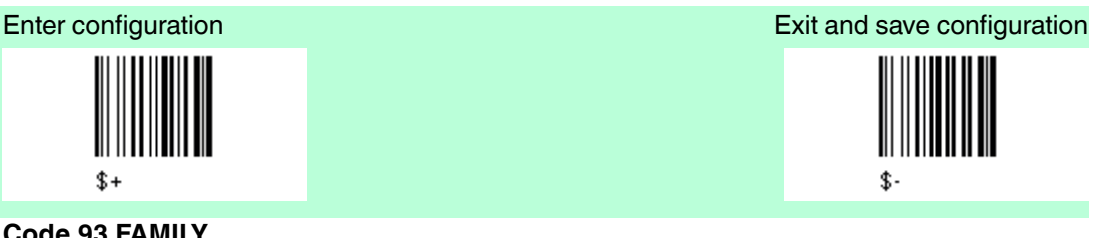

## Code 93 FAMILY

disable Code 93 family (\*)

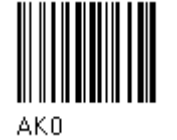

Code 93 control without transmission of check digit

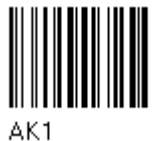

# **Codabar Family**

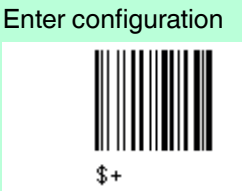

#### Standard Codabar

Read the desired equality control code.

Standard Codabar no start/stop character equality control

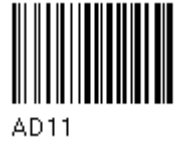

Read a start/stop transmission selection

no transmission

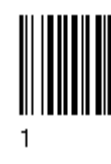

**Codabar ABC** 

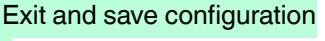

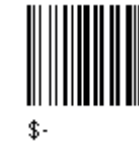

Standard Codabar Start/stop character equality control

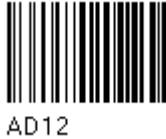

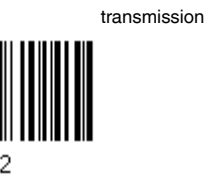

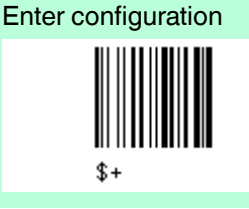

Codabar ABC forced concatenation

enable Codabar ABC with forced concatenation non start/stop character equality control but transmission

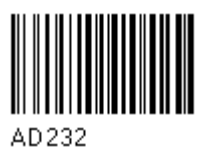

Exit and save configuration

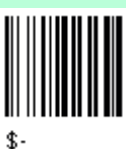

Codabar ABC

The Codabar ABC code below uses a fixed start/stop character transmission selection. non start/stop character equality control but transmission

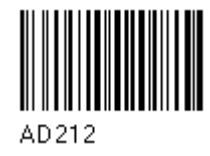

Code length optional The code length section is vaild for the entire Codabar family.

Set code length

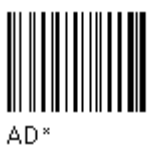

Read the code + 4 numbers for the code length where First 2 digits = minimum code length. Second 2 digits = maximum code length.

The maximum code length is 99 characters. The minimum code length must always be less than or equal to the maximum. Examples: 0199 = variable from 1 to 99 digits in the code. 1010 = 10 digit code length only.

# Start / Stop character case in transmission

transmit start/stop characters in lower case

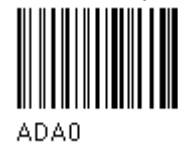

transmit start/stop character in upper case

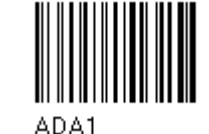

**MSI - Family** 

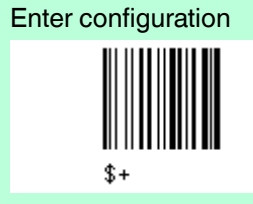

MSI

disable the family MSI (\*)

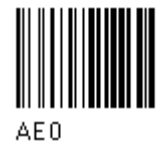

Enable the code by selecting one of the check digit selections. no check = no check digit control no tx = no check digit transmission

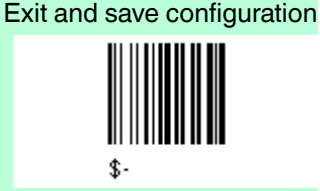

227735 2013-01

# PEPPERL+FUCHS

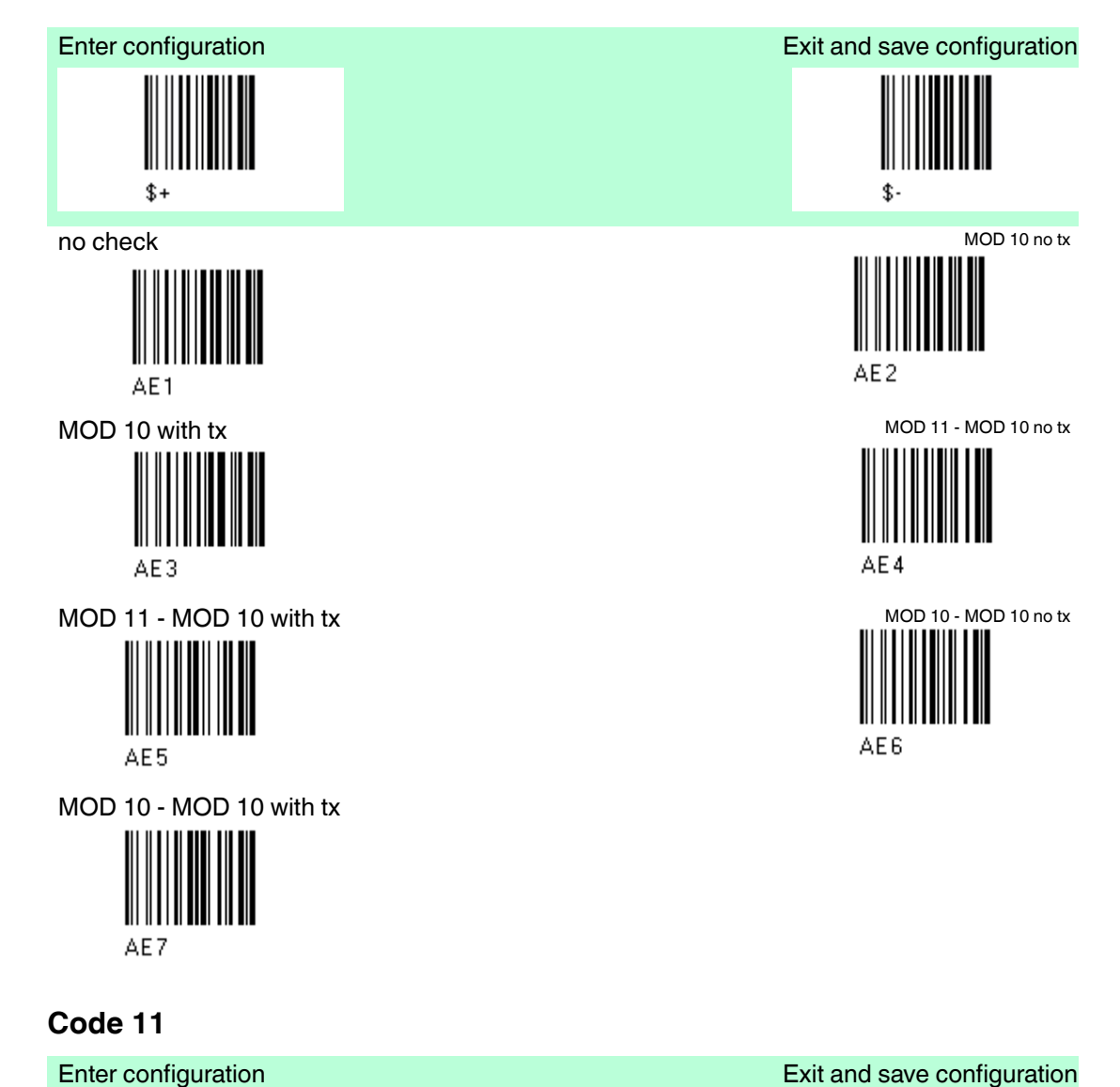

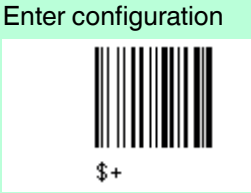

Code 11

disable the Code 11 family (\*)

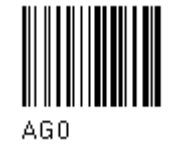

Enable the code by selecting one of the check digit selections. no check = no check digit control tx = transmission

227735 2013-01

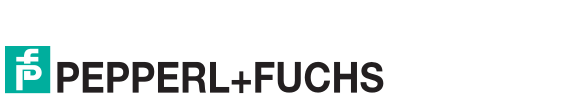

85

\$-

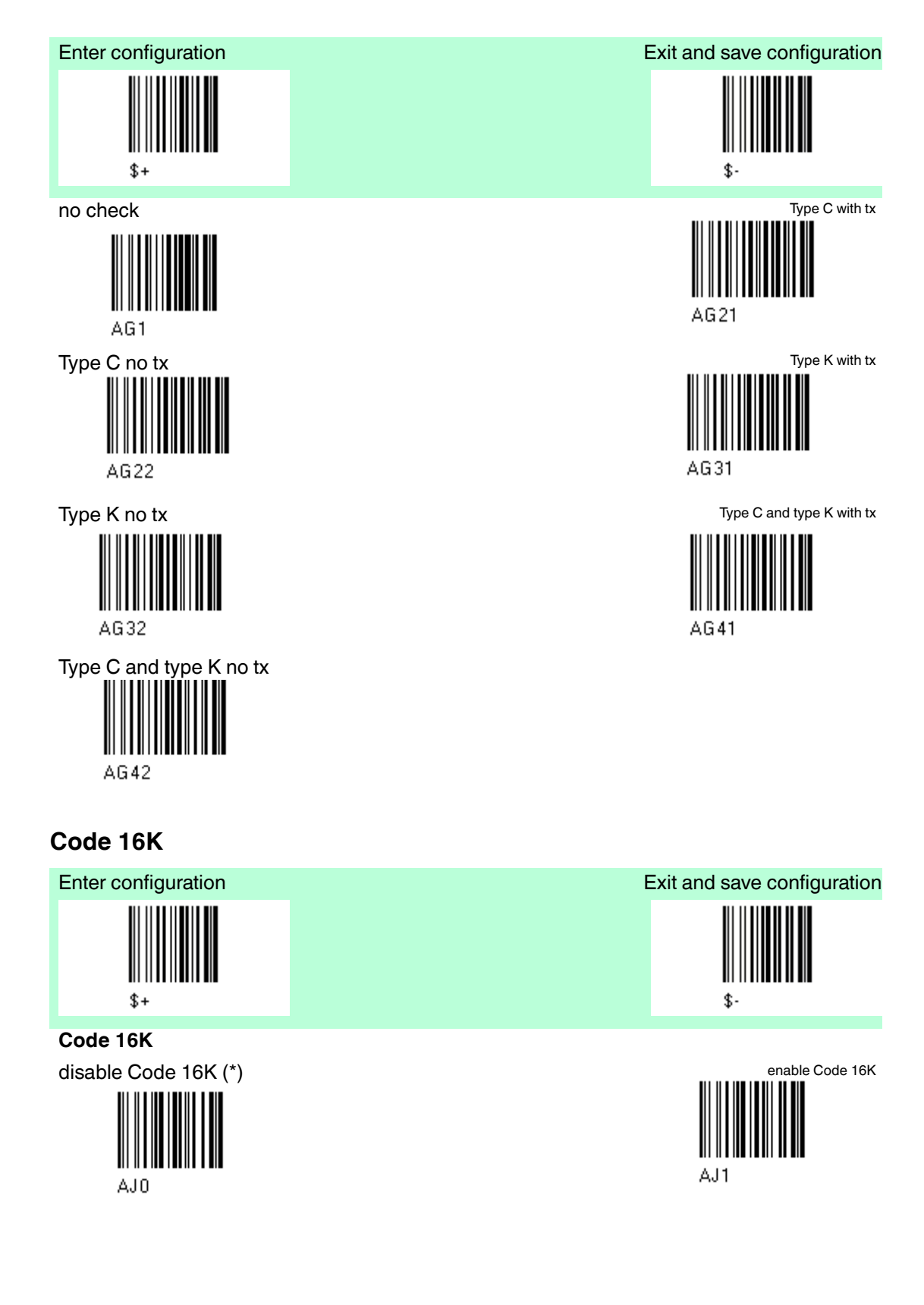

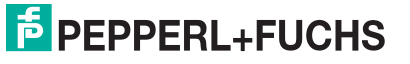

# Code 49

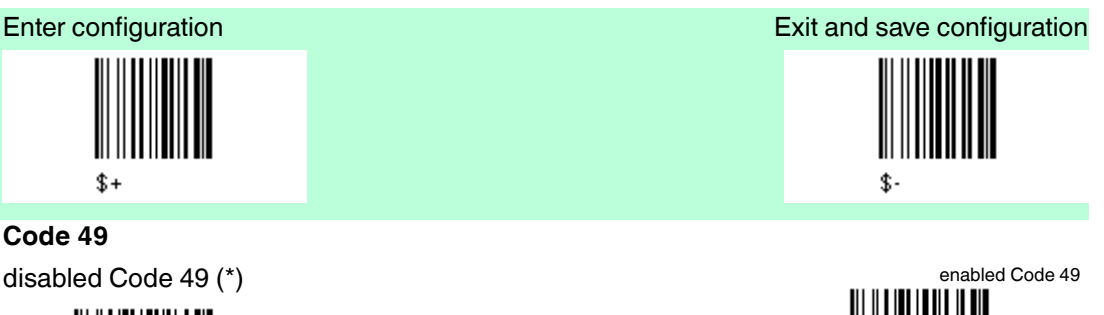

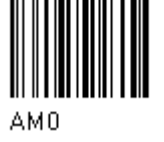

# Code GS1 Databar Code Family

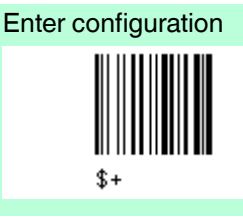

## Code GS1 Databar Code Family

disabled GS1 Databar Code Family (\*)

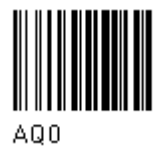

#### GS1 Databar Expanded Linear and Stacked

disabled

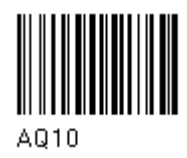

**GS1** Databar limited

disabled

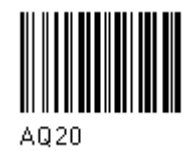

**GS1** Databar Linear and Stacked

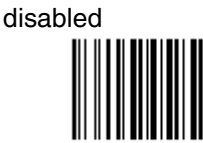

AQ30

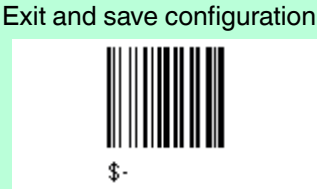

AM1

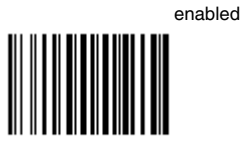

AQ11

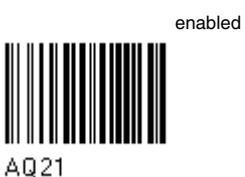

e

enabled

AQ31

227735 2013-01

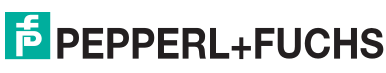

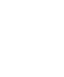

87

# 4.14 Advanced Formatting

| Default Advanced Formatting |                                |
|-----------------------------|--------------------------------|
| Parameter                   | Default                        |
| Concatenation               | disabled                       |
| Advanced Formatting         | no Advanced Formatting enabled |

The Default value is signed with (\*)

# To change the "Advanced Formatting" Default values

- 1. Read the "Enter Configuration" code once.
- 2. Read the configuration codes precisely following the numbered procedure given.
- 3. When desired you can change further configuration codes directly.
- 4. Read the "Exit and Save Configuration" code once.
- Concatenation

#### Concatenation

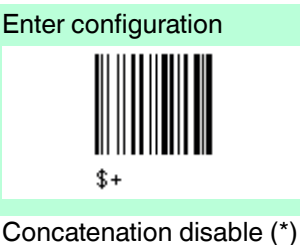

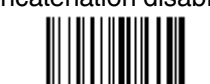

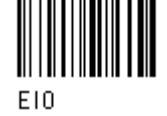

# Exit and save configuration

\$

Concatenation enable Permits the concatenation of two codes defined by code type and length. It is possible to set a timeout for the second code reading and to define code transmission if the timeout expires. The order of transmission is CODE 1 -CODE 2.

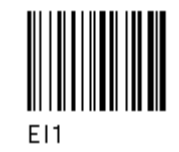

Define Concatenation Code 1 Code ID

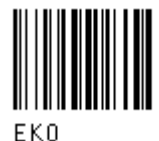

Read the code type from the Code Identifier table.

Code length

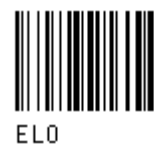

Read an number in the range 0-99 from the Hex/Numeric table.

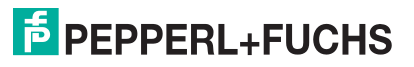

4.14.1

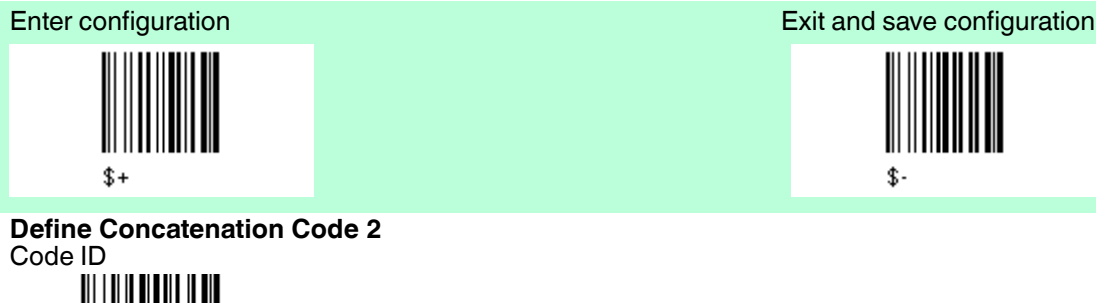

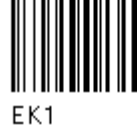

Read the code type from the Code Identifier table.

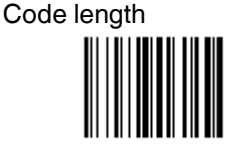

EL1

Read an number in the range 0-99 from the Hex/Numeric table.

#### **Concatenation Result Code ID**

Since you can concatenate codes from different families, you must select the Code ID character of the resulting code. The Code ID character will be sent in the output message only if it is enabled according to the Code Identifier selection.

Use Code 1 ID

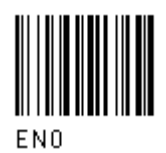

ConcatenationTimeout

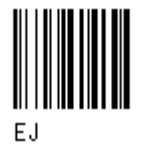

Read two numbers in the range 00 to 99.

00 = no Timeout

01-99 = Timeout from 1 to 99 seconds

Define the timeout, which determines the valid waiting period between the two codes, in order to accept concatenation. If the timeout expires, the resulting action will be based on the following selection ...

#### Transmission after Timeout

no code transmitted after Timeout

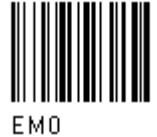

Only code 2 transmitted (if read) after timeout

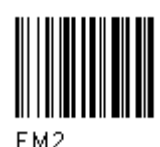

EM2

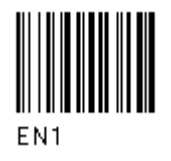

Use Code 2 ID

only code 1 transmitted (if read) after timeout

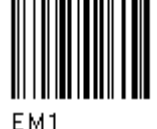

Either code 1 or code 2 transmitted after timeout

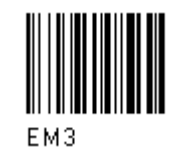

227735 2013-01

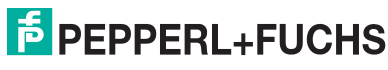

89

# 4.14.2 Advanced Formatting

#### **Advanced Formatting**

Advanced formatting has been designed to offer you complete flexibility in changing the format of barcode data before transmitting it to the host system. This formatting will be performed when the barcode data meets certain criteria, which you will define in the following procedure. Up to 4 advanced code management formats can be defined and saved in memory. For each format you must complete the entire configuration procedure.

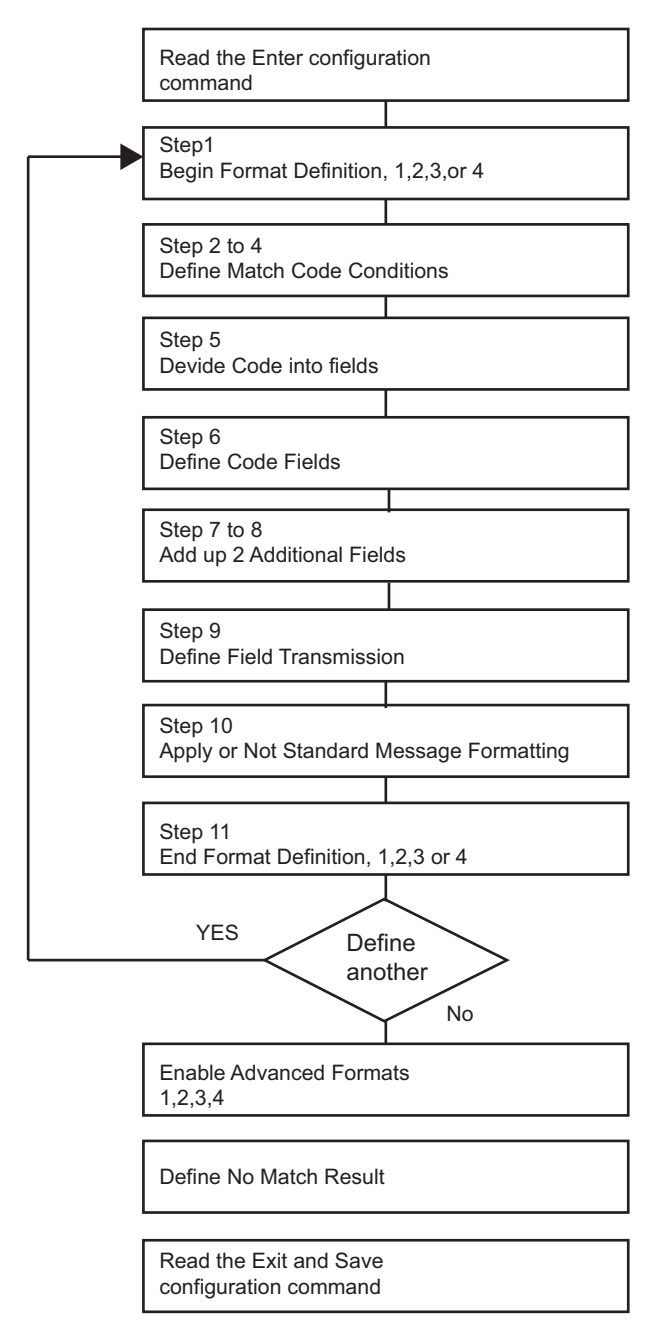

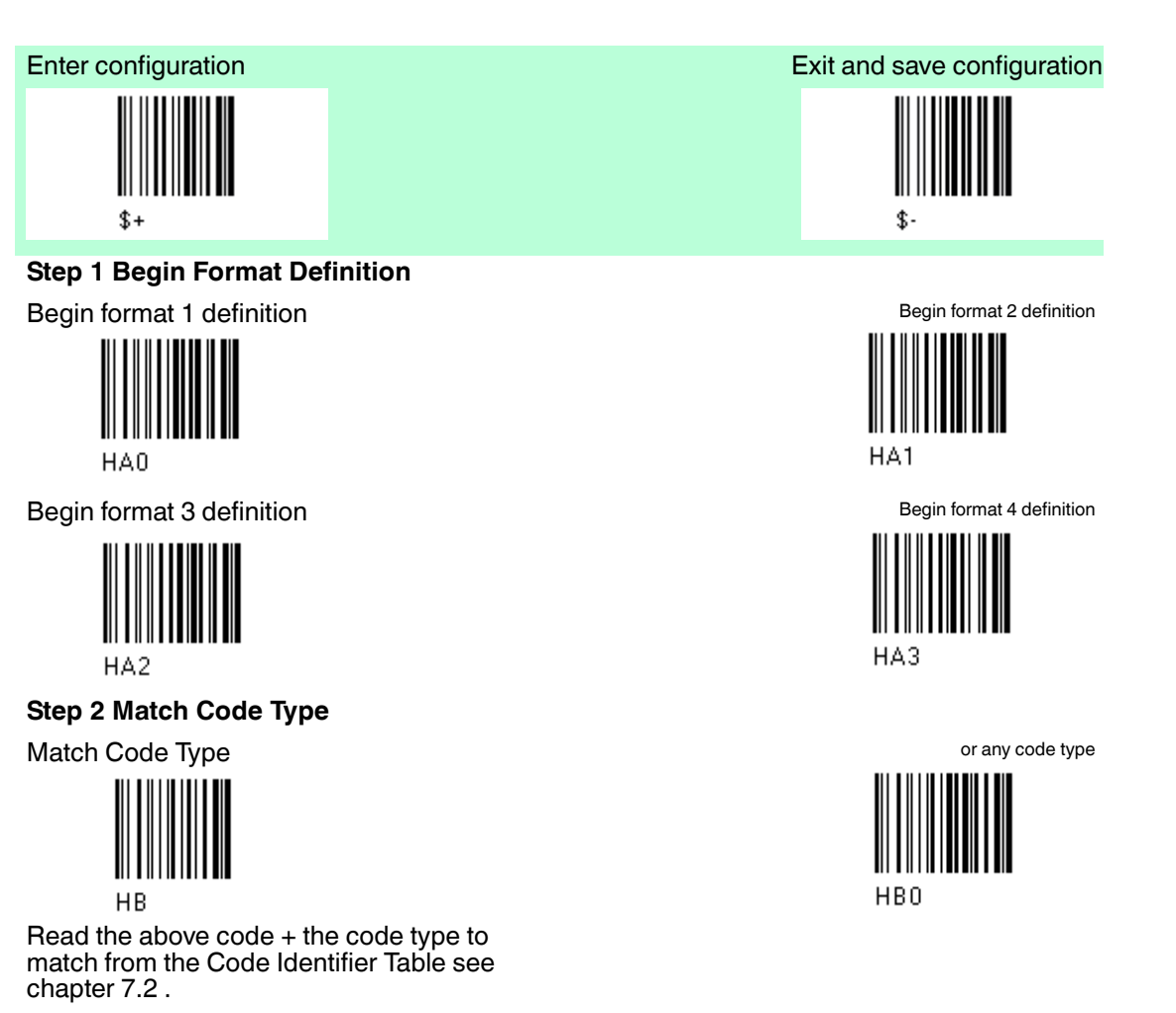

Step 3 Match Code Length

Match Code length

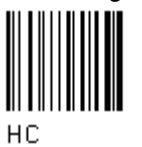

Read the above code + two numbers in the range 01 to 99 for the exact code length.

#### Step 4 Match with Predefined Characters

no match

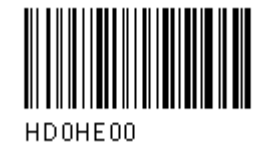

or

Match with 1 character

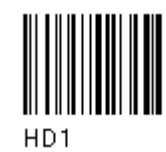

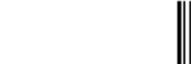

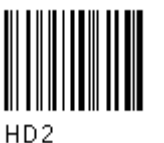

Match with a 2-character string

HC00

or any code length

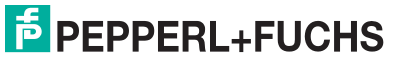

91

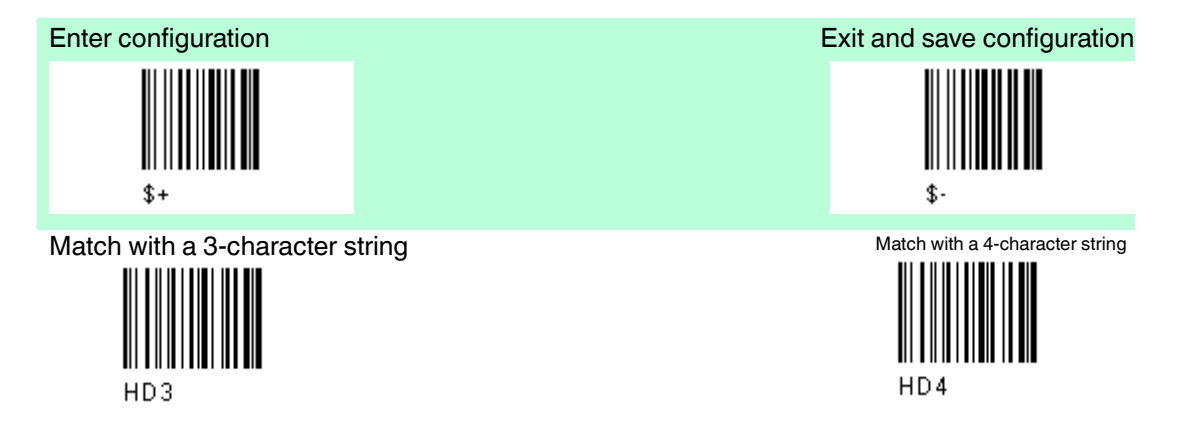

After selecting the predefined match code, read the character(s) from the HEX table. Range of characters = 00 to FE  $\,$ 

#### Example

Match Code with the 2-character predefined string ="@@" einlesen

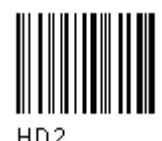

+ 40 + 40

and position of first character in predefined string

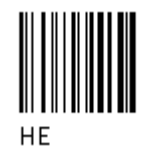

Read the above code + two numbers in the range 01 to 99 representing the character position in the code where the first character of the predefined string must be found. Read 00 if the match string can be found in any character position.

#### Step 5 Divide Code into Fields

Divide code into fields

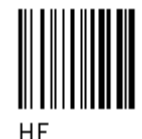

Read one number in the range 1 to 5 to divide the code into fields.

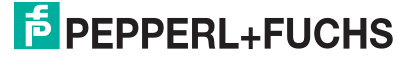

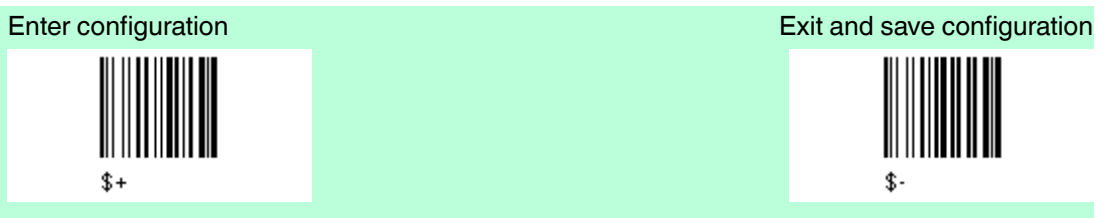

#### Step 6 Define Code Fields

Each code field length can be set by either:

- Defining a field separator character to be found in the code itself. In this case you can choose to discard the code separator character or include it as the last character of the field. or by
- 2. Defining a **match character to be found consecutively repeated in the code itself**. In this case the field ends with the first character that does not match. or by
- 3. Specifying a **specific character length** up to maximum of 99 characters. or by
- Selecting the last field as variable length (if any). You must define the same number of fields as selected in step 5, including fields that will not be transmitted.

#### Define field 1 by

either 1.) Field separator

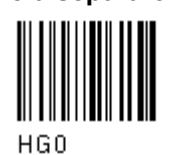

Read the field separator character from the HEX table. Range of characters = 00 to FE.

discard separator

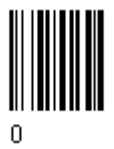

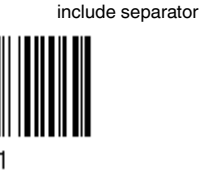

or 2.) Match character

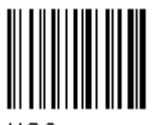

HG3

Read the match character from the HEX table = 00 to FE.

#### or 3.) Field length

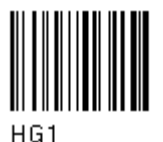

Read two numbers in the range 01 to 99 to define the field length.

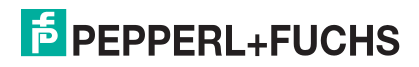

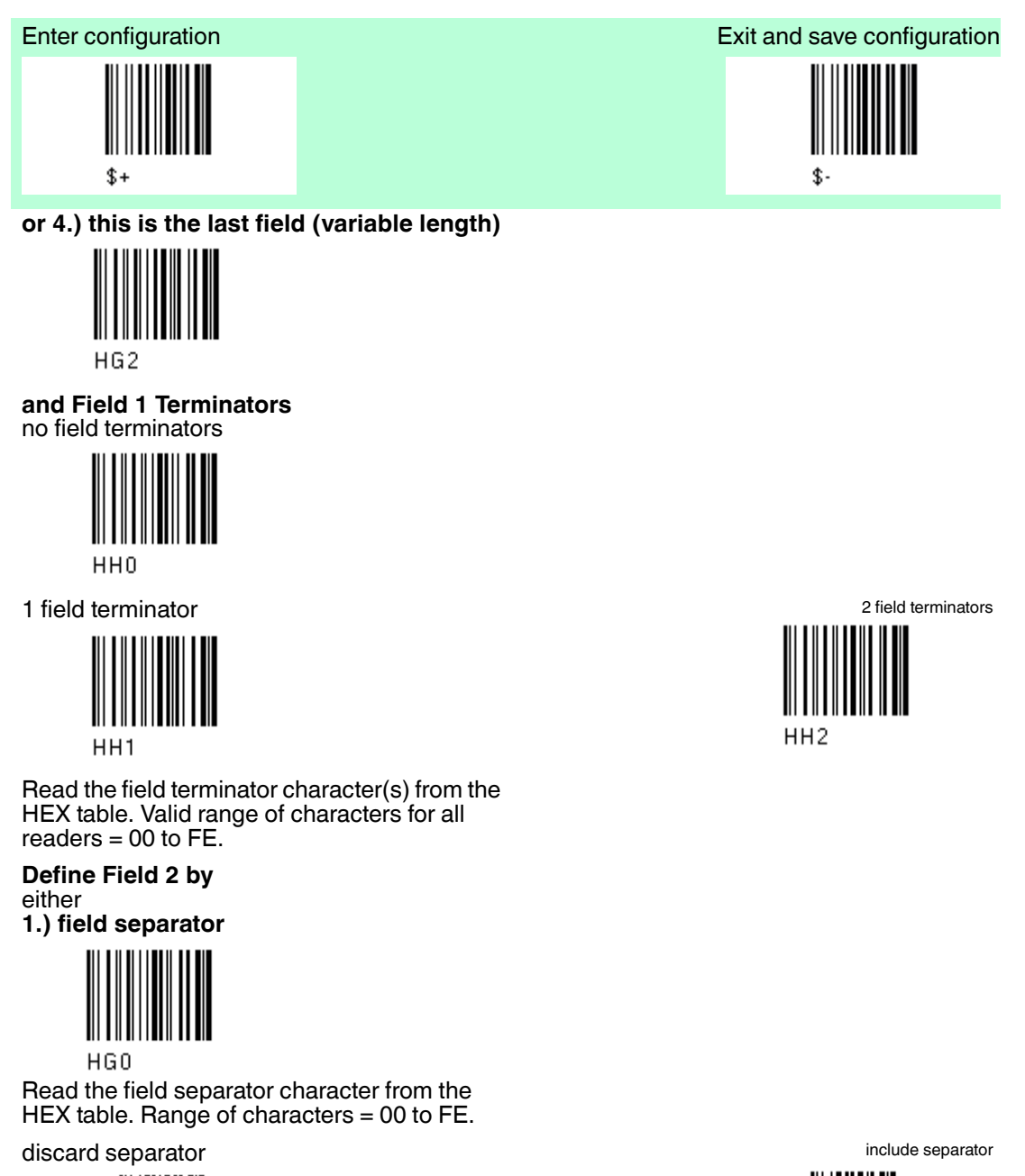

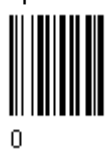

or 2.) Match character

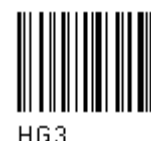

Read the match character from the HEX tabel. Range of characters= 00 bis FE

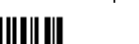

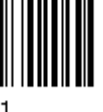

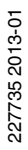

# PEPPERL+FUCHS

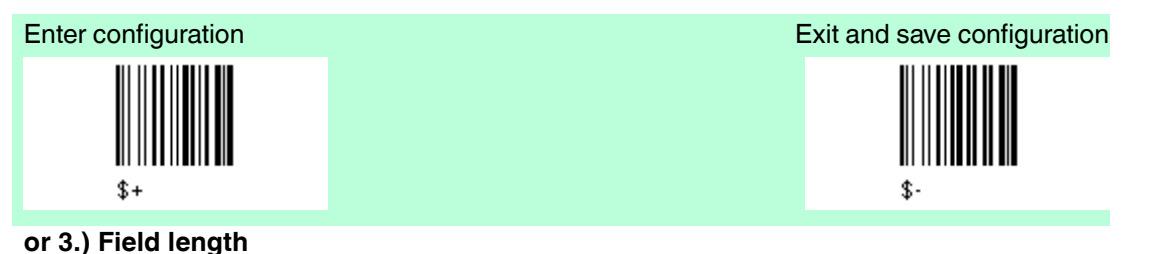

HG1

Read two numbers in the range 01 to 99 to define the field length.

#### or 4.) this ist the last field (variable length)

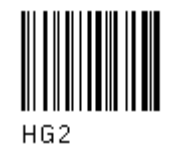

and Field 2 Terminators no field terminators

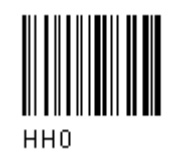

1 field terminator

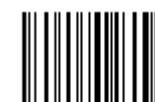

HH1

Read the field terminator character(s) from the HEX table. Valid range of characters for all readers = 00 to FE.

Define field 3 by either 1.) Field separator

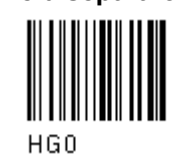

Read the field separator character from the HEX table. Range of characters = 00 bis FE

discard separator

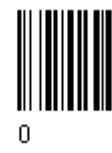

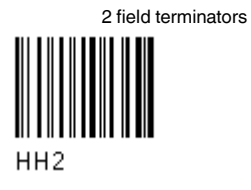

include separator

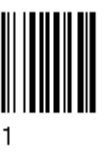

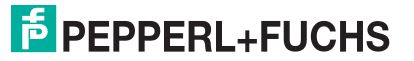

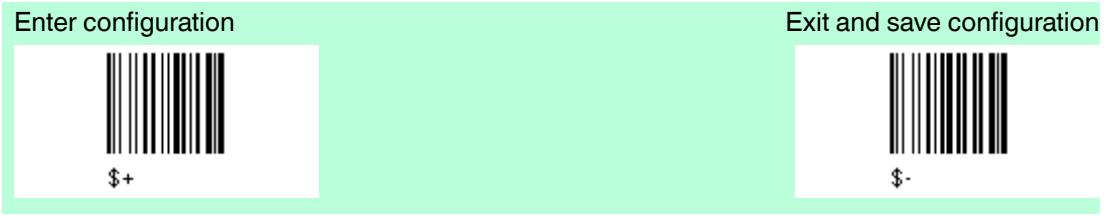

or 2.) Match character

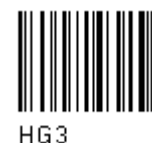

Read the match character from the HEX table. Range of character = 00 bis FE

#### or 3.) Field length

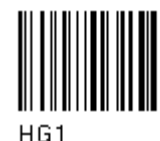

Read two numbers in the range 01 to 99 to define the field length.

or 4.) this is the last field (variable length)

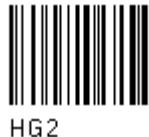

and Field 3 terminator no field terminators

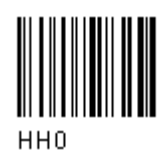

1 Field terminator

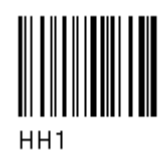

Read the field terminator character(s) from the HEX table. Valid range of characters for all readers = 00 to FE.

Define Field 4 by either 1.) Field separator

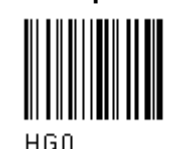

Read the field separator character form the HEX table. Range of characters= 00 bis FE

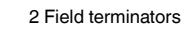

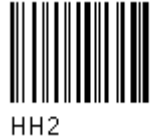

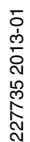

# PEPPERL+FUCHS

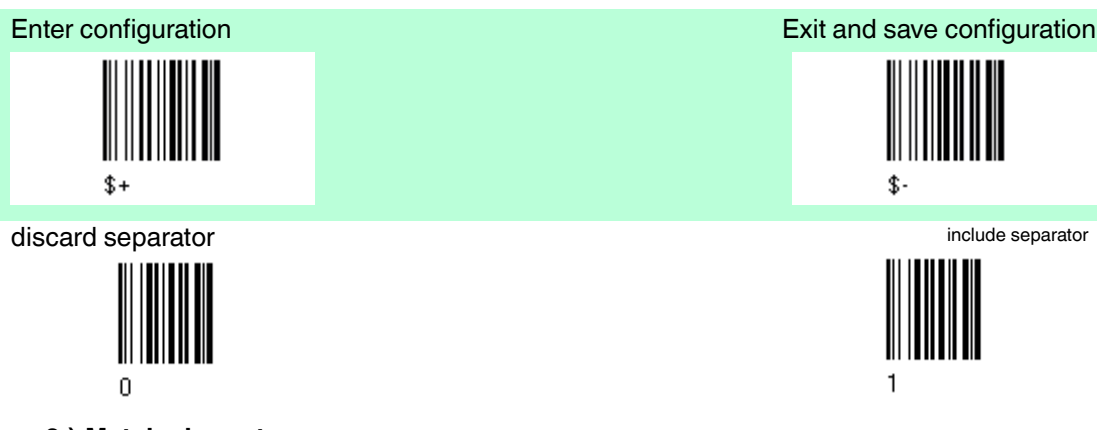

#### or 2.) Match character

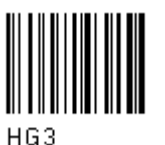

Read the match character from the HEX table. Range of the characters = 00 bis FE

#### or 3.) Field length

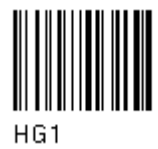

Read two numbers in the range 01 to 99 to define the field length.

#### or 4.) this is the last field (variable length)

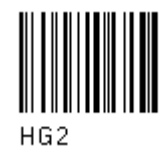

and Field 4 terminators no field terminators

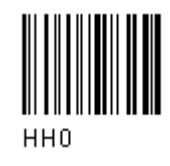

1 Field terminator

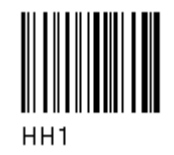

Read the field terminator character(s) from the HEX table. Valid range of characters for all readers = 00 to FE.

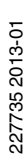

2 Field terminatros

**∥|||||**|| HH2

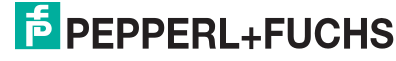

97

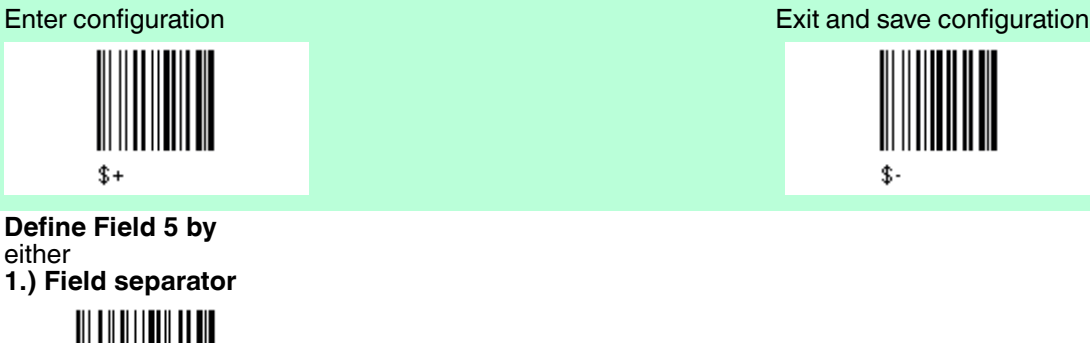

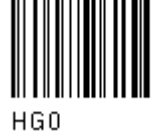

Read the field separator character form the HEX table. Range of characters= 00 to FE.

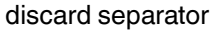

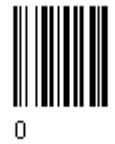

or 2.) Match character

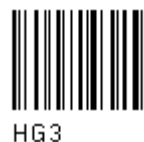

Read the match character from the HEX tabel. Range of characters = 00 to FE

or 3.) Field length

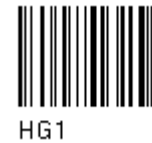

Read two numbers in the range 01 to 99 to define field length.

#### or 4.) this is the last field (variable length)

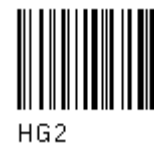

and Field 5 terminators no field terminators

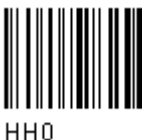

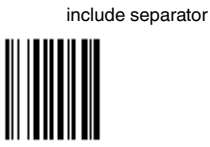

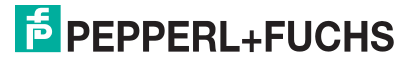

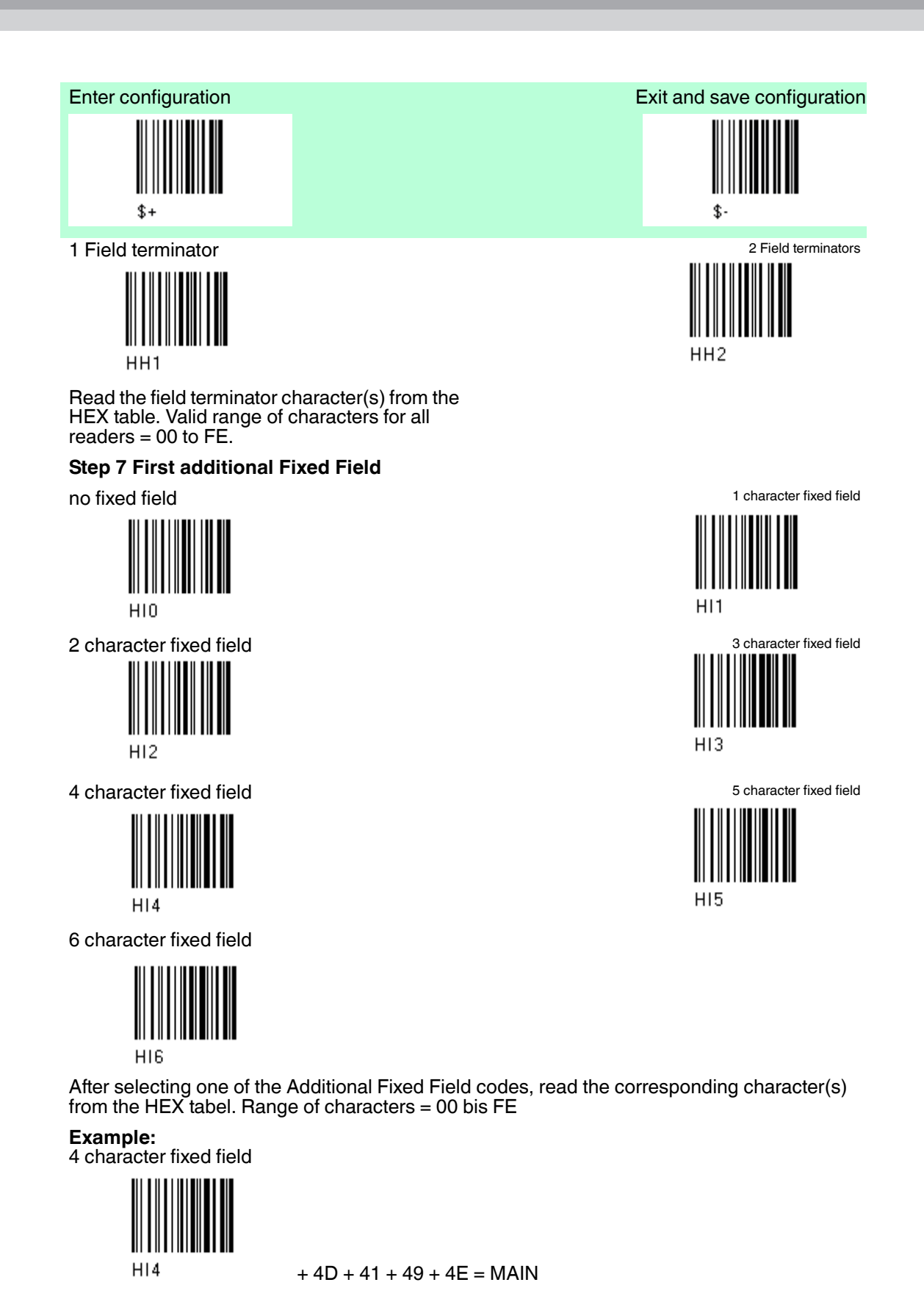

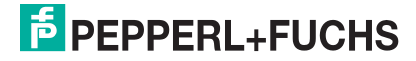

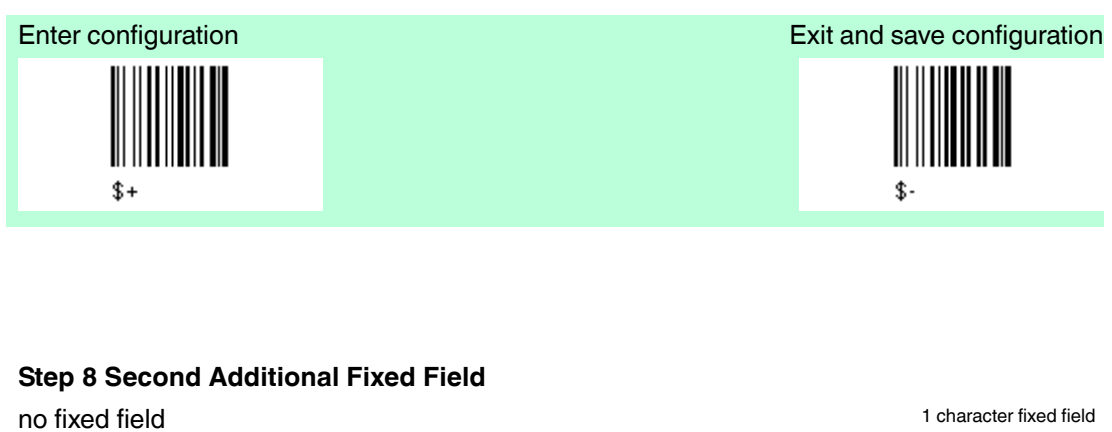

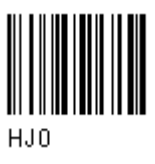

2 character fixed field

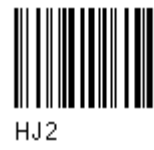

4 character fixed field

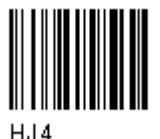

6 character fixed field

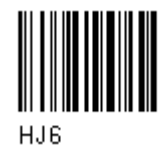

#### **Step 9 Field Transmission**

Number of fields to transmit

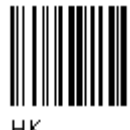

нк

Read one number in the range 1 to 7 for the number of fields to transmit. Include only fields to be transmitted.

Field Order Transmission

Read the codes corresponding to the fields to transmit in the order in which they are to be transmitted. A field can be transmitted more than once. See example.

Field 1

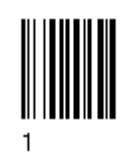

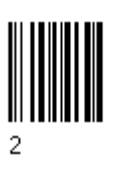

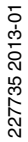

Field 2

# F PEPPERL+FUCHS

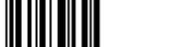

3 character fixed field

HJ1

HJ3

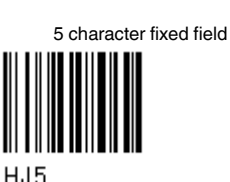

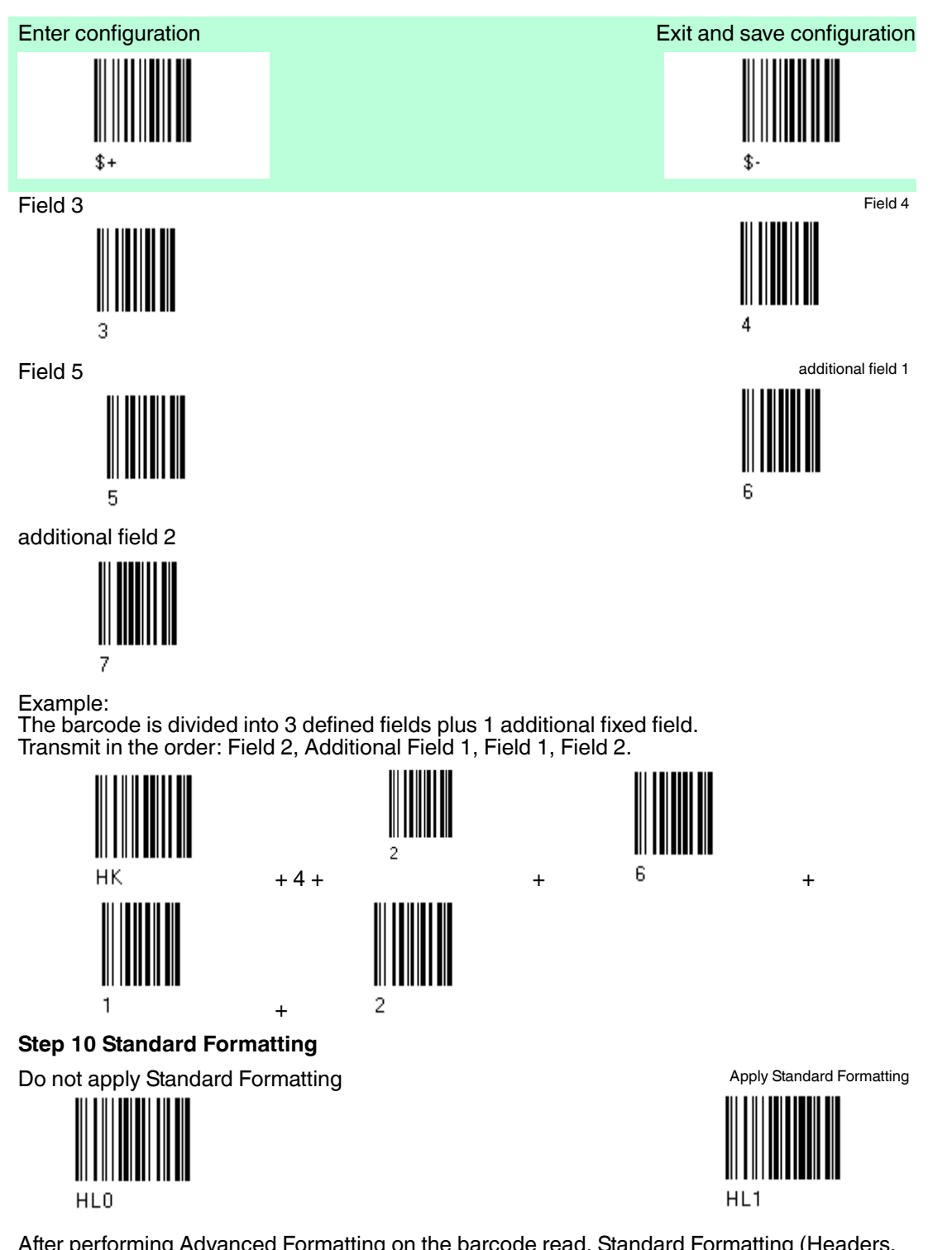

After performing Advanced Formatting on the barcode read, Standard Formatting (Headers, Code Length, Code ID, Terminators) can be applied to the message to be transmitted.

#### Step 11 End Format Definition

End Format 1 Definition

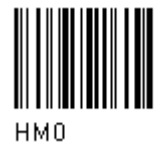

End Format 2 Definition

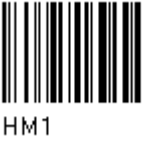

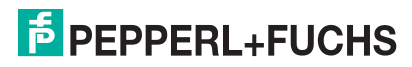

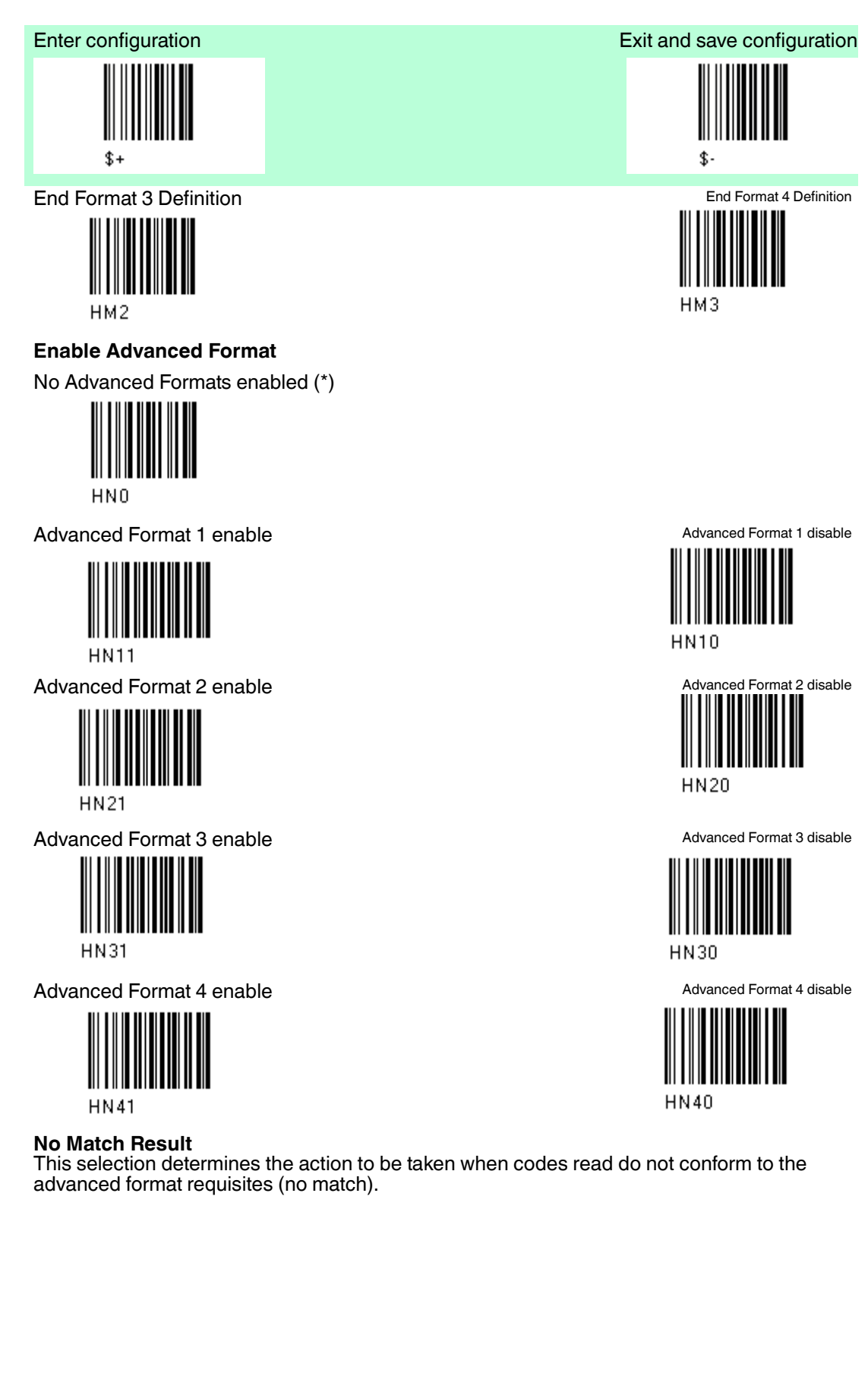

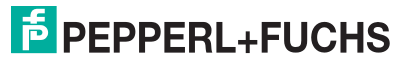

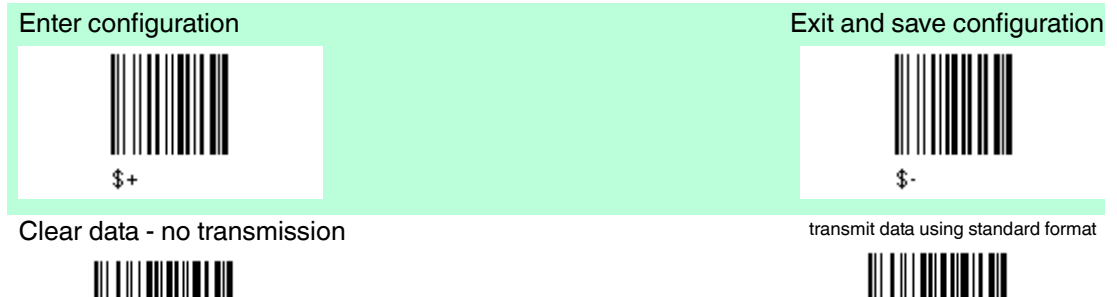

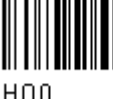

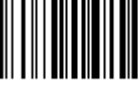

HO1

Codes not matching can be ignored, cleared from memory not transmitted. Codes not matching can be transmitted using the Standard formatting (Headers, Code Length, Code ID, Terminators).

# 4.15 Radio Parameters

| Default Radio Parameters          |                         |  |
|-----------------------------------|-------------------------|--|
| Parameters                        | Default                 |  |
| Radio Protocol timeout            | 2 seconds               |  |
| Radio RX timeout                  | disabled                |  |
| Power-off timeout                 | 10 min., not changeable |  |
| Transmission mode                 | one way                 |  |
| Beeper control for radio response | normal                  |  |
| Single store                      | disabled                |  |
| Batch mode                        | disabled                |  |
| Find me                           | enabled                 |  |

The Default value is signed with (\*).

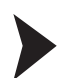

To change the default values

- 1. Read the "Enter Configuration" code once.
- 2. Read configuration codes from the desired groups or follow the procedure given for this code group.
- 3. When desired you can change further configuration codes directly.
- 4. Read the "Exit and Save Configuration" code once.

# 4.15.1 Radio Protocol timeout

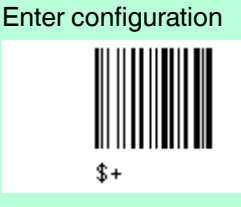

#### **Radio Protocol timeout**

Select the code type from the code Default 2 seconds (\*) table in in the range 02 - 19. Timeout from 2 to 19 seconds

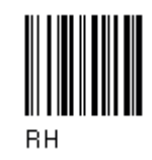

4.15.2

Radio RX timeout

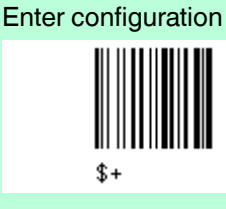

Radio RX timeout

disable (\*)

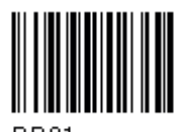

RR01

specify timeout Read 2 numbers in the range 05 -99.

05 - 99 = Radio RX timeout range from 05 - 99 seconds

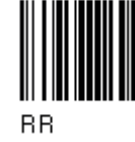

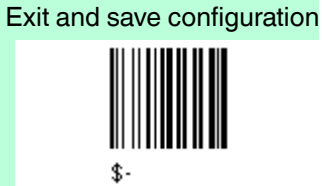

Exit and save configuration

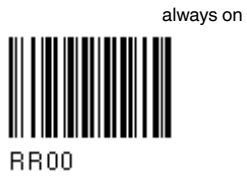

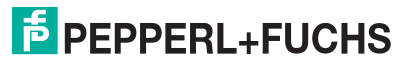

#### Power-off timeout 4.15.3

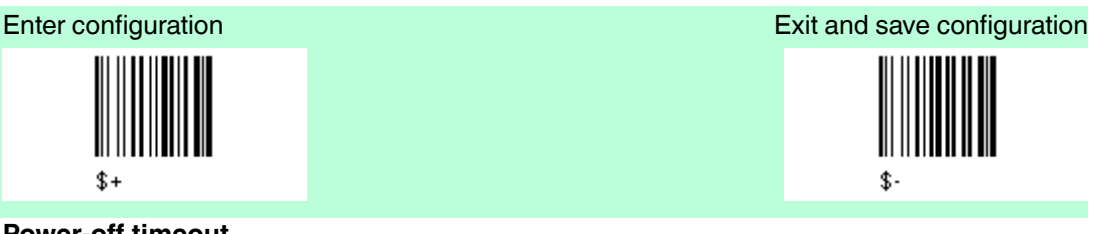

#### Power-off timeout

Read 2 numbers in the range 00 - 99 power-off after 4 hours (\*) ein. 00 = Power off disabled, reader

always ready 01 - 99 = corresponds to max. 99 hours, delay before power-off

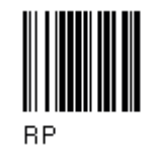

4.15.4 **Transmission Mode** 

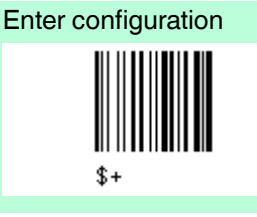

**Transmission Mode** 

one-way (\*)

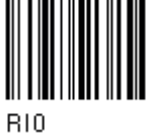

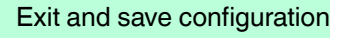

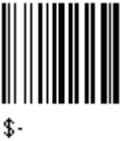

two-way

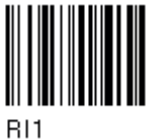

227735 2013-01

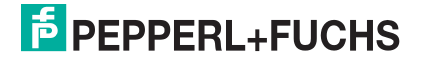

# 4.15.5 Beeper Control for radio response

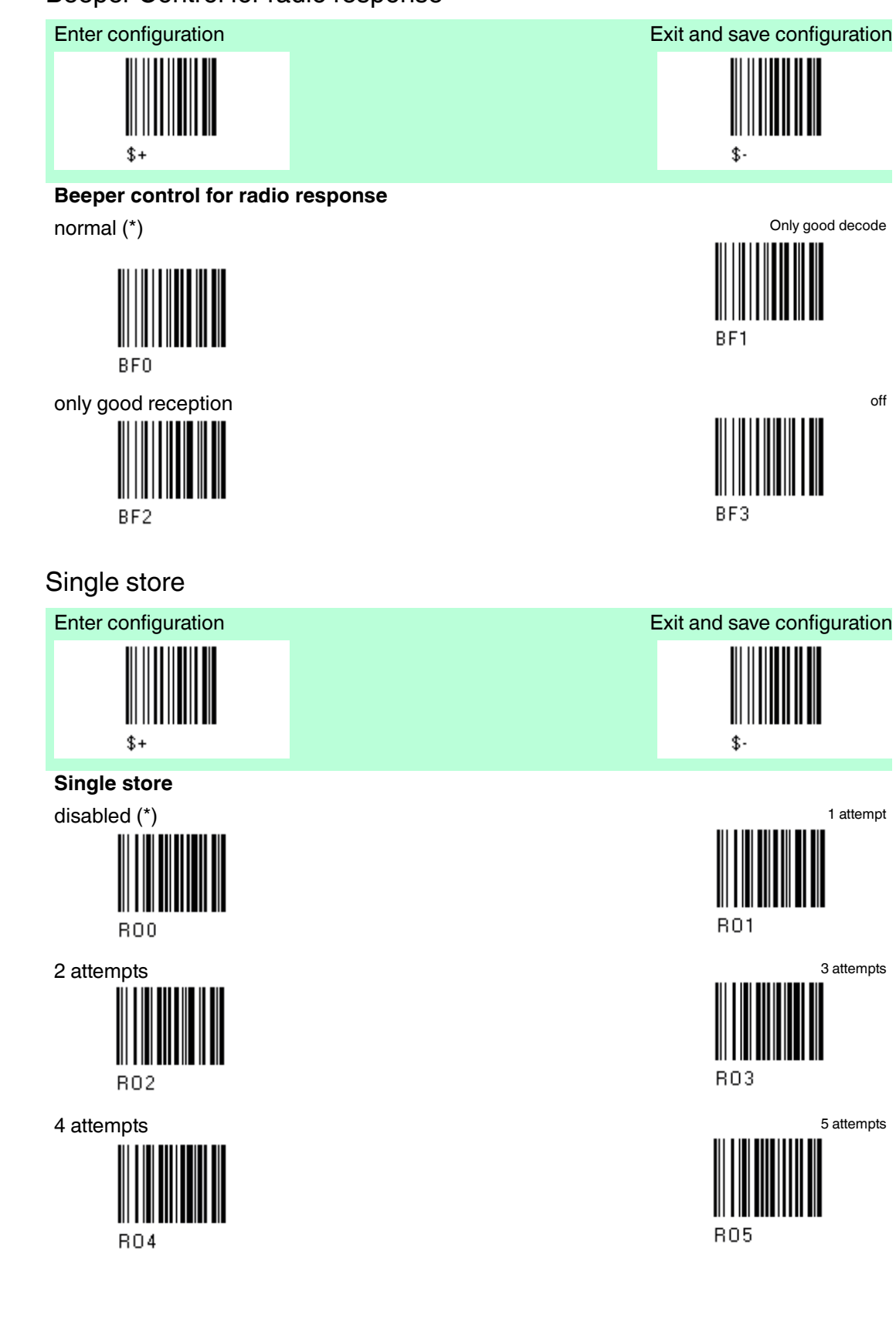

4.15.6

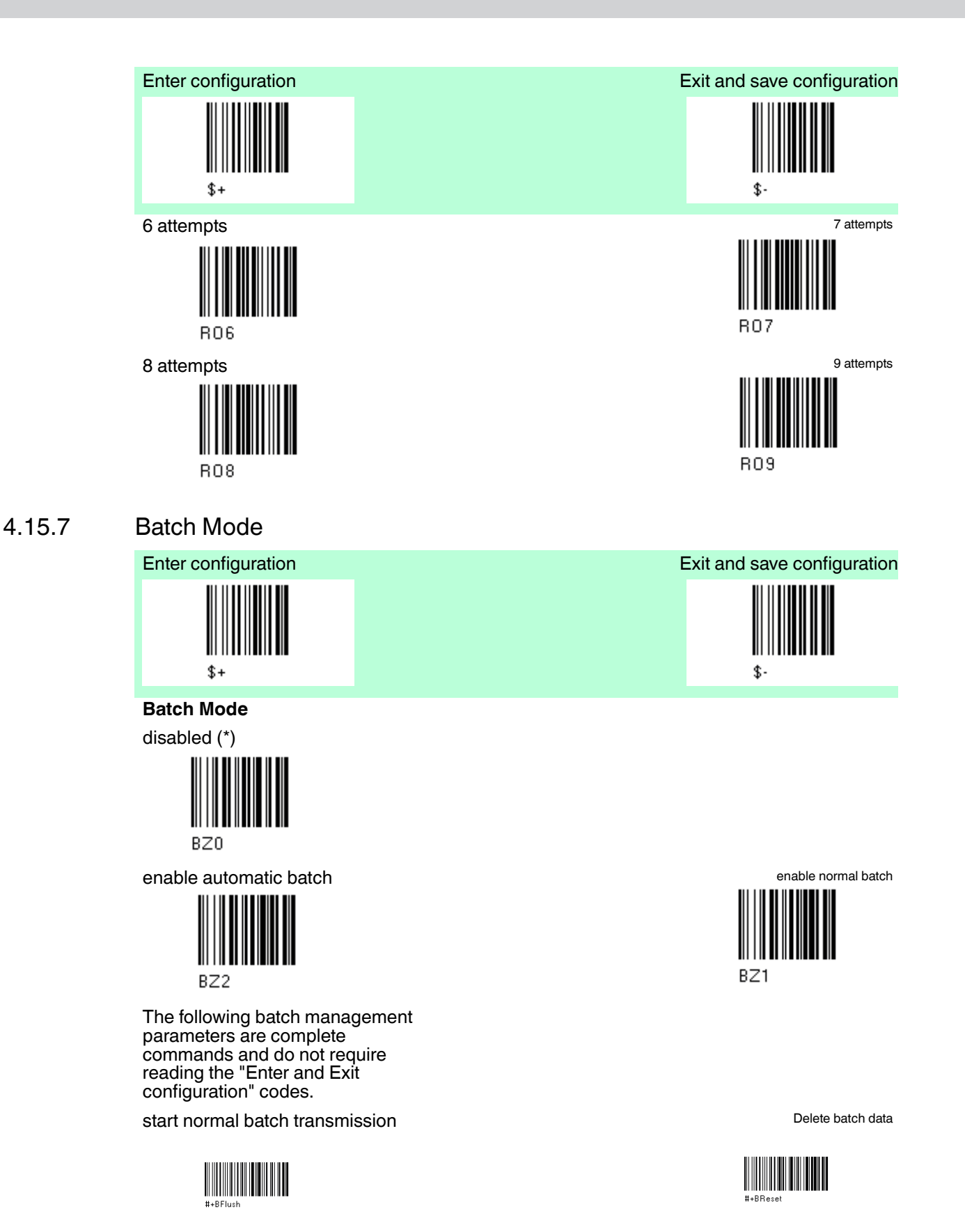

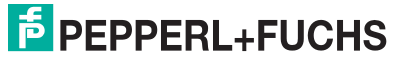

# 4.15.8 Find me

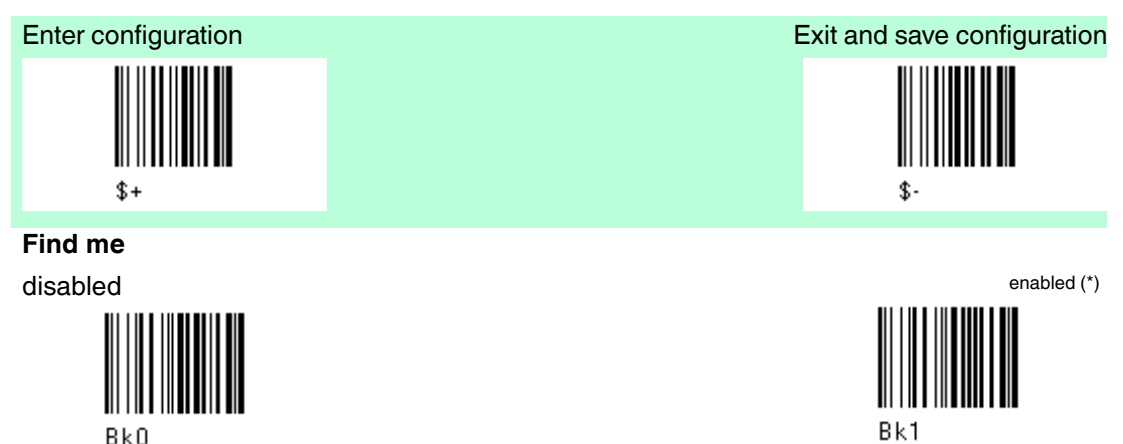

# 4.16 Display Parameter

The Default value is signed with (\*).

| Default Display Parameters |                                             |  |
|----------------------------|---------------------------------------------|--|
| Parameters                 | Default                                     |  |
| Contrast                   | normal                                      |  |
| Font Size                  | small                                       |  |
| Backlight                  | disabled                                    |  |
| Display-off Timeout        | after 8 seconds                             |  |
| Display Mode               | local echo                                  |  |
| Keypad                     | enabled (links '<', center '=', rechts '>') |  |

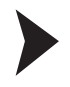

## To change the default values

Date and time

- 1. Read the "Enter Configuration" code once.
- 2. Read configuration codes from the desired groups or follow the procedure given for this code group.
- 3. When desired you can change further configuration codes directly.
- 4. Read the "Exit and Save Configuration" code once.

## 4.16.1

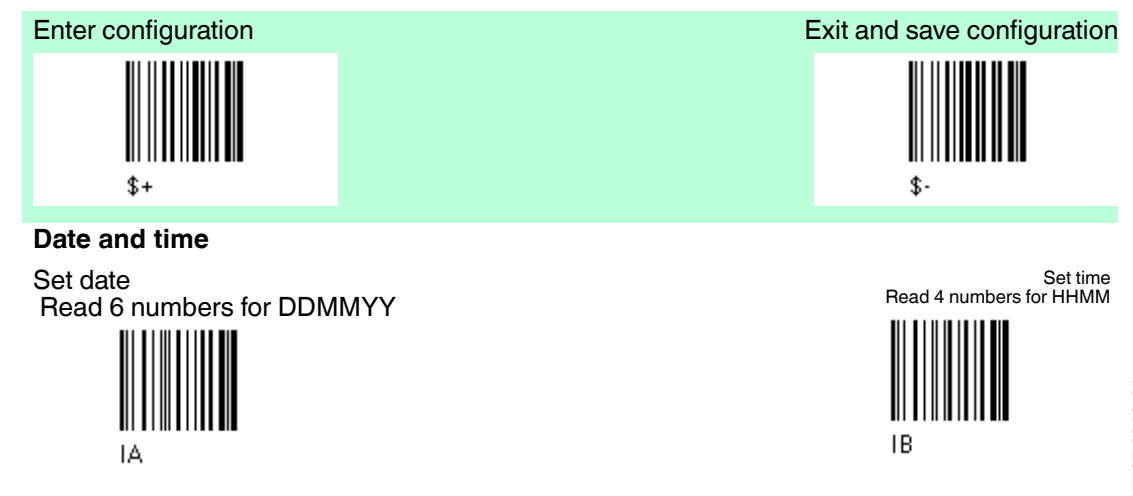

# PEPPERL+FUCHS

108
## 4.16.2 Contrast

4.16.3

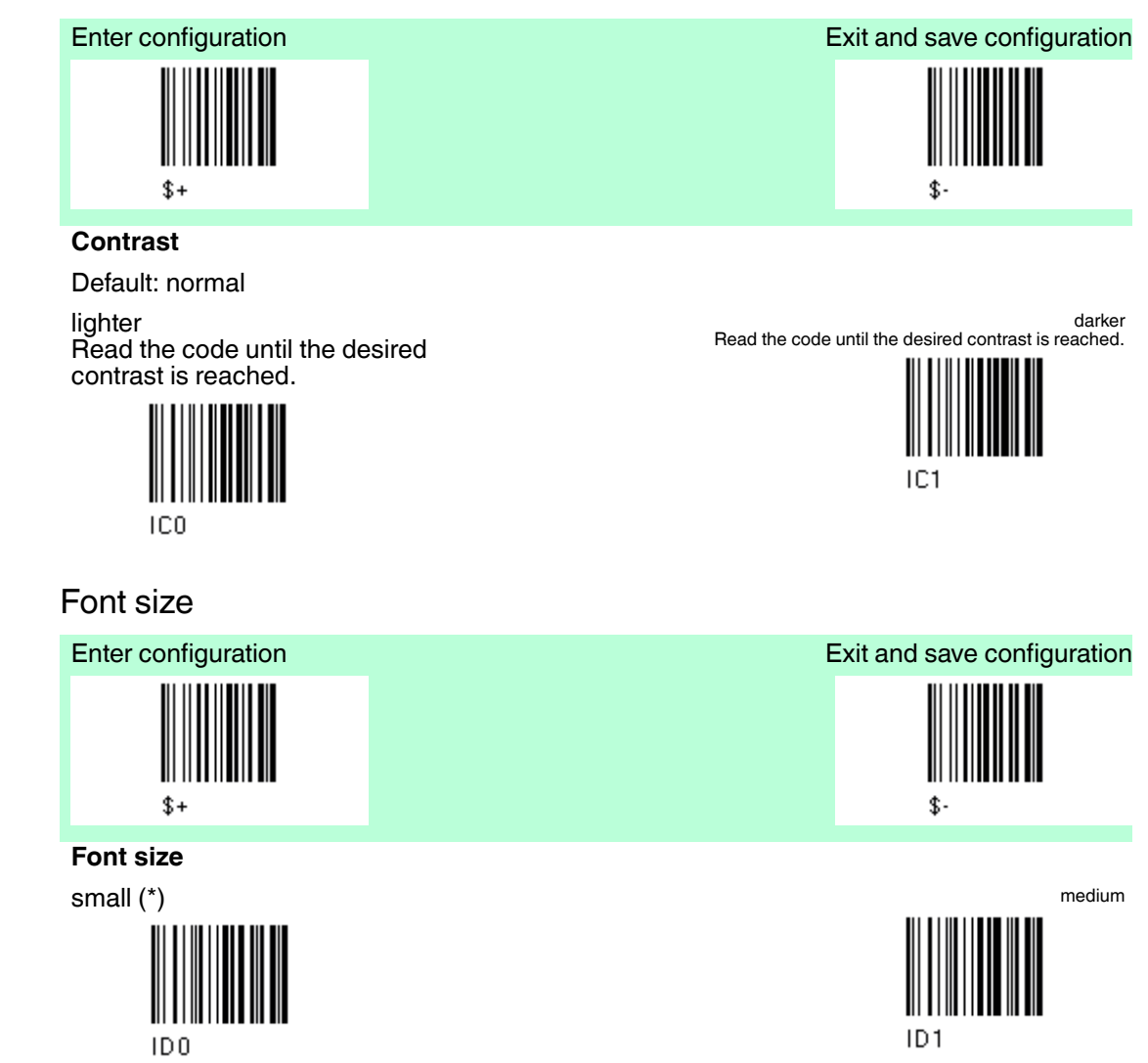

large

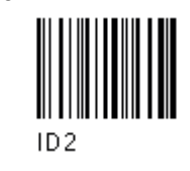

227735 2013-01

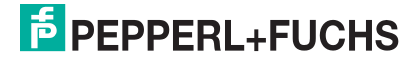

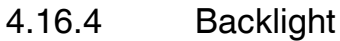

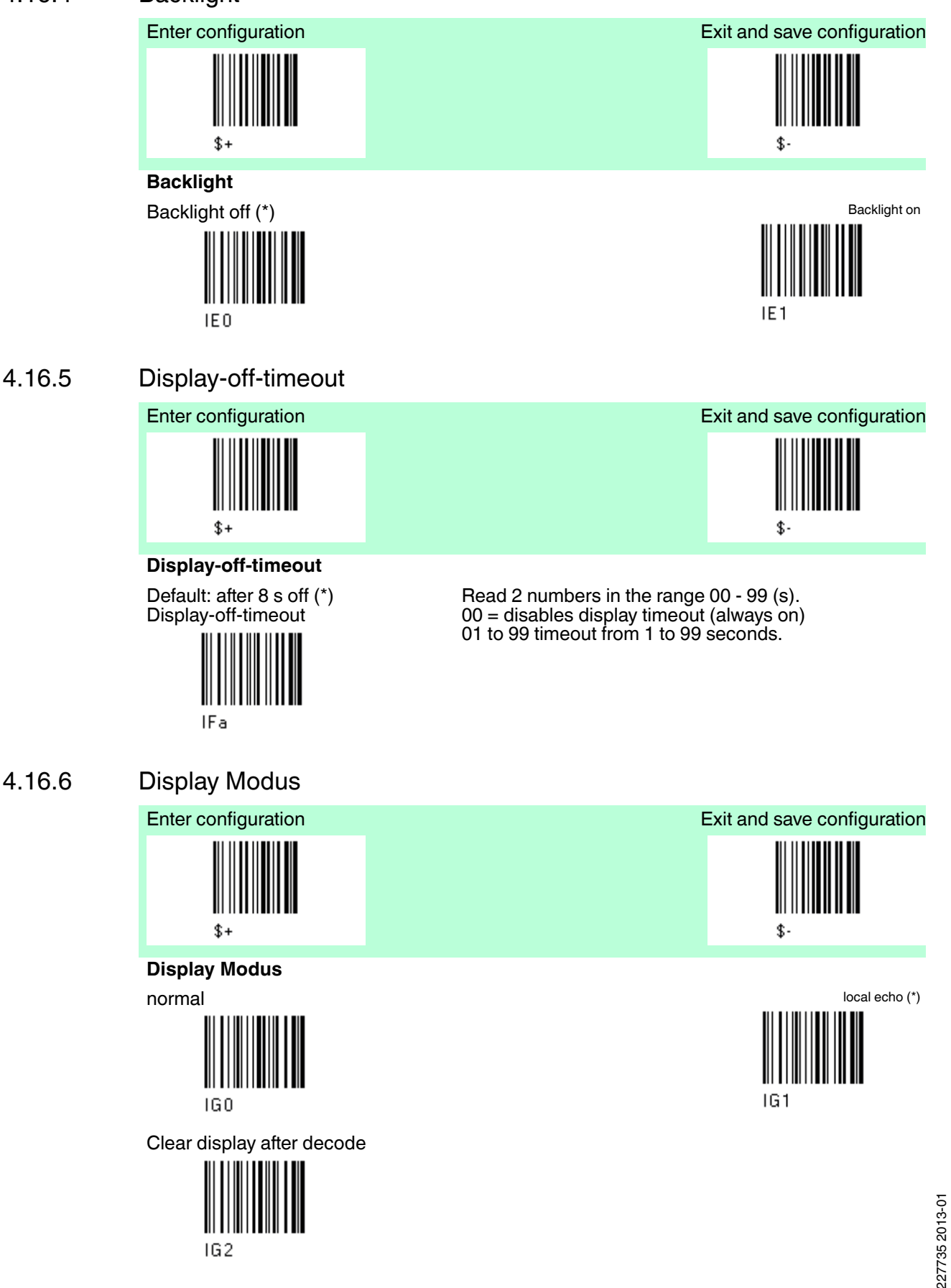

## 4.16.7 Key Pad

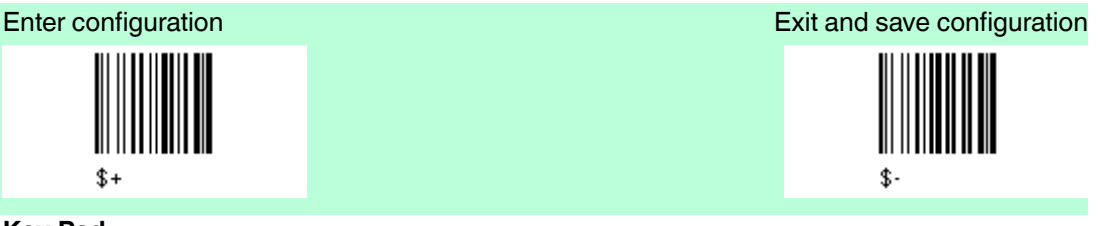

#### Key Pad

enable reader keypad and select characters (\*) and select characters

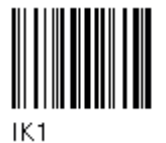

Read 3 HEX characters in the range 00 bis FE FF = KeyID disabled left = '<' center = '=' right = '>

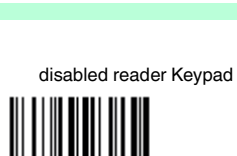

IKO

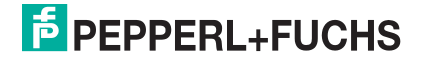

## 5 References

5.1 References serial interface

### 5.1.1 Handshaking XON/XOFF

During transmission between base station PSCAN-B and Host, if the Host sends the XOFF character (13 Hex), the PSCAN-B interrupts the transmission with a maximum delay of one character and only resumes when the XON character (11 Hex) is received.

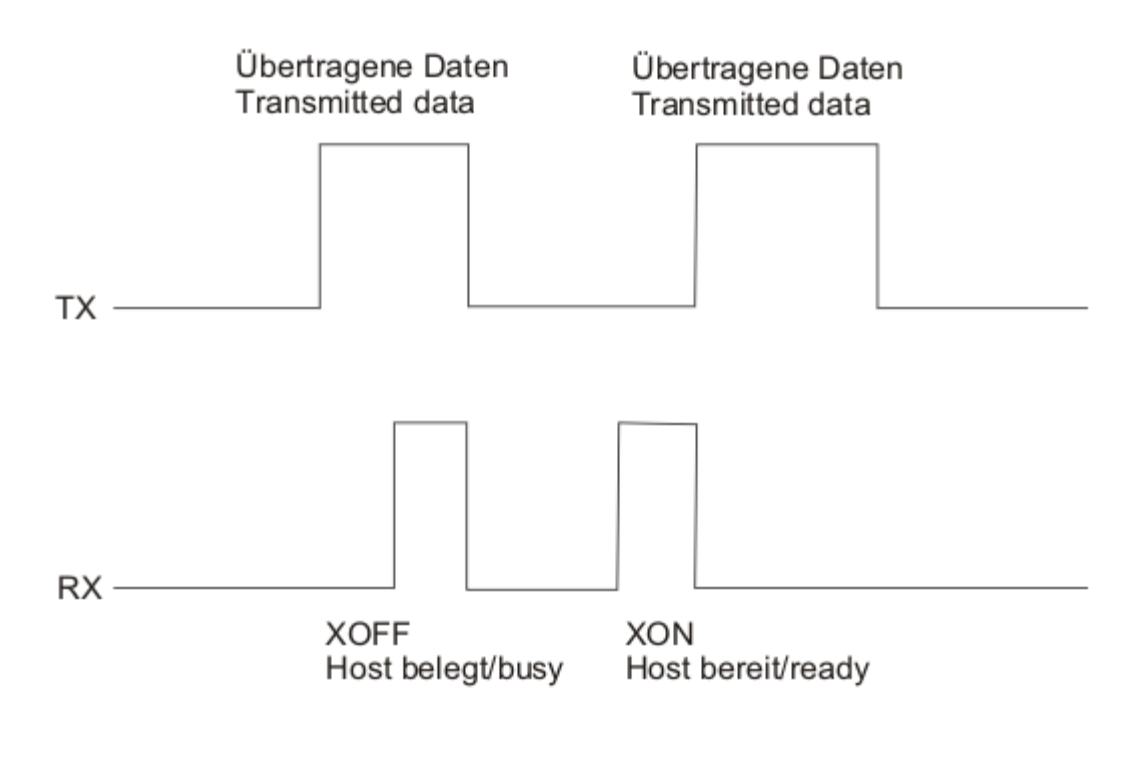

XON/XOFF Handshaking

## 5.1.2 Handshaking ACK/NAK

#### PSCAN-M

The transmission protocol takes place between handheld barcode reader, base station and Host. The handheld barcode reader passes his data (code read) the the base station which sends it to the Host. The management of responses (from Host or base station) depends on the Transmission Mode parameter.

In the following descriptions the completed transmission is indicated by the "beeper control Radio Response" parameter with its default setting to Normal.

When ACK/NAK is disabled (in One-Way tx mode), there is no control from base station to Host transmission, the handheld barcode reader responds with the good reception tone.

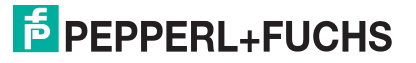

|                  | data         |         | data  |      |  |  |
|------------------|--------------|---------|-------|------|--|--|
| PSCAN-M          | ₹            | PSCAN-B | cable | Host |  |  |
|                  | good Rx beep |         |       |      |  |  |
| ACK/NAK disabled |              |         |       |      |  |  |

Figure 5.1

Transmission = One-way

|         | data         |                 | data  |      |
|---------|--------------|-----------------|-------|------|
|         |              |                 | cable |      |
| PSCAN-M | acod Ry been | PSCAN-B         | NAK   | Host |
|         |              |                 | data  |      |
|         | ▲            |                 | ACK   |      |
|         | ]            |                 | 1     |      |
|         | 1            | ACK/NAK enabled | 1     |      |

Figure 5.2 Transmission = Two-ways

When ACK/NAK is enabled (in Two-Ways tx mode), the Host sends an ACK character (06 HEX) in the case of good reception or the NAK character (15 HEX), requesting retransmission, in the case of bad reception. Only after the ACK character is received by the PSCAN-B does the reader respond with the good reception tone. If the PSCAN-B does not receive an ACK or NAK, transmission is ended after the RX Timeout. See also Radio Protocol Timeout.

### 5.1.3 FIFO

If enabled the PSCAN-B collects all messages sent by PSCAN-M and sends them in order of acquisition to the connected Host.

If disabled, PSCAN-M blocks message transmission until the PSCAN-B has completed transmission towards the Host.

### 5.1.4 RX Timeout

When the serial interface is selected, the Host can be used to configure the device by sending it command strings.

This parameter can be used to automatically end data reception from the Host after the specified period of time.

If no character is received from the Host, after the timeout expires, any incomplete string (any string not terminated by <CR>) is flushed from the device buffer.

### 5.2 References Data Format

For an overview of Message Formatting see chapter 6

#### 5.2.1 Header / Terminator section

The header/terminator selection is not effected by reading of the restore default code.

#### 5.2.2 Reader / base station Address Stamping

It is possible to include the reader and base station addresses in the message sent to the host. The reader Address Stamping and the base station Address Stamping parameters consist of a 4-digit number n the range 0000 to 1999.

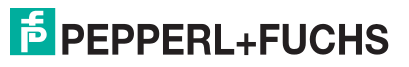

## 5.2.3 Reader / base station Address Delimiter

The Address Delimiter allows a character to be included to separate the reader and base station Address Stamping fields from the next fields in the message. Any character can be included in the hexadecimal range from 00 to FE.

#### 5.2.4 Time Stamping Format

The Time Stamping Parameter sets the format for hour and date information. It consists of 1 or 2 groups of numbers, each one made up of 6 decimal digits. For example:

Setting the Hour / Minutes / Seconds / Month / Day / Year format, the information 17:03:16 on June 12, 2002 will be formated as: **170316120602**.

#### 5.2.5 Time Stamping Delimiter

The Time Stamping Delimiter allows a character to be included to separate the Time Stamping field from the next field in the message. Any character can be included in the hexadecimal range from 00 to FE.

#### 5.3 References Power Save

#### Sleep State

For PSCAN-M series handheld barcode reader, sleep state is entered immediately after reading a code and is not configurable. To exit Sleep mode press the trigger.

### 5.4 References Reading Parameter

#### 5.4.1 Trigger Signal

This mode determines how the reading phase is controlled when the hardware trigger operating mode is selected:

- Trigger active level: the reader goes (ON), when the trigger is pressed and goes OFF when it is released.
- Trigger active pulse: the reader goes (ON), at the first trigger press and goes (OFF), only at a second press.

#### 5.4.2 Trigger Click

When enabled, it activates a "click" sound upon each trigger pressure.

#### 5.4.3 Trigger-Off Timeout

When this timeout is selected, the reader turns OFF automatically after the desired period of time.

#### 5.4.4 Reads per cycle

#### **Reads per Cycle**

A reading cycle depends on the trigger signal selection and on the trigger timeout selection. When one read per cycle is selected, the handheld barcode reader turns off as soon as a vaid code is decoded. To turn the handheld barcode reader on again, release and again press the trigger in case the handheld barcode reader is operating in "trigger level mode", pull the trigger if the handheld barcode reader is operating in "trigger pulse mode".

When multiple reads per cycle is selected, the handheld barcode reader turns off after a good decoding for the time necessary to transmit the code and activate the beeper, then it turns on again. The handheld barcode reader turns off after a trigger press according to the "trigger signal" selection or when the timeout expires.

The safety Time parameter can be used in this case to avoid unwanted multiple reading of the same code, see safety time below.

227735 2013-01

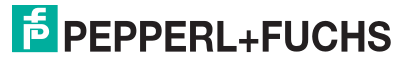

## 5.4.5 Safety Time

Safety time prevents the device from immediately decoding the same code more than once. Same code consecutive reading can be disabled requiring the handheld barcode reader to remove from the code (no decoding) for at least 400 ms, or a timeout can be set up to 9.9 seconds before the decoder will accept the same code. Reading is immediately if the code changes.

5.5 References Decoding parameters

#### Caution!

Malfunciton of the handheld barcode reader

With changing this parameters the reading performance can be degraded or increase the possibility of a decoding error.

These parameters must be absolutely correctly adjusted.

### 5.5.1 Ink-Spread

The ink-spread parameter allows the decoding of codes, which are not perfectly printed because the page texture tends to absorb the ink.

## 5.5.2 Overflow Control

The overflow control parameter can be disabled when decoding codes printed on small surfaces, which do not allow the use of an overflow space. This command does not affect code families 2/5, Code 128 and Code 93.

### 5.5.3 Interdigit Control

The interdigit control parameter verifies the interdigit spacing for code families Code 39 and Codabar.

### 5.6 References Advanced Formatting

#### **Match Conditions**

Selecting an Advanced Formatting and specifying a Match restriction (Code Type, Code length, Predefined Characters) the code will be transmitted according to the order of the defined formats.

For example, defining 2 formats where:

- Format 1: Match Code Typ = Code 128
- Format 2: Match Code length = 15 and Match with predefined Characters "DATA"

A Code 128 "DATA: 12345ABCDE with Code length 15 will be formatted following the Format 1.

To send the same code with Format 2 it is necessary to invert the format order as follows:

- Format 1: Match Code length = 15 and Match with predefined Characters "DATA"
- Format 2: Match Code Typ = Code 128

## 5.7 References Radio Parameter

## 5.7.1 Radio Protocol Timeout

This parameter sets the valid time to wait before transmission between PSCAN-M and PSCAN-B is considered failed.

This parameter should be set taking into consideration the radio traffic. (numer of readers in the same area)

If the serial interface is used with ACK/NAK enabled, this parameter should be at least equal to the Rx timeout parameter for low traffic environments. It should be increased it there are many readers in the same area.

It can be set between 2 and 19 seconds.

#### 5.7.2 Radio RX Timeout

When the handheld barcode reader is used in a standalone layout (point-to-point or with multiple handheld barcode readers) it can be configured to receive "asynchronous" messages from the host.

**Enable "2 way" Communication Protocol** - After the transmission of each barcode, the handheld barcode reader waits for an acknowledgement from the host. A message can be sent by the host accompanying this acknowledgement, or in place of it, to display something on the screen or executea command (such as sound a beep sequence, turn an LED on of off etc.) If no acknowledgement or message is received from the host within a programmable timeout duration, the radio will be switched off and an "error transmission beep will be sounded. **Independent of the Selected Protocol** - The handheld barcode reader can be configured to keep the radio receiver "awake" for a defined period of time following each transmission. Any message coming from the host1 before expiration of the timeout is accepted. The parameter "Radio RX Timeout" is used for specifying how long the handheld barcode reader have to wait for a message after receiving each code transmission.

In this mode, the radio can also be "awakened" by pressing the trigger. The handheld barcode reader can receive a message only if it is linked to the Base (i. e. the handheld barcode reader has been joined to the Base and has had at last one "valid" transmission after the last poweron). Setting the "Radio RX timeout" value to "00" specifies that the radio never goes into sleep mode (always awake -- the handheld barcode reader can receive a message at any time)

5.7.3 Power-off Timeout

|     | - | -  | -  | - | • |
|-----|---|----|----|---|---|
|     |   |    |    |   |   |
|     |   |    |    |   |   |
| N   | 0 | łz | ٦l |   |   |
| / ¥ | U |    |    |   |   |

Power save

If the command is enabled, after the desired timeout in hours, the PSCAN-M batteries are disconnected and all power consumption ceases. To restore power, press the trigger once. The handheld barcode reader will now be ready to read codes. Power-off does not affect configuration parameters.

The PSCAN-M handheld barcode reader has an integrated power-off timeout (independend of power-off timeout configuration) to spare the battery. After approx. 10 - 12 minutes not pressing the trigger the PSCAN-M will be completely switched off.

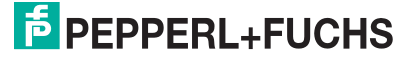

## 5.7.4 Transmission mode

This parameter determines whether the reader receives responses or messages form the Host or not. In One-Way tx mode, neither Host nor PSCAN-B responds the the PSCAN-M.

In Two-Way tx mode, the reader must receive a response from either the PSCAN-B or the Host. The PSCAN-B responds (empty message) to the reader, only after good transmission to the Host, for the following conditions: ACK / NAK enabled For these conditions, it is suggested to prolong the Radio Protocol Timeout.

Enabling Two-Way tx mode temporarily disables FIFO buffering.

With ACK / NAK disabled, the Host responds to the reader (through PSCAN-B) with an answer message (message to reader display or command to reader), see the following figure.

Transmission mode = Two-Ways

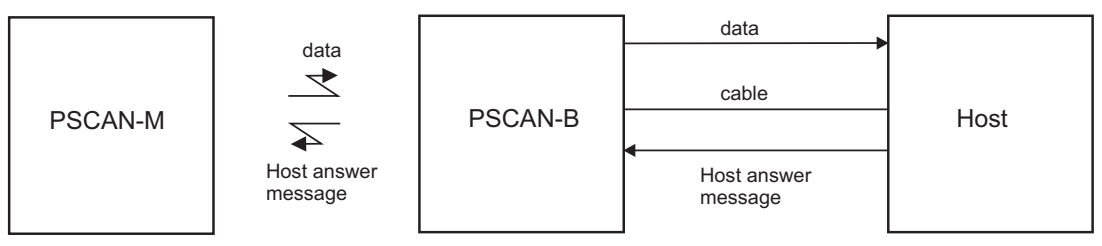

## 5.7.5 Beeper control for radio response

For the PSCAN-M the data entry good read tone normally results in two beeps; the first indicates that the reader has decoded the code, the second indicates whether PSCAN-B has received the data.

This can be changed according to the following selections:

- Normal: Both good decode and good receptions are signaled (two beeps).
- Only good decode: Only the first beep indicating a good read is signaled.
- Only good reception: Only the second beep indicating a good reception is signaled.
- Off: Neither good read nor good reception beeps are signaled.

#### For all configurations, any transmission errors will always be signaled.

### 5.7.6 Single store

When single store mode is enabled, if the PSCAN-M fails to transmit a code to the PSCAN-B, it enters a special operating mode that prevents the user form reading barcodes. When such operating mode is entered, the trigger no longer enables barcode reading but is used to retry transmission itself for the number of attempts selected in configuration. Once the transmission is successful the reader returns to standard mode. If transmission is not successful after the number of configured attempts, the code is discarded.

Single Store may be useful if you often read codes at the limit of the coverage area and there is a chance that code transmission can fail. In such case single store allows you to move to a more favorable position or location (i.e. closer to the PSCAN-B) and retry transmission without the necessity of re-reading the code since it is already stored in the reader.

Conversely, if single store is disabled, and the user wants to retry transmission, the code must be read again, and therefore the attempt must be made from basically the same location. If the user gives up, he does not know if the transaction was successful. (Actually the transmission could have been successful but the PSCAN-B may have been unable to acknowledge the message). There are applications in which there is no risk of transmission failure. In such cases it may be better to disable single store so that the user perceives a more consistent behavior of the trigger in that it always corresponds to code reading.

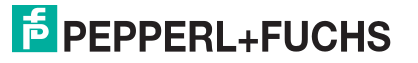

## 5.7.7 Batch mode

This operating mode allows storing read codes in the internal reader RAM memory. The stored codes are transmitted to the PSCAN-B at a later time according to the type of batch mode selected.

Batch mode can be enabled either manually (normal batch mode) or automatically. Normal batch mode temporarily suspends radio communication between PSCAN-M and PSCAN-B allowing codes to be stored in the reader on a FIFO basis. This can be useful for example, if codes must be read from a location where there is no radion network.Upon returning to the system working area, this mode requires reading the **Start Normal Batch Transmission** barcode to successively transmit the list of stored codes to the PSCAN-B. The FIFO management assures that the first code read will be the first code to be transmitted to the PSCAN-B.

The **Delete Batch Data** barcode allows canceling all barcode data stored in the reader. Automatic batch mode allows codes to be stored in the reader on a FIFO basis whenever the reader is out of radio range. In this case radio communication is not suspended and transmission is attempted after each code read. If transmission cannot be successfully completed then the code is added to the list. When the reader returns in range, transmission of the codes to the base station resumes automatically, according to the selected communication protocol, upon simply pressing and releasing the trigger or by successfully reading a new code. Each code is listed on the reader display togehter with its identifying position number and its total number of characters. The three keys under the display have the following function in batch mode:

| Designation of the key | Кеу          | Function                |
|------------------------|--------------|-------------------------|
| (arrow to the top)     | (left key)   | Scroll up in list       |
| ENTER                  | (center key) | Delete highlighted code |
| (arrow down)           | (right key)  | Scroll down in list     |

In batch mode, the selected Transmission mode determines the behavior of the reader at the time the list of codes is transmitted. If One-way mode is enabled, the codes are transmitted one after the other without interruption. In Two-Way mode, after transmitting each code, the reader waits for the Host answer message to be shown on the display. Therefore, in Two-way transmission mode and normal batch mode, the **Start Normal Batch Transmission** barcode must be read after each code to continue, whereas with automatic batch mode just pull and release the trigger after each code.

The code, which has a transmission pending, is shown on the display in reserve video indicating that it cannot be deleted.

## 5.7.8 Find me

If enabled, after a timeout of a few minutes in which PSCAN-M is not used, it enters stand-by mode and its green LED starts blinking in order to signal its location.

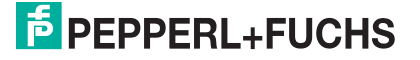

## 5.8 References Display Parameters

#### **Display Mode**

The user can control the reader display behavior according to the following selections:

Normal mode: When a barcode is read with the reader:

A code is sent to the Host.

The reader display is **not cleared.**. Therefore if any previous data was displayed on the reader screen it remains.

There is no Local Echo to the reader display.

Clear Display after Decode mode: When a barcode is read with the reader:

A code is sent to the Host.

The reader display **is cleared**. Therefore if any previous data was displayed on the reader screen it is cancelled and the screen remains blank.

There is no Local Echo to the reader display.

Local Echo mode: When a barcode is read with the reader:

A code is sent to the Host.

The reader display is cleared.

The code is also sent to the reader display (Local Echo)

The cursor is positioned after the last printed character on the reader display.

Host messages sent to the gun are always written to the reader display.

## 5.9 Configuration editing commands

The following commands carry out their specific function and then exit the configuration environment.

| Command  | Description                                               |
|----------|-----------------------------------------------------------|
| \$ + \$! | Transmit the PSCAN-M software release                     |
|          | Transmit PSCAN-M reader configuration in<br>ASCII format. |

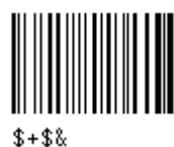

227735 2013-01

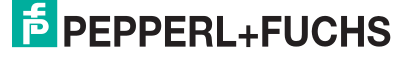

#### Command

#### Description

Transmit the PSCAN-B software release.

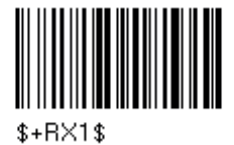

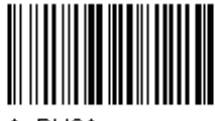

\$+RX2\$

Transmit PSCAN-B base station configuration in ASCII format.

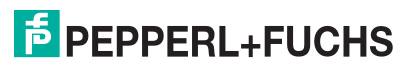

## 6 Message formatting

The system always provides PSCAN-M to host data communication using the following message formatting:

Output Message from PSCAN-M / PSCAN-D stand-alone zum Host

[Header][Handheld barcode reader Adresse][Handheld barcode reader-Addr\_delimiter][Base station\_Addr][Base station\_Addr\_delimiter][Time stamp][Time stamp\_delimiter][Code ID][Code length] **CODE** [Terminatior] [items in square brackets are optional]

For PSCAN-M models with display, if the serial interface is selected for communication between the Host and the PSCAN-B base station, then the following additional communications between host and handheld barcode reader can occur:

- The host can send messages to any handheld barcode reader associated with the base station to control the handheld barcode reader's display, LEDs and beeper
- The handheld barcode reader can send up to 3 user-defined characters to the host using the 3 command keys on the handheld barcode reader.

These communications and their relative message formatting are detailed in the following paragraphs.

#### 6.1 Messages from Host to handheld barcode reader

The general format to enable the handheld barcode reader for 2 way communication is: [handheld barcode reader\_address][handheld barcode reader\_address\_delimiter]<Message>CR

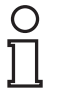

#### Note!

- If you enabled the handheld barcode reader address stamping or the handheld barcode reader address delimiter, you **must** specify them in every message.
- If xou have not enabled the handheld barcode reader address stamping or the handheld barcode reader address Delimiter, you must not specify them. In this case all messages will be implicitly addressed to the "binded" handheld barcode reader of the base station directly connected to the serial line.
- Messages can not start with "\$+" because they would be interpreted as a configuration command.
- You can send a message to the handheld barcode reader only while it is on. This happens when it has sent a message to the host and the radio timeout has not yet expired.(command "Radio Protocol Timeout")
- If you want to control the handheld barcode reader's beeper from host, you will also probably want to disable the good transmission beep that is emitted when the code is received from the base station.

The message field can store plain text and escape sequences.

- Escape sequences are interpreted as commands.
- Plain text is directly printed on the display. If writing beyond the end of line, the display does not wrap automatically. Extra characters are ignored. Control characters are not interpreted.(i.e.LF, FF, etc.)

## 6.1.1 Cursor Control

| ESC[n A  | Up n rows, no scroll                                                                   |
|----------|----------------------------------------------------------------------------------------|
| ESC[n B  | Down n rows, no scroll                                                                 |
| ESC[n C  | Right n columns                                                                        |
| ESC[n D  | Left n columns                                                                         |
| ESC[G    | CR                                                                                     |
| ESC[r;cH | Move to row r, column c, ESC[1;1H is the upper left character position of the display) |
| ESC D    | Down 1 row, with scroll                                                                |
| ESC E    | CR and cursor down 1 row with scroll                                                   |
| ESC M    | Up 1 row and scroll                                                                    |
|          |                                                                                        |

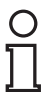

#### Note!

- Since <CR> is used as the message terminator, you must use ESC [G oder ESC E to print a CR.
- The cursor row position is not affected by the currently selected front. The display always has 4 rows, so when writing with the large font, actually two rows are written to: the current one and the one below it. You will need twoESC E commands to step from one row to the next when using the large font.
- The cursor column posistionis affected by the currently selected font. Therefore, column 6 is 36 pixels from the left border only if you last selected the 6x8 font; otherwise it could be 48 or 72 pixels from the left border.

### 6.1.2 Font Selection

|       | ESC [ 0 m        | Normal mode                                                                                                    |
|-------|------------------|----------------------------------------------------------------------------------------------------|
|       | ESC [ 7 m        | Reverse mode                                                                                                    |
|       | ESC # 4          | Large font: subsequent characters are written<br>on the current row and the row below it using<br>the 12x16 font which allows for two of eight<br>characters on the display. |
|       | ESC # 5          | Normal font: subsequent characters are written using the 6x8 font which allows for four rows of sixteen characters on the display.                                           |
|       | ESC # 7          | Medium font: subsequent characters are written using 8x8 font which allows for four rows of twelfe characters on the display.                                                |
| 6.1.3 | Clearing Display |                                                                                                    |
|       | ESC [0 K         | From cursor position to end of line inclusive                                                                                                    |
|       | ESC [1 K         | From beginning of line to cursor position (not inclusive)                                                                                                    |
|       | ESC [2 K         | Entire line                                                                                                    |
|       | ESC [0 J         | From cursor position to end of display inclusive                                                                                                    |
|       | ESC [1 J         | From beginning of display to cursor position (not inclusive)                                                                                                    |
|       | ESC [2 J         | Entire display, moves cursor to upper left corner on display                                                                                                    |

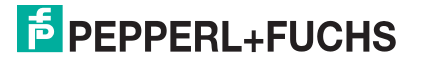

## 6.1.4 LED and Beeper Control

| ESC [0 q | Emit short High tone + short delay |
|----------|------------------------------------|
| ESC [1 q | Emit short Low tone + short delay  |
| ESC [2 q | Emit long Low tone + short delay   |
| ESC [3 q | Emit good read tone                |
| ESC [4 q | Emit bad tx tone                   |
| ESC [5 q | Wait 100 ms                        |
| ESC [6 q | Turn on the green LED              |
| ESC [7 q | Turn off the green LED             |
| ESC [8 q | Turn on red LED                    |
| ESC [9 q | Turn off red LED                   |

The LED control escape sequences are intended to activate the LEDs for **short periods** of time and can be used in combination with the beeper. The LED and beeper will be controlled by the system after the entire command sequence is interpreted.

| Example                     |                                                                              |
|-----------------------------|------------------------------------------------------------------------------|
| ESC [ 6 ESC [ 3 q ESC [ 7 q | Turns on the green LED, emits a good read tone, and turns off the green LED. |
| ESC [ 6 ESC [ 5 q ESC [ 7 q | Turns on the green LED for 100 ms and then turns off the green LED.          |
| Setting RTC                 |                                                                              |
| ESC[0pTTMMJJ                | Set date to day, month, year.                                                |
| ESC[1pHHMM                  | Set time to hours, minutes, seconds are<br>automatically set to 00.          |

### 6.2 Messages from handheld barcode reader command keys

The handheld barcode reader PSCAN-M with display have three command keys that can each be associated with a character to send to the host.

By pressing the key on the handheld barcode reader, the associated character with its relative message formatting is sent to the host. For example, keys can be used to select items from a menu sent to the handheld barcode reader display by the application program.

The general format is:

[Header][Handheld barcode reader\_address[Handheld barcode reader\_address\_delemiter][Base station\_address][Base station\_address\_delemiter][Time stamp][Time stamp\_delemiter][Code-ID][Code length]KEY ID[Terminator]

[items in square brackets are optional]

The messages are handled by the system as if they were barcodes, that's why KeyID can have so many fields appended to it. If in your application there is some chance of reading a 1 char barcode identical to KeyID, the way you can distinguish between the two is to enable the code ID: The KeyID is the only 1-character long EAN 8 code.

The default characters associated with each key (keyID) are shown in the following table:

6.1.5

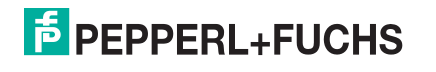

| Default Key Identifiers |              |       |
|-------------------------|--------------|-------|
|                         | Key          | KeylD |
|                         | (left) Key   | '<'   |
| Enter                   | (center) Key | '='   |
| V                       | (right) Key  | '>'   |

Figure 6.1

Default key Identifiers

## 7 Codes and Character Sets

## 7.1 Single codes

- To enter numerical values, scan successively the digits 0-9.
- Read alphanumeric values by scanning their hex values. I.E. 'L' (hexadecimal value: 4C): first scan '4' then 'C'.

| 0 | <b>           </b><br>     <b>           </b><br>1 | 2   |
|---|----------------------------------------------------|-----|
| 3 | 4                                                  | 5   |
| 6 | 7                                                  | 8   |
| 9 |                                                    | В   |
|   | D                                                  | E   |
| F | G                                                  |     |
|   | J                                                  | K K |
|   | M M                                                | N   |
|   | P                                                  | Q   |

227735 2013-01

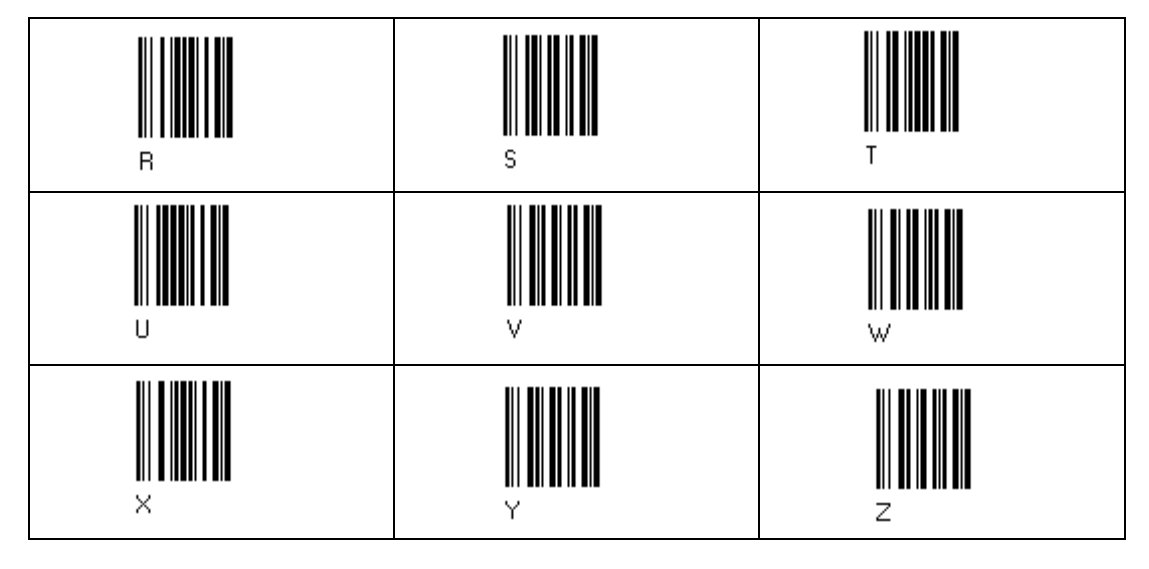

Code Identifier Table

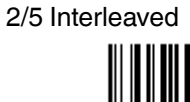

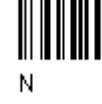

2/% normal 5 bars

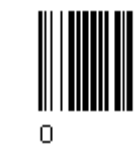

EAN 8

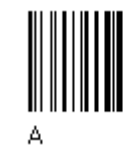

UPC A

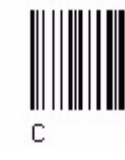

EAN 8 mit 2 ADD ON

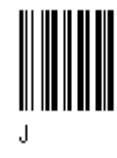

EAN 13 mit 2 ADD ON

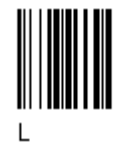

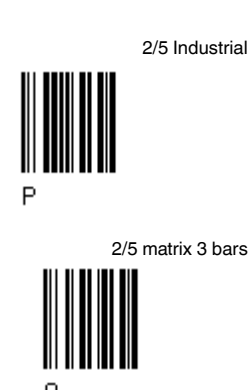

EAN 13

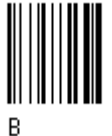

UPC E

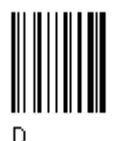

EAN 8 mit 5 ADD ON

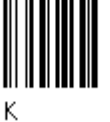

EAN 13 mit 5 ADD ON

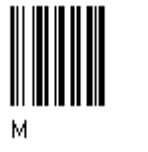

227735 2013-01

## F PEPPERL+FUCHS

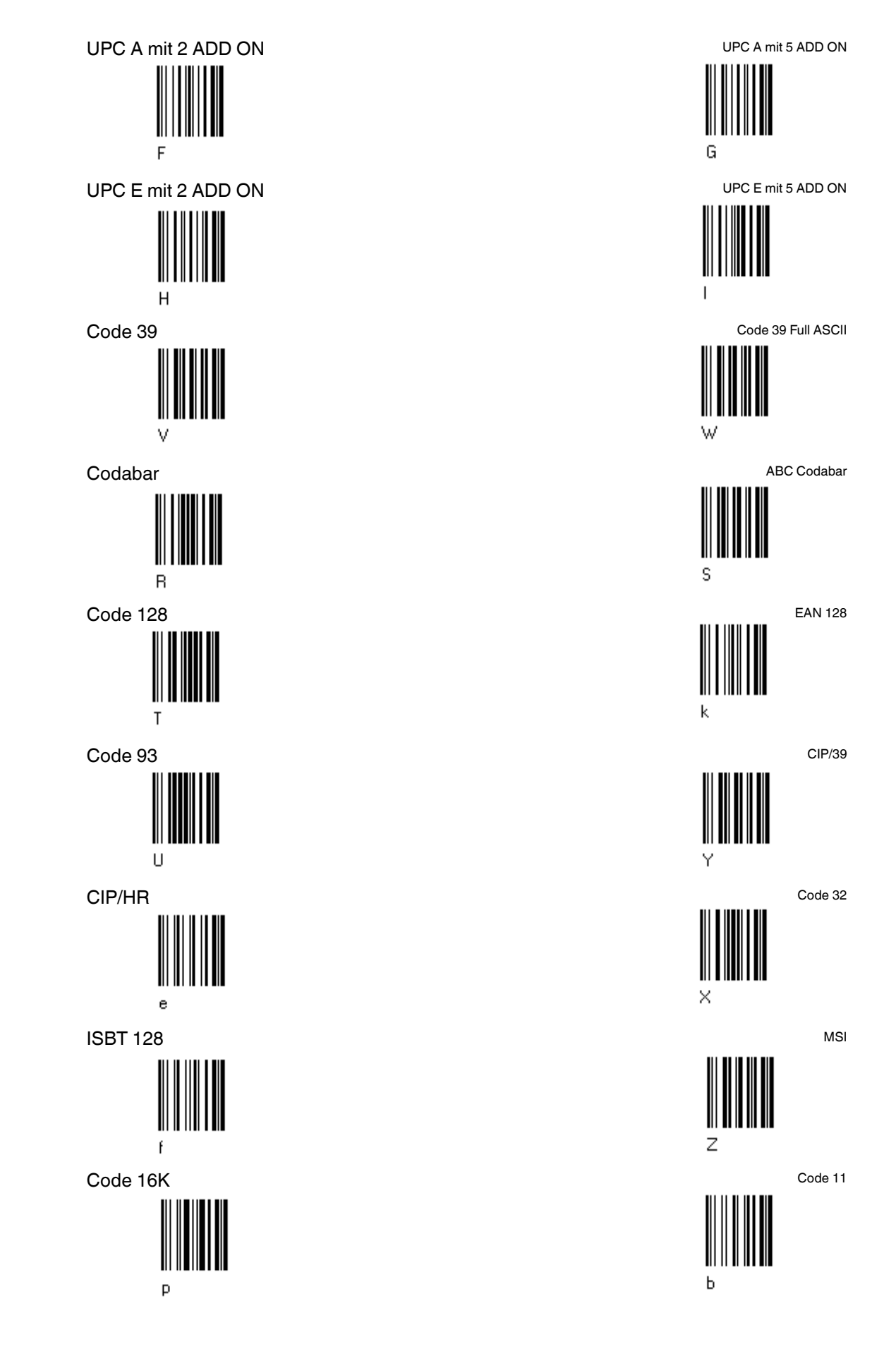

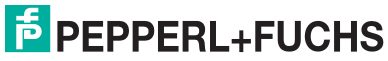

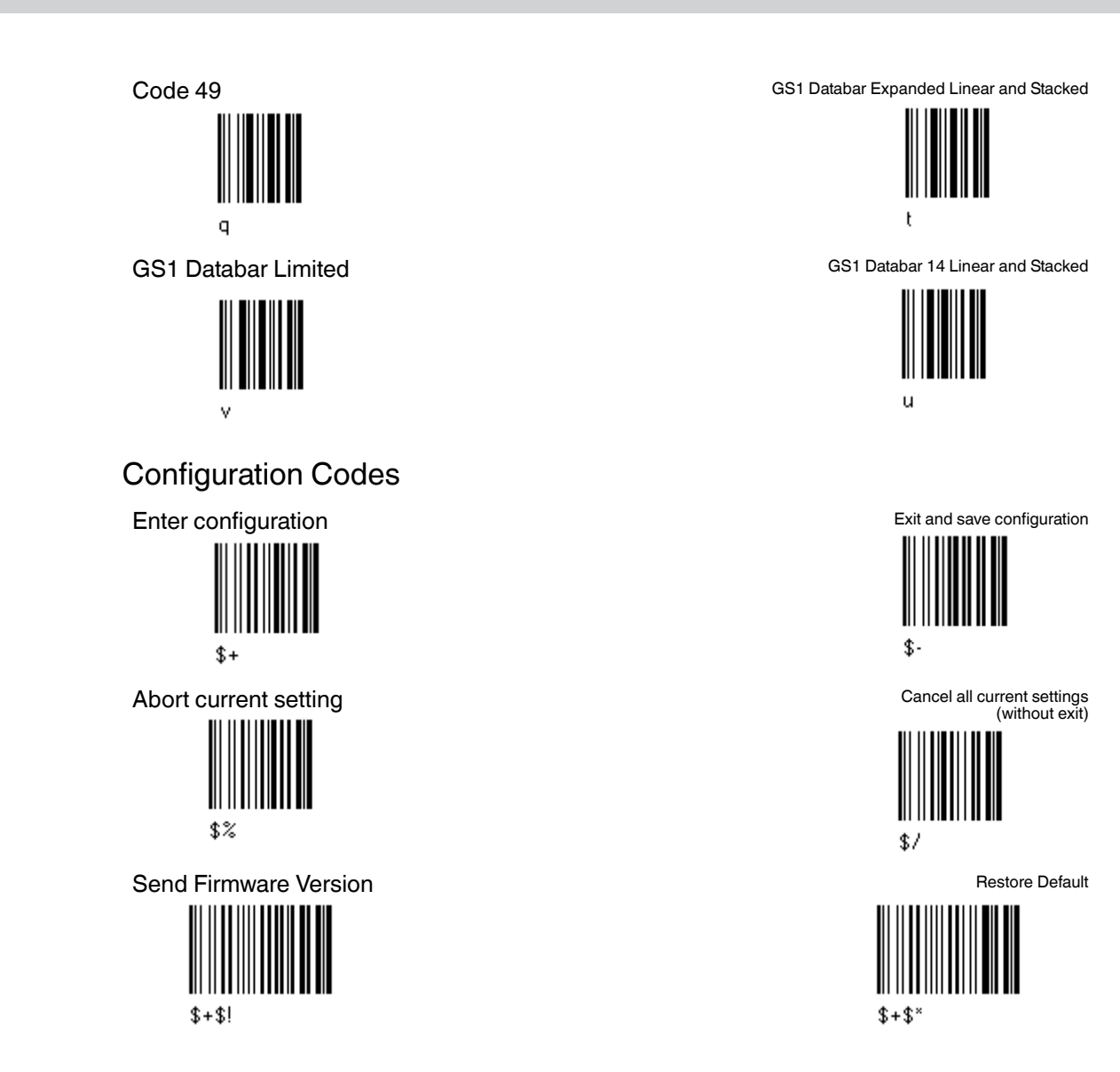

## **PEPPERL+FUCHS**

7.3

## 7.4 Character Sets / Character Codes

|         |         |           |         | Hovo    |           |         | Hovo    |           |
|---------|---------|-----------|---------|---------|-----------|---------|---------|-----------|
| Decimal | decimal | Character | Decimal | decimal | Character | Decimal | decimal | Character |
| 32      | 20 h    | SPACE     | 64      | 40 h    | @         | 96      | 60 h    | `         |
| 33      | 21 h    | !         | 65      | 41 h    | А         | 97      | 61 h    | а         |
| 34      | 22 h    | 11        | 66      | 42 h    | В         | 98      | 62 h    | b         |
| 35      | 23 h    | #         | 67      | 43 h    | С         | 99      | 63 h    | с         |
| 36      | 24 h    | \$        | 68      | 44 h    | D         | 100     | 64 h    | d         |
| 37      | 25 h    | %         | 69      | 45 h    | E         | 101     | 65 h    | е         |
| 38      | 26 h    | &         | 70      | 46 h    | F         | 102     | 66 h    | f         |
| 39      | 27 h    | 1         | 71      | 47 h    | G         | 103     | 67 h    | g         |
| 40      | 28 h    | (         | 72      | 48 h    | Н         | 104     | 68 h    | h         |
| 41      | 29 h    | )         | 73      | 49 h    | I         | 105     | 69 h    | i         |
| 42      | 2A h    | *         | 74      | 4A h    | J         | 106     | 6A h    | j         |
| 43      | 2B h    | +         | 75      | 4B h    | К         | 107     | 6B h    | k         |
| 44      | 2C h    | ,         | 76      | 4C h    | L         | 108     | 6C h    | I         |
| 45      | 2D h    | -         | 77      | 4D h    | М         | 109     | 6D h    | m         |
| 46      | 2E h    |           | 78      | 4E h    | Ν         | 110     | 6E h    | n         |
| 47      | 2F h    | /         | 79      | 4Fh     | 0         | 111     | 6F h    | 0         |
| 48      | 30 h    | 0         | 80      | 50 h    | Р         | 112     | 70 h    | р         |
| 49      | 31 h    | 1         | 81      | 51 h    | Q         | 113     | 71 h    | q         |
| 50      | 32 h    | 2         | 82      | 52 h    | R         | 114     | 72 h    | r         |
| 51      | 33 h    | 3         | 83      | 53 h    | S         | 115     | 73 h    | S         |
| 52      | 34 h    | 4         | 84      | 54 h    | Т         | 116     | 74 h    | t         |
| 53      | 35 h    | 5         | 85      | 55 h    | U         | 117     | 75 h    | u         |
| 54      | 36 h    | 6         | 86      | 56 h    | V         | 118     | 76 h    | v         |
| 55      | 37 h    | 7         | 87      | 57 h    | W         | 119     | 77 h    | w         |
| 56      | 38 h    | 8         | 88      | 58 h    | Х         | 120     | 78 h    | х         |
| 57      | 39 h    | 9         | 89      | 59 h    | Y         | 121     | 79 h    | у         |
| 58      | 3A h    | :         | 90      | 5A h    | Z         | 122     | 7A h    | z         |
| 59      | 3B h    | ;         | 91      | 5B h    | [         | 123     | 7B h    | {         |
| 60      | 3C h    | <         | 92      | 5C h    | \         | 124     | 7C h    | 1         |
| 61      | 3D h    | =         | 93      | 5D h    | ]         | 125     | 7D h    | }         |
| 62      | 3E h    | >         | 94      | 5E h    | ^         | 126     | 7E h    | ~         |
| 63      | 3F h    | ?         | 95      | 5F h    | _         | 127     | 7F h    | DEL       |

#### **ASCII control characters**

| Decimal | Hexadecimal | Character | Meaning of the most important<br>Control characters |
|---------|-------------|-----------|-----------------------------------------------------|
| 0       | 00 h        | NUL       | without effect                                      |
| 1       | 01 h        | SOH       | Start of header                                     |
| 2       | 02 h        | STX       | Start of text                                       |
| 3       | 03 h        | ETX       | End of text                                         |
| 4       | 04 h        | EOT       | End of transmission                                 |
| 5       | 05 h        | ENQ       | Enquiry                                             |
| 6       | 06 h        | ACK       | Acknowledge                                         |
| 7       | 07 h        | BEL       | Bell                                                |
| 8       | 08 h        | BS        | Back space                                          |
| 9       | 09 h        | HT        | Horizontal tabulating                               |
| 10      | 0A h        | LF        | Line feed                                           |
| 11      | 0B h        | VT        | Vertical tabulating                                 |
| 12      | 0C h        | FF        | Form Feed Formularverschub                          |
| 13      | 0D h        | CR        | Carriage Return                                     |
| 14      | 0E h        | SO        | SHIFT out,<br>Dauerumschaltungszeichen              |
| 15      | 0F h        | SI        | SHIFT in                                            |
| 16      | 10 h        | DLE       | Data link escape                                    |
| 17      | 11 h        | DC1       | XON                                                 |
| 18      | 12 h        | DC2       |                                                     |
| 19      | 13 h        | DC3       | XOFF                                                |
| 20      | 14 h        | DC4       |                                                     |
| 21      | 15 h        | NAK       | Negative acknowledge                                |
| 22      | 16 h        | SYN       | Sync character                                      |
| 23      | 17 h        | ETB       | End of transmission block                           |
| 24      | 18 h        | CAN       | Cancel                                              |
| 25      | 19 h        | EM        | End of Medium                                       |
| 26      | 1A h        | SUB       | Substitute                                          |
| 27      | 1Bh         | ESC       | ESCAPE                                              |
| 28      | 1C h        | FS        | FIELD separator                                     |
| 29      | 1D h        | GS        | Group separator                                     |
| 30      | 1E h        | RS        | Record separator                                    |
| 31      | 1Fh         | US        | Until separator, Space                              |

## 8 Maintenance and repair

## 8.1 Repair

The devices must not be repaired, changed or manipulated. Please contact your local Pepperl+Fuchs sales representative for further instructions.

## 9 PSCAN-M / PSCAN-B / PSCAN-C NON-Ex

#### PSCAN-M (NON-Ex)

| Order designation         | Order number | Description                                                                                    |
|---------------------------|--------------|------------------------------------------------------------------------------------------------|
| POWERSCAN M8300/D 433 MHz | 223000       | Wireless handheld barcode reader<br>PSCAN-M (NON-Ex)<br>Data sheet refere to company Datalogic |

#### PSCAN-B (NON-Ex) housing stainless steel

| Order designation       | Order number                   | Description                                                                                                    |
|-------------------------|--------------------------------|----------------------------------------------------------------------------------------------------|
| PSCAN-B-NO-EU-R2-A-10-N | 235667                         | Base station<br>PSCAN-B (NON-Ex)<br>housing stainless steel<br>with male receptacle 8-pin (M12)<br>included in scope of supply<br>field attachable connector M12 (8-pin) |
| Accessory               | ·                              |                                                                                                    |
| PG12-10855              | country specific<br>connection | Power supply for base station<br>PSCAN-B (stainless steel)<br>NON Ex area<br>100 - 240 V AC, 50 - 60 Hz, 0,4 A                                                           |
| DATL-A4-0.50-4          | 236593                         | Extension cable to PSCAN-B<br>stainless steel<br>cable 8-pin<br>cable male connector M12, 8-pin<br>cable female connector M12, 8-pin                                     |
| CBL-PSCAN-B-NEX-RS232   | 236592                         | Cable female connector M12, 8-polig<br>DSUB9 cable male connector<br>Extension cable PC/ PLC / Profibus<br>/ Modbus                                                      |
| SPARE-PSCAN-PLUG-TERM   | 221979                         | Connecting cable<br>TERM PSCAN-B (NON-Ex,<br>stainless steel housing)                                                                                                    |

#### Technical data PSCAN-B-NO-EU-R2-A-10-N

| Base station PSCAN-B-NO-EU-R2-A-10-N |                              |
|--------------------------------------|------------------------------|
| General specifications               |                              |
| Radio distance (in open air)         | max. 50 m                    |
| Electrical specifications            |                              |
| Operating voltage                    | 9 28 V , typ. 12 V           |
| Current consumption                  | 200 mA                       |
| Interface                            | RS 232                       |
| Directive conformity                 |                              |
| Electromagnetic compatibility        |                              |
| R&TTE Directive 1995/5/EC            | ETSI EN 301489-1-V1.8.1:2008 |
| Ambient conditions                   |                              |
| Operating temperature                | -10 50 °C (14 122 °F)        |
| Storage temperature                  | -20 60 °C (-4 140 °F)        |
| Relative humidity                    | 90 % , noncondensing         |
| Mechanical specifications            |                              |

| Base station PSCAN-B-NO-EU-R2-A-10-N |                         |
|--------------------------------------|-------------------------|
| Protection degree                    | IP54                    |
| Mass                                 | 340 g                   |
| Dimensions                           | 271 mm x 128 mm x 80 mm |
| Height antenna                       | 107 mm                  |

#### PSCAN-B/C (NON-Ex) plastic housing

| Order destination        | Order number                | Description                                                                                                    |
|--------------------------|-----------------------------|----------------------------------------------------------------------------------------------------|
| PSCAN-B-GP-EU-IN-P-10-N  | 235108                      | Base station + charger (one device)<br>PSCAN-B (NON-Ex), PSCAN-C<br>(NON-Ex)<br>plastic housing<br>with connection plug RJ45<br>Data sheet refere to company<br>Datalogic |
| Accessory                |                             | ·                                                                                                    |
| PG12-10855               | country specific connection | Power supply for charger PSCAN-C<br>NON Ex area<br>100 - 240 V AC, 50 - 60 Hz, 0,4 A                                                                                      |
| DATL-PSCAN-CAB-433-RS232 | 236468                      | PSCAN-B/C plastic housing<br>cable RJ45 DSUB9 (RS232)                                                                                                    |
| DATL-PSCAN-CAB-438-USB   | 236469                      | PSCAN-B/C plastic housing<br>cable RJ45 USB                                                                                                    |
| DATL-PSCAN-CAB-436-PS2   | 236470                      | PSCAN-B/C<br>cable RJ45 PS2                                                                                                    |

#### Information to base station PSCAN-B NON-Ex (PSCAN-B-NO-EU-IN-P-10-N)

The base station PSCAN-B NON EX is initialized from Pepperl+Fuchs as follows:

| Address base station | 0101    |
|----------------------|---------|
| Interface            | USB-KBD |

You can identify the base station from Pepperl+Fuchs at the fixed type plate.

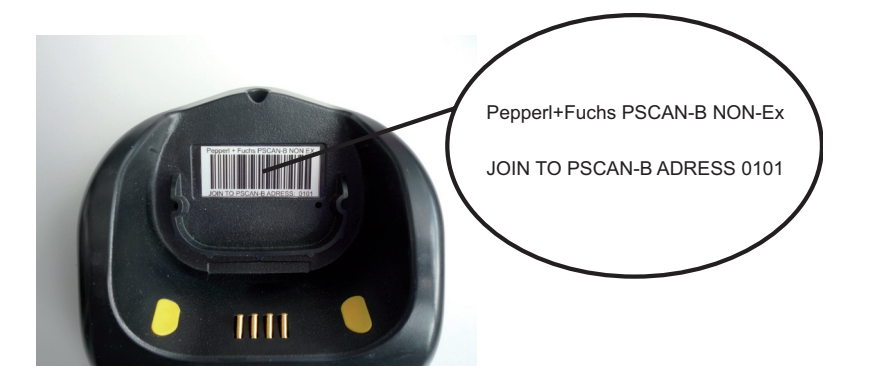

1. Join the PSCAN-M radio barcode reader (or the NON Ex radio barcode reader from Datalogic) to the base station reading this code.

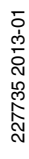

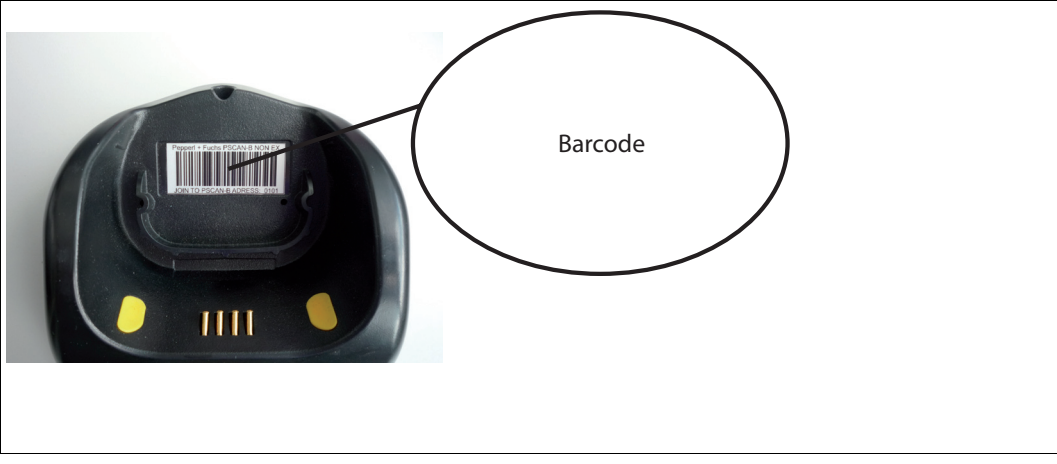

2. After joining you can configure the base station with the help of the barcode reader or the interface. Here you can change for example the kind of interface (for example RS232).

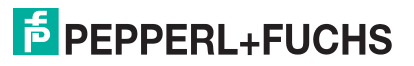

## 10 Appendix

## 10.1 Type code wireless barcode system

## Type code PSCAN-M (wireless handheld barcode reader)

| Model number          | Description                                                                                                    |
|-----------------------|----------------------------------------------------------------------------------------------------|
| PSCAN-M-1V-F2-EU-10-N | Wireless handheld barcode reader<br>with display<br>ATEX II 2G, Ex ib [op is] IIB T4 Gb<br>ATEX II 2D, Ex ib [op is] IIIB T135°C Db<br>433 MHz<br>Version 1.0 |

#### Type code PSCAN-B (Base station)

| Model number            | Description                                                                                                    |
|-------------------------|----------------------------------------------------------------------------------------------------|
| PSCAN-B-C2-EU-05-A-10-N | Base station<br>ATEX II 2G Ex ib IIB T4 Gb<br>433 MHz<br>Interface 5 mA (for TERMEX)<br>Version 1.0                                                          |
| PSCAN-B-F2-EU-05-A-10-N | Base station<br>ATEX II 2G Ex ib IIB T4 Gb<br>ATEX II 2D Ex ib IIIB T135°C Db<br>433 MHz<br>Interface 5 mA (for TERMEX)<br>Version 1.0                       |
| PSCAN-B-C2-EU-20-A-10-N | Base station<br>ATEX II 2G Ex ib IIB T4 Gb<br>433 MHz<br>Interface 20 mA (for stand-alone,<br>VisuNet EX1)<br>Version 1.0                                    |
| PSCAN-B-F2-EU-20-A-10-N | Base station<br>ATEX II 2G Ex ib IIB T4 Gb<br>ATEX II 2D Ex ib IIIB T135°C Db<br>433 MHz<br>Interface 20 mA (for stand-alone, VisuNet<br>EX1)<br>Version 1.0 |

#### Type code PSCAN-C (Charger)

| Model number | Description                                                                                |
|--------------|--------------------------------------------------------------------------------------------|
| PSCAN-C-10-N | Charger<br>Only for use in safe area<br>Version 1.0<br>No options                          |
| Accessories  |                                                                                            |
| PG12-10855   | Power supply for charger<br>Only for use in safe area<br>100 - 240 V AC, 50 - 60 Hz, 0,4 A |

## 10.2 Exchange radio base station EXOM-DRAGON (old) with PSCAN-B

If you want to replace the base station EXOM-DRAGON (old) with a base station PSCAN-B you need the following adapter cable:

| Accessory                                                       | Order designation                | Order number |
|-----------------------------------------------------------------|----------------------------------|--------------|
| Adapter cable<br>female connector 5-pin<br>male connector 4-pin | ADAPTERCABLE-EXOM-<br>PSCAN-B-10 | 240197       |

# 10.3 Software for configuration called "Aladdin" download from the homepage Datalogic.com

The software for configuration "Aladdin" can be very useful for the following applications:

- No radio communication between handheld barcode reader (PSCAN-M) and base station (PSCAN-B)
- Serial interface settings of the base station are unknown.
  It is not possible to contact the base station neither with the handheld barcode reader nor with the terminal program.

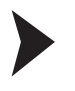

Download and install "Aladdin", software for configuration

Go to the hompage Datalogic S.p.A. (www.scanning.datalogic.com/) and download the configuration program then install the program on the associated PC.

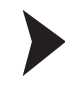

#### Searching base station

- 1. Connect the ENT-DC-30-\* (an dem die Basisstation PSCAN-B angeschlossen ist) and the serial interface of the PC with the cable S-ENT/PC-9.
- 2. Start the software for configuration "Aladdin"

Then you'll see:

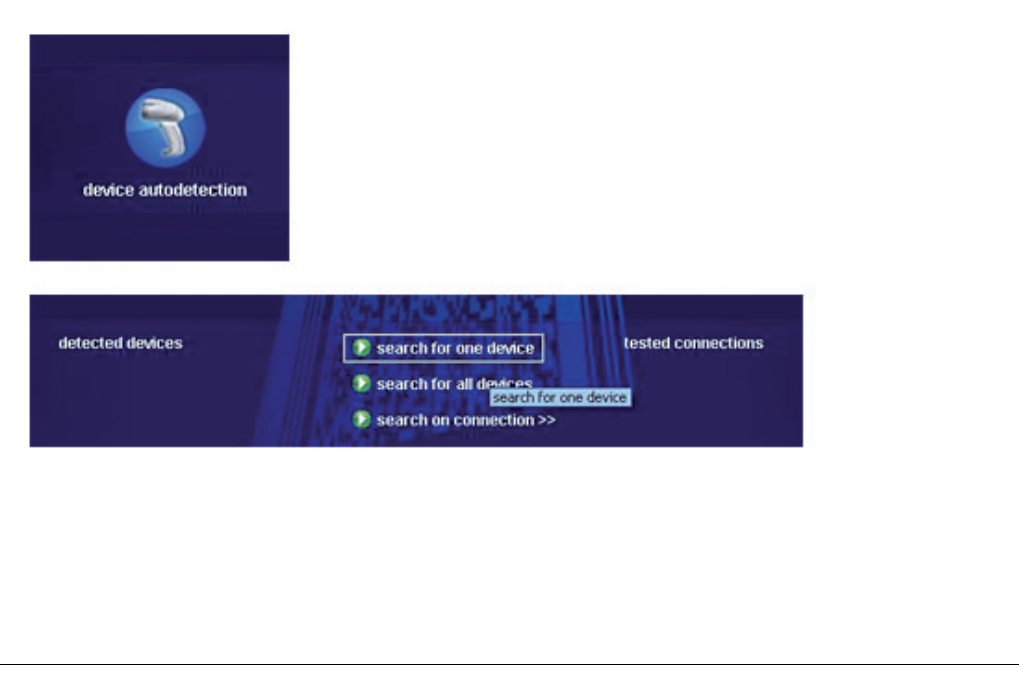

Figure 10.1 Aladdin "Search for one device"

- Choose "Search for one device" aus. Aladdin is seraching the base station and is testing different serial settings.
- 4. The base station is found you see the following:

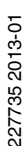

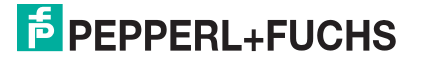

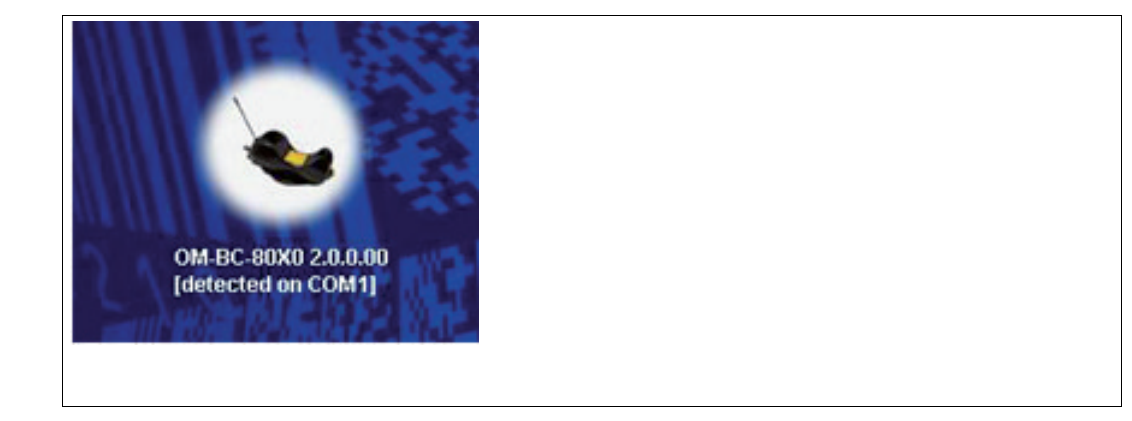

Figure 10.2 Alado

- Aladdin "Basisstation found"
- 5. Is the base station **not** found you see:

| Datalogic Aladdin 1.6.0 | 1.3.1 [build:100415]X |  |  |
|-------------------------|-----------------------|--|--|
| device not fo           | und                   |  |  |
|                         | *                     |  |  |

Figure 10.3 Aladdin "Base station not found"

The possible reasons for a not found base station are:

- COM interfaces at the PC not available respectively faulty
- COM interfaces at the PC engaged from programs
- Wiring problem between PC and base station

Configuring the base station

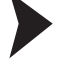

1. Double click on this icon.

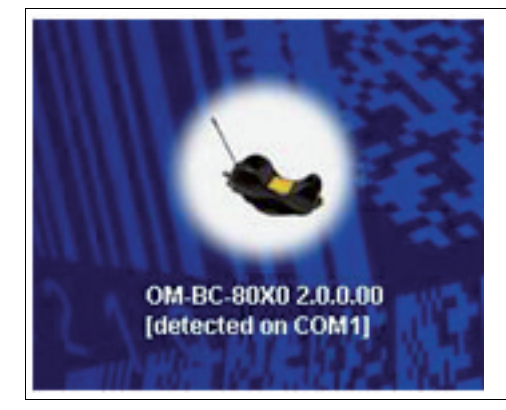

2. Choose under interface selection "RS232 Parameters".

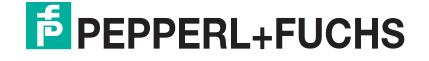

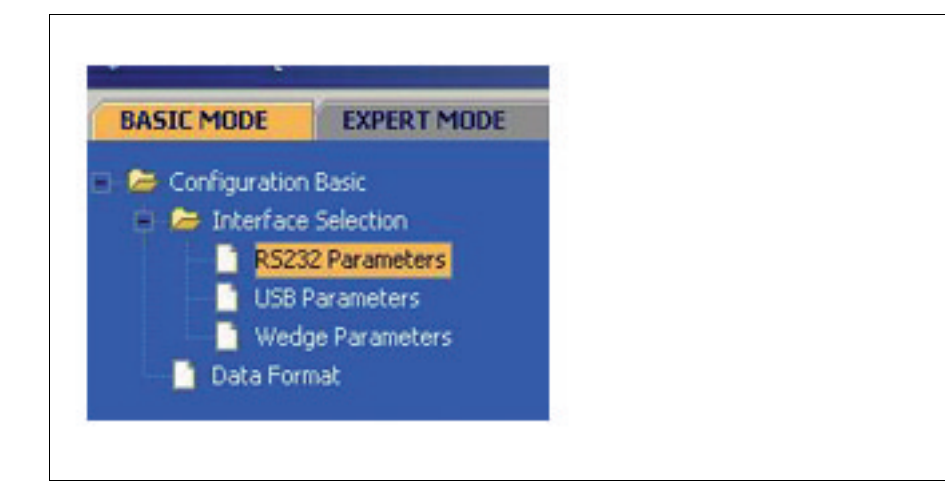

3. Click "Read Configuration".

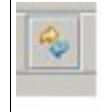

Now the interface data of the base station are displayed. They are visible behind Baud Rate, Parity Databits and Stop Bits.

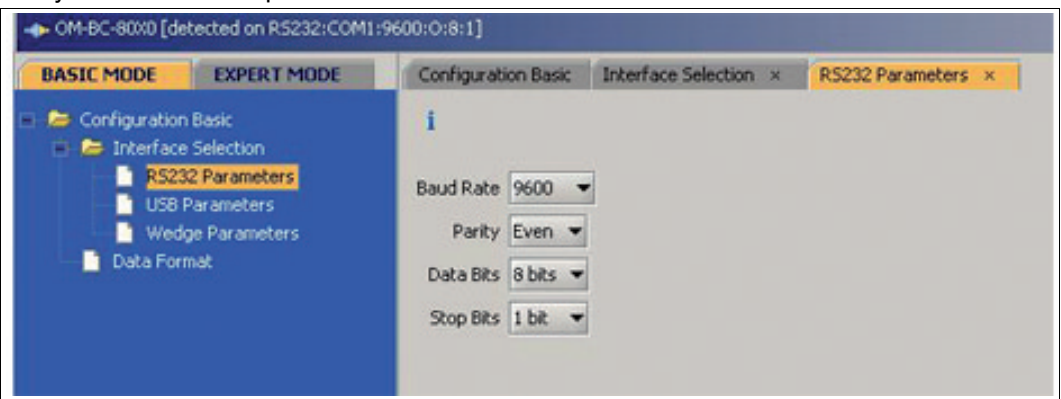

4. To change the address of the base station the following steps are necessary: Change into "EXPERT MODE" and click "Network".

Then you'll see

| Configuration                                                                                                    | L Herbergh Warming Message                                                                                                    |                                |
|----------------------------------------------------------------------------------------------------|----------------------------------------------------------------------------------------------------|--------------------------------|
| Prinerface Selection  R2222 Parameters  Wedge Parameters  Wedge Parameters  Pen Emulation  Poin Emulation  Cota Fromat  Network | Network configuration<br>Crade Address 22<br>R5H55 Network Double =                                                                                                    |                                |
|                                                                                                    | Slave Hannum Address O<br>Slave Hannum Address O<br>Network Warning Ressage Not transmitted •<br>Reception Warning Ressage Transmitted •<br>Master Temmators [CR][UF]<br>Crude Beeper Internity High internity • |                                |
|                                                                                                    |                                                                                                    | Q write configuration X cancel |

5. Change now the address of the base station under "Cradle Address" and save the inputs under "write configuration".

10.4 Approvals Wireless Barcode reader system Declaration of Conformity Pepperl+Fuchs EC-Type Examination Certificate BVS 10 ATEX E 146

## EG-Konformitätserklärung / EC Declaration of Conformity

#### Nach EN ISO/IEC 17050-1 / in accordance with EN ISO/IEC 17050-1

EG-Konformitätserklärung / EC Declaration of Conformity PF11CERT1851

| Die Pepperl+Fuchs GmbH,<br>Lilienthalstraße 200, 68307<br>Mannheim, Deutschland erklärt<br>hiermit in alleiniger<br>Verantwortung, dass die in der<br>Anlage gelisteten Produkte den | Richtlinie(n):<br><i>Directive(s)</i> | 94/9/EC<br>1999/5/EG                                                                           | (ATEX)<br>(R&TTE)       |
|----------------------------------------------------------------------------------------------------|---------------------------------------|------------------------------------------------------------------------------------------------|-------------------------|
| genannten Europäischen<br>Richtlinien durch Anwendung<br>harmonisierter Normen<br>entsprechen.                                                                                       | Benannte Stelle:<br>Notified Body     | Physikalisch Te<br>PTB                                                                         | echnische Bundesanstalt |
| The Pepperl+Fuchs GmbH,<br>Lilienthalstrasse 200, 68307<br>Mannheim, Germany bereby                                                                                                  | Kennnummer:<br><i>ID</i>              | 0102                                                                                           |                         |
| declares in sole responsibility<br>that the products mentioned in<br>the Annex conform to the listed<br>European Directives by the<br>application of harmonized<br>standards.        | Harmonisierte Nor                     | men <i>/ Harmonized Standards</i> :<br>EN 60079-0:2009<br>EN 60079-11:2007<br>EN 60079-28:2007 |                         |
| culliabinanargine                                                                                                    |                                       | ETSI EN 30148                                                                                  | 89-1-V1.8.1:2008        |
| Reg. Nr. 000760 QM08                                                                                                    | Sonstige Normen /                     | Supplemental S<br>n/a                                                                          | Standards:              |

Ort / Location: Mannheim Datum / Date 2011-04-26

Hersteller Unterschrift: Signature of manufacturer:

Funktion des Unterzeichners: Function of the signer:

Dr. Adolphs

Geschäftsführer CTO

Dr Kegel

Vorsitzender der Geschäftsleitung CEO

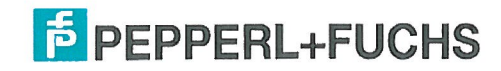

Seite / Page 1 von / of 2 FTM-0351

## Anlage zur EG-Konformitätserklärung / Annex to EC-Declaration of Conformity PF11CERT1851

| Туре                    | Article-ID | Certificate       | Description    |
|-------------------------|------------|-------------------|----------------|
| PSCAN-B-C2-EU-05-A-10-N | 230256     | BVS 10 ATEX E 146 | Base station   |
| PSCAN-B-C2-EU-20-A-10-N | 230258     | BVS 10 ATEX E 146 | Base station   |
| PSCAN-M-1V-C2-EU-10-N   | 230257     | BVS 10 ATEX E 146 | Barcode reader |

.

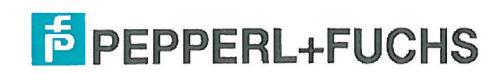

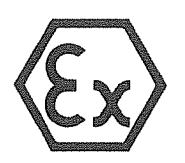

(2)

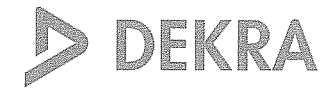

(1) EG-Baumusterprüfbescheinigung

#### - Richtlinie 94/9/EG -Geräte und Schutzsysteme zur bestimmungsgemäßen Verwendung in explosionsgefährdeten Bereichen

## (3) **BVS 10 ATEX E 146**

- (4) Gerät: Barcodeleser Typ PSCAN-M-1\*-\*2\* und Basisstation Typ PSCAN-B-1-\*2\*
- (5) Hersteller: Pepperl + Fuchs GmbH
- (6) Anschrift: 68307 Mannheim
- (7) Die Bauart dieses Gerätes sowie die verschiedenen zulässigen Ausführungen sind in der Anlage zu dieser Baumusterprüfbescheinigung festgelegt.
- (8) Die Zertifizierungsstelle der DEKRA EXAM GmbH, benannte Stelle Nr. 0158 gemäß Artikel 9 der Richtlinie 94/9/EG des Europäischen Parlaments und des Rates vom 23. März 1994, bescheinigt, dass das Gerät die grundlegenden Sicherheits- und Gesundheitsanforderungen für die Konzeption und den Bau von Geräten und Schutzsystemen zur bestimmungsgemäßen Verwendung in explosionsgefährdeten Bereichen gemäß Anhang II der Richtlinie erfüllt. Die Ergebnisse der Prüfung sind in dem Prüfprotokoll BVS PP 10.2268 EG niedergelegt.
- (9) Die grundlegenden Sicherheits- und Gesundheitsanforderungen werden erfüllt durch Übereinstimmung mit:

EN 60079-0:2009 Allgemeine Anforderungen EN 60079-11:2007 Eigensicherheit 'i' EN 60079-28:2007 Optische Strahlung

- (10) Falls das Zeichen "X" hinter der Bescheinigungsnummer steht, wird in der Anlage zu dieser Bescheinigung auf besondere Bedingungen für die sichere Anwendung des Gerätes hingewiesen.
- (11) Diese EG-Baumusterprüfbescheinigung bezieht sich nur auf die Konzeption und die Baumusterprüfung des beschriebenen Gerätes in Übereinstimmung mit der Richtlinie 94/9/EG. Für Herstellung und Inverkehrbringen des Gerätes sind weitere Anforderungen der Richtlinie zu erfüllen, die nicht durch diese Bescheinigung abgedeckt sind.
- (12) Die Kennzeichnung des Gerätes muss die folgenden Angaben enthalten:

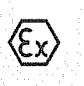

II 2G Ex ib [op is] IIB T4 Gb für Ba II 2G Ex ib IIB T4 Gb für Ba

für Barcodeleser für Basisstation

## **DEKRA EXAM GmbH**

Bochum, den 23. November 2010

Zertifizierungsstelle

Fachbereich

Seite 1 von 3 zu BVS 10 ATEX E 146
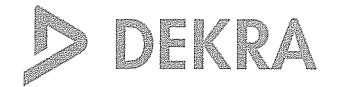

Anlage zur

2

(13)

| (14) |                                                                                                    | EG-Baumuster                                                                                  | prüfbeso           | cheini     | gung      |                       |              |  |
|------|----------------------------------------------------------------------------------------------------|-----------------------------------------------------------------------------------------------|--------------------|------------|-----------|-----------------------|--------------|--|
|      |                                                                                                    | BVS 10                                                                                        | ) ATEX E 14        | 6          |           |                       |              |  |
| (15) | <u>15.1 Geo</u>                                                                                                    | enstand und Typ                                                                               |                    |            |           |                       |              |  |
|      | Barcodel                                                                                                    | eser Typ PSCAN-M-1*-*2* und Ba                                                                | sisstation Typ PSC | AN-B-1-*2* |           |                       |              |  |
|      | Anstelle der *** werden in der vollständigen Benennung Buchstaben oder Ziffern fü<br>unterschiedliche Ausführungen des Gerätes eingefügt, die keine Auswirkung auf de<br>Explosionsschutz haben. |                                                                                               |                    |            |           |                       |              |  |
|      | 15 2 Bes                                                                                                    | chreibung                                                                                     |                    |            |           |                       |              |  |
|      | 10.2 003                                                                                                    | encideng                                                                                      |                    |            |           |                       |              |  |
|      | Der Barcodeleser dient in Verbindung mit der Basisstation in explosionsgefährdeten Bereichen<br>zum Lesen von Barcode-Kennzeichnungen und zur Übertragung der gelesenen Daten.                   |                                                                                               |                    |            |           |                       |              |  |
|      |                                                                                                    |                                                                                               |                    |            |           |                       |              |  |
|      | <u>15.3 Ken</u>                                                                                                    | ngrößen                                                                                       |                    |            |           |                       |              |  |
|      | 15.3.1<br>15.3.1.1                                                                                                    | Barcodeleser Typ PSCAN-M-1*-*<br>Stromversorgungsbatterie<br>Batteriespannung<br>Ladespannung | 2*                 | Um         | DC<br>DC  | 4,5<br>8              | V<br>V       |  |
|      | 15.3.1.2                                                                                                    | Funkquelle<br>Sendefrequenz<br>Sendeleistung                                                  |                    |            | 433,92 od | er910 N<br>≤1 \       | /lHz<br>∕V   |  |
|      | 15.3.1.3                                                                                                    | Scanner<br>Lichtleistung                                                                      |                    |            |           | ≤ 35                  | mW           |  |
|      | 15.3.1.4                                                                                                    | Umgebungstemperaturbereich                                                                    |                    | Та         | -10 °C    | bis – +4              | O°C          |  |
|      | 15.3.2<br>15.3.2.1                                                                                                    | Basisstation Typ PSCAN-B-1-*2*<br>Anschl. KL1                                                 | PSCAN-B-1-*2*      |            |           |                       |              |  |
|      |                                                                                                    | Spannung<br>Stromstärke<br>Leistung                                                           | Ui<br>Ii<br>Pi     |            | DC        | 9 \<br>400 r<br>1.5 \ | √<br>mA<br>W |  |
|      |                                                                                                    | Innere Kapazität<br>Innere Induktivität                                                       | Ci<br>Li           |            | verna     | ichlässig<br>10       | jbar<br>uH   |  |
|      | 15.3.2.2                                                                                                    | Funkquelle<br>Sendefrequenz<br>Sendeleistung                                                  |                    |            | 433,92 od | er 910 N<br>≤ 1 \     | /Hz<br>∕V    |  |
|      | 15.3.2.3                                                                                                    | Umgebungstemperaturbereich                                                                    | Та                 |            | -10 °     | C bis +5              | 0 °C         |  |

Seite 2 von 3 zu BVS 10 ATEX E 146 Dieses Zertifikat darf nur vollständig und unverändert weiterverbreitet werden. DEKRA EXAM GmbH Dinnendahlstraße 9 44809 Bochum Telefon 0234/3696-105 Telefax 0234/3696-110 E-mail zs-exam@dekra.com

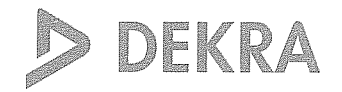

(16) Prüfprotokoll

BVS PP 10.2268 EG, Stand 23.11.2010

(17) Besondere Bedingungen für die sichere Anwendung

Entfällt

# (1) **1. Nachtrag zur** EG-Baumusterprüfbescheinigung

- Geräte und Schutzsysteme zur bestimmungsgemäßen Verwendung (2)in explosionsgefährdeten Bereichen - Richtlinie 94/9/EG Ergänzung gemäß Anhang III Ziffer 6
- **BVS 10 ATEX E 146** (3)Nr. der EG-Baumusterprüfbescheinigung:
- Barcodeleser Typ PSCAN-M-1\*-\*2\* und (4)Gerät: **Basisstation Typ PSCAN-B-\*2\***
- PEPPERL + FUCHS GMBH (5)Hersteller:
- (6)Anschrift: 68307 Mannheim
- (7)Die Bauart dieser Geräte sowie die verschiedenen zulässigen Ausführungen sind in der Anlage zu diesem Nachtrag festgelegt.
- Die Zertifizierungsstelle der DEKRA EXAM GmbH, benannte Stelle Nr. 0158 gemäß Artikel 9 der (8)Richtlinie 94/9/EG des Europäischen Parlaments und des Rates vom 23. März 1994, bescheinigt, dass diese Geräte die grundlegenden Sicherheits- und Gesundheitsanforderungen für die Konzeption und den Bau von Geräten und Schutzsystemen zur bestimmungsgemäßen Verwendung in explosionsgefährdeten Bereichen gemäß Anhang II der Richtlinie erfüllen. Die Ergebnisse der Prüfung sind in dem Prüfprotokoll BVS PP 10.2268 EG niedergelegt.
- (9)Die arundlegenden Sicherheits- und Gesundheitsanforderungen werden erfüllt durch Übereinstimmung mit

IEC 60079-0:2011 Allgemeine Anforderungen EN 60079-11:2012 Eigensicherheit 'i'

- (10) Falls das Zeichen "X" hinter der Bescheinigungsnummer/steht, wird in der Anlage zu dieser Bescheinigung auf besondere Bedingungen für die sichere Anwendung des Gerätes hingewiesen.
- (11) Dieser Nachtrag zur EG-Baumusterprüfbescheinigung bezieht sich nur auf die Konzeption und die Baumusterprüfung der beschriebenen Geräte in Übereinstimmung mit der Richtlinie 94/9/EG. Für Herstellung und Inverkehrbringen der Geräte sind weitere Anforderungen der Richtlinie zu erfüllen, die nicht durch diese Bescheinigung abgedeckt sind.
- (12) Die Kennzeichnung des Gerätes muss die folgenden Angaben enthalten:

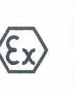

II 2G Ex ib [op is] IIB T4 Gb II 2D Ex ib [op is] IIIB T135°C Db Zusätzlich für Typ PSCAN-M-1\*-F2\* II 2G Ex ib IIB T4 Gb II 2D Ex ib IIIB T135°C Db

für Barcodeleser für Basisstation Zusätzlich für Typ PSCAN-B-F2\*

DEKRA EXAM GmbH Bochum, den 19. April 2012

Zertifizierungsstelle

Seite 1 von 2 zu BVS 10 ATEX E 146 / N1 Dieses Zertifikat darf nur vollständig und unverändert weiterverbreitet werden. DEKRA EXAM GmbH, Dinnendahlstraße 9, 44809 Bochum, Telefon +49.234.3696-105, Telefax +49.234.3696-110, zs-exam@dekra.com

(13) Anlage zum

DEKRA

a DI

DEKRA INDEKRA INDEKRA INDEKRA

#### (14) **1. Nachtrag zur EG-Baumusterprüfbescheinigung** BVS 10 ATEX E 146

(15) 15.1 Gegenstand und Typ

Barcodeleser Typ PSCAN-M-1\*-\*2\* und Basisstation Typ PSCAN-B-\*2\*

### 15.2 Beschreibung

Der Barcodeleser und die Basisstation können auch nach den im zugehörigen Prüfprotokoll aufgeführten Prüfungsunterlagen gefertigt werden; sie wurden gemäß IEC 60079-0:2011 und EN 60079-11:2012 geprüft; einige Varianten können auch in Bereichen verwendet werden, die durch Staub explosionsgefährdet sind.

15.3 Kenngrößen

Unverändert

(16) Prüfprotokoll

BVS PP 10.2268 EG, Stand 19.04.2012

(17) Besondere Bedingungen für die sichere Anwendung

Entfällt

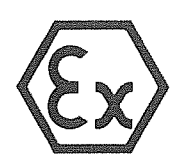

(2)

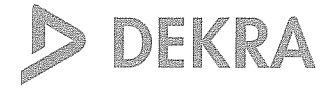

### Translation

## (1) **EC-Type Examination Certificate**

### - Directive 94/9/EC -Equipment and protective systems intended for use in potentially explosive atmospheres

## (3) **BVS 10 ATEX E 146**

- (4) Equipment: Barcode reader type PSCAN-M-1\*-\*2\* and base station type PSCAN-B-1-\*2\*
- (5) Manufacturer: Pepperl + Fuchs GmbH
- (6) Address: 68307 Mannheim, Germany
- (7) The design and construction of this equipment and any acceptable variation thereto are specified in the appendix to this type examination certificate.
- (8) The certification body of DEKRA EXAM GmbH, notified body no. 0158 in accordance with Article 9 of the Directive 94/9/EC of the European Parliament and the Council of 23 March 1994, certifies that this equipment has been found to comply with the Essential Health and Safety Requirements relating to the design and construction of equipment and protective systems intended for use in potentially explosive atmospheres, given in Annex II to the Directive.

The examination and test results are recorded in the test and assessment report BVS PP 10.2268 EG.

(9) The Essential Health and Safety Requirements are assured by compliance with:

| EN 60079-0:2009  | General requirements |
|------------------|----------------------|
| EN 60079-11:2007 | Intrinsic safety 'i' |
| EN 60079-28:2007 | Optical radiation    |

- (10) If the sign "X" is placed after the certificate number, it indicates that the equipment is subject to special conditions for safe use specified in the appendix to this certificate.
- (11) This EC-Type Examination Certificate relates only to the design, examination and tests of the specified equipment in accordance to Directive 94/9/EC. Further requirements of the Directive apply to the manufacturing process and supply of this equipment. These are not covered by this certificate.
- (12) The marking of the equipment shall include the following:

| E) | II | 2G | Ex | ib | [op |
|----|----|----|----|----|-----|
| 6  | II | 2G | Ex | ib | IIB |

for barcode reader for base station

## DEKRA EXAM GmbH

is] IIB T4 Gb

T4 Gb

Bochum, dated 23. November 2010

Signed:

Signed:

Certification body

Simanski

Dr.

Eickhoff

Special services unit

Page 1 of 3 to BVS 10 ATEX E 146 This certificate may only be reproduced in its entirety and without change

DEKRA EXAM GmbH Dinnendahlstrasse 9 44809 Bochum Germany Phone +49 234/3696-105 Fax +49 234/3696-110 E-mail zs-exam@dekra.com

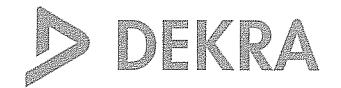

| (13) |                                                                                                    |                                                                                                    |                                  | Appendix to            |                            |                      |                                          |                  |  |
|------|----------------------------------------------------------------------------------------------------|----------------------------------------------------------------------------------------------------|----------------------------------|------------------------|----------------------------|----------------------|------------------------------------------|------------------|--|
| (14) |                                                                                                    | EC-Typ                                                                                                    | Certific                         | ate                    |                            |                      |                                          |                  |  |
|      |                                                                                                    |                                                                                                    | BVS 1                            | O ATEX E               | 146                        |                      |                                          |                  |  |
| (15) | <u>15.1 Sub</u>                                                                                                    | ject and type                                                                                                    |                                  |                        |                            |                      |                                          |                  |  |
|      | Barcode                                                                                                    | reader type PSCAN-N                                                                                                  | 4-1*-*2* and b                   | base station type PSC  | CAN-B-1-*2*                |                      |                                          |                  |  |
|      | Instead of the *** in the complete denomination letters or numerals will be inserte modifications without influence on the explosion protection. |                                                                                                    |                                  |                        |                            | d which characterize |                                          |                  |  |
|      | 15.2 Description                                                                                                    |                                                                                                    |                                  |                        |                            |                      |                                          |                  |  |
|      | The barco<br>barcode r                                                                                                    | ode reader is used in c<br>narkings and transmis                                                                     | combination wi<br>ssion of data. | th the base station in | i explosive atmosph        | eres for readin      | g of                                     |                  |  |
|      | <u>15.3 Para</u>                                                                                                    | meters                                                                                                    |                                  |                        |                            |                      |                                          |                  |  |
|      | 15.3.1<br>15.3.1.1                                                                                                    | Barcode reader type<br>Battery power suppl<br>Battery voltage<br>Charging voltage                                    | PSCAN-M-1*<br>y                  | -*2*                   | Um                         | DC<br>DC             | 4.5<br>8                                 | V<br>V           |  |
|      | 15.3.1.2                                                                                                    | Radio frequency sou<br>Frequency<br>Power                                                                            |                                  |                        |                            | 433.92 or 9          | 910 MHz<br>≤1 W                          | Z                |  |
|      | 15.3.1.3                                                                                                    | Scanner<br>Optical power                                                                                             |                                  |                        |                            | <u> </u>             | 35 m                                     | W                |  |
|      | 15.3.1.4                                                                                                    | Ambient temperature                                                                                                  | e range                          |                        | Та                         | -10 °C up            | to +40 °C                                |                  |  |
|      | 15.3.2<br>15.3.2.1                                                                                                    | Base station type PS<br>Connection KL1<br>Voltage<br>Current<br>Power<br>Internal capacitance<br>Internal inductance | CAN-B-1-*2*                      |                        | Ui<br>Ii<br>Pi<br>Ci<br>Li | DC<br>4<br>neg       | 9<br>00 mA<br>1.5 W<br>glugible<br>10 μH | /<br>\<br>/<br>H |  |
|      | 15.3.2.2                                                                                                    | Radio frequency sou<br>Frequency<br>Power                                                                            | rce                              |                        |                            | 433.92 or 9          | 910 MH2<br>≤1 W                          | Z                |  |
|      | 15.3.2.3                                                                                                    | Ambient temperature                                                                                                  | e range                          |                        | Та                         | -10 °C up            | to +50 °C                                |                  |  |

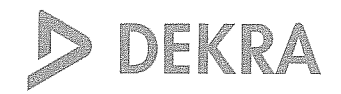

(16) Test and assessment report

BVS PP 10.2268 EG as of 23.11.2010

(17) Special conditions for safe use

None

We confirm the correctness of the translation from the German original. In the case of arbitration only the German wording shall be valid and binding.

44809 Bochum, den 23.11.2010 BVS-Schu/Her A 20100476

#### DEKRA EXAM GmbH

Cerry

Certification body

Special services unit

## Translation

RA DEKRA KRA D DEKRA EKRA D

A OFFICE

# 1. Supplement to the EC-Type Examination Certificate

- (2) Equipment and protective systems intended for use in potentially explosive atmospheres - Directive 94/9/EC Supplement accordant with Annex III number 6
- (3) No. of EC-Type Examination Certificate: BVS 10 ATEX E 146
- (4) Equipment: Barcode reader type PSCAN-M-1\*-\*2\* and base station type PSCAN-B-\*2\*
- (5) Manufacturer: **PEPPERL + FUCHS GMBH**
- (6) Address: 68307 Mannheim, Germany
- (7) The design and construction of this equipment and any acceptable variation thereto are specified in the appendix to this supplement.
- (8) The certification body of DEKRA EXAM GmbH, notified body no. 0158 in accordance with Article 9 of the Directive 94/9/EC of the European Parliament and the Council of 23 March 1994, certifies that this equipment has been found to comply with the Essential Health and Safety Requirements relating to the design and construction of equipment and protective systems intended for use in potentially explosive atmospheres, given in Annex II to the Directive. The examination and test results are recorded in the test and assessment report BVS PP 10.2268 EG.
- (9) The Essential Health and Safety Requirements are assured by compliance with:

IEC 60079-0:2011 General requirements EN 60079-11:2012 Intrinsic safety 'i'

- (10) If the sign "X" is placed after the certificate number, it indicates that the equipment is subject to special conditions for safe use specified in the appendix to this certificate.
- (11) This supplement to the EC-Type Examination Certificate relates only to the design, examination and tests of the specified equipment in accordance to Directive 94/9/EC. Further requirements of the Directive apply to the manufacturing process and supply of this equipment. These are not covered by this certificate.
- (12) The marking of the equipment shall include the following:

II 2GEx ib [op is] IIB T4 Gbfor Barcode readerII 2DEx ib [op is] IIIB T135°C DbAdditional for type PSCAN-M-1\*-F2\*II 2DEx ib IIB T4 Gbfor base stationII 2DEx ib IIIB T135°C DbAdditional for type PSCAN-B-F2\*

DEKRA EXAM GmbH Bochum, dated 19. April 2012

Signed: Dr. Eickhoff

Signed: Dr. Wittler

Certification body

Special services unit

Page 1 of 2 to BVS 10 ATEX E 146 / N1

This certificate may only be reproduced in its entirety and without change. DEKRA EXAM GmbH Dinnendahlstrasse 9 44809 Bochum Phone +49.234.3696-105 Fax +49.234.3696-110 zs-exam@dekra.com

(13) Appendix to

dekra ra D d

DEKRA

- (14) **1. Supplement to the EC-Type Examination Certificate** BVS 10 ATEX E 146
- (15) 15.1 Subject and type

Barcode reader type PSCAN-M-1\*-\*2\* and base station type PSCAN-B-\*2\*

#### 15.2 Description

The Barcode reader and the base station can be modified according to the descriptive documents as mentioned in the pertinent test and assessment report; they have been assessed in acc. with IEC 60079-0:2011 and EN 60079-11:2012 and some variants can be used in areas with combustible dust.

15.3 Parameters

Not changed.

(16) Test and assessment report

BVS PP 10.2268 EG as of 19.04.2012

(17) Special conditions for safe use

None

We confirm the correctness of the translation from the German original. In the case of arbitration only the German wording shall be valid and binding.

DEKRA EXAM GmbH 44809 Bochum, 19. April 2012 BVS-Schu/Sp A 20120224

Certification body

Special services unit

# PROCESS AUTOMATION – PROTECTING YOUR PROCESS

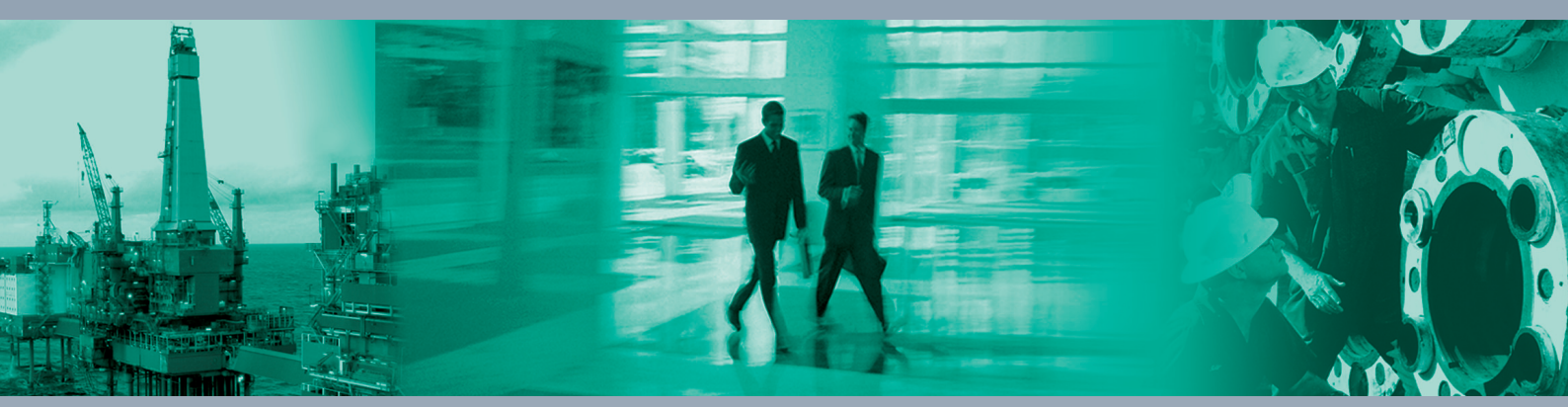

**Worldwide Headquarters** Pepperl+Fuchs GmbH 68307 Mannheim · Germany

Tel. +49 621 776-0 E-mail: info@de.pepperl-fuchs.com

For the Pepperl+Fuchs representative closest to you check www.pepperl-fuchs.com/contact

## www.pepperl-fuchs.com

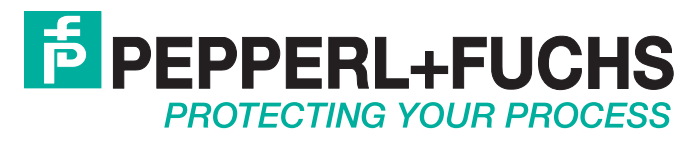

227736 / TDOCT2101D\_ENG 04/2015